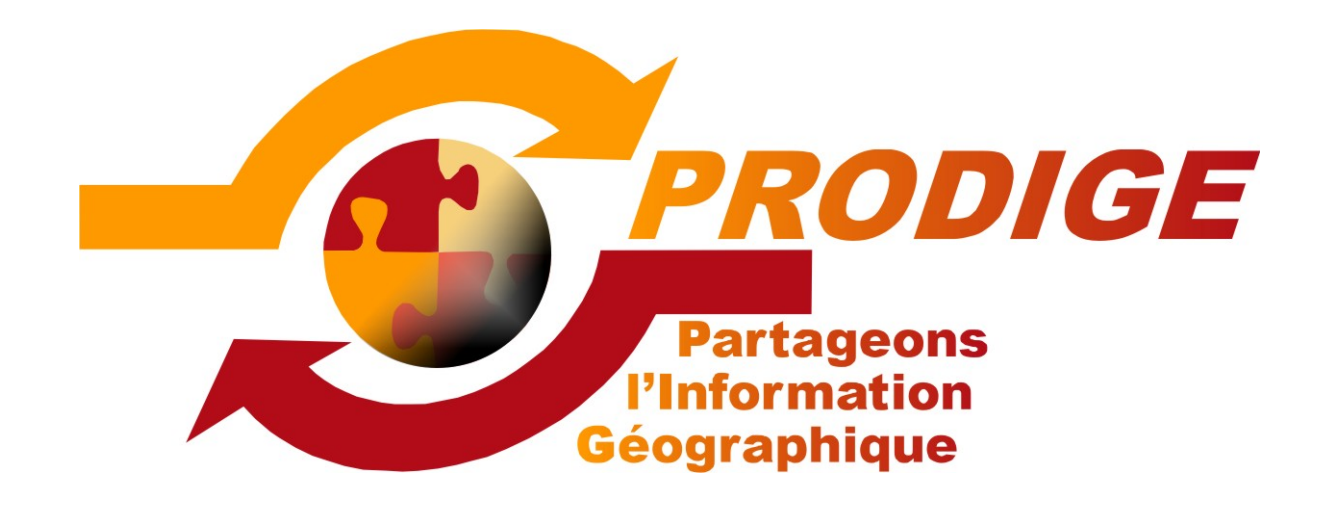

# Formation Administrateur de site PRODIGE Passage V3.1 à V3.2 Supports de cours

Formateurs : Eric Bleuzet Catherine Chamard-Bois Philippe Terme

Date : octobre - novembre 2012

Liste des supports

Introduction Nouvelle terminologie

# Les nouveautés côté utilisateur :

la recherche sur le catalogue

la covisualisation

le téléchargement

# Les nouveautés côté administrateur de données et de cartes

L'automate la mise en ligne des données Reprise des données pour mise en conformité INSPIRE La mise en ligne de métadonnée de site WEB Nouveauté sur la création de carte

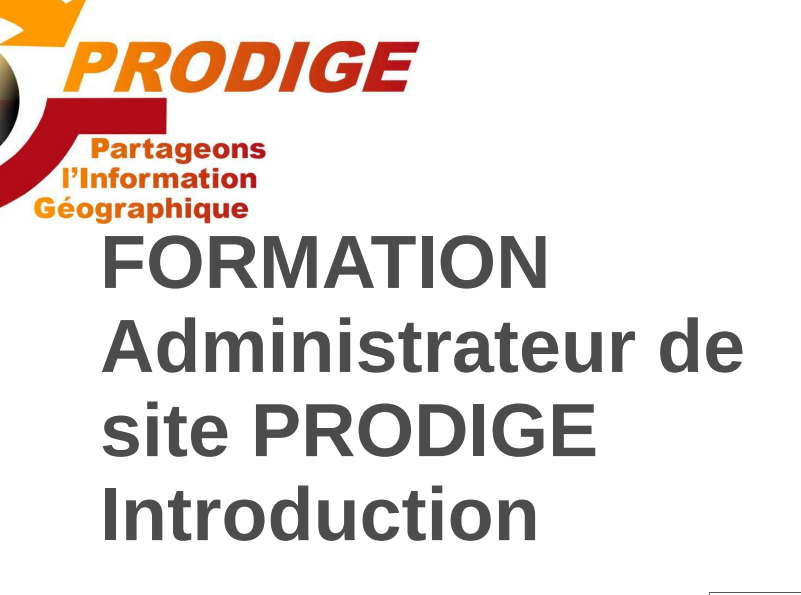

Eric Bleuzet Philippe Terme Catherine Chamard-Bois

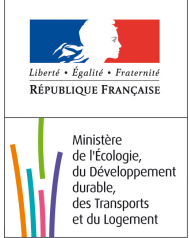

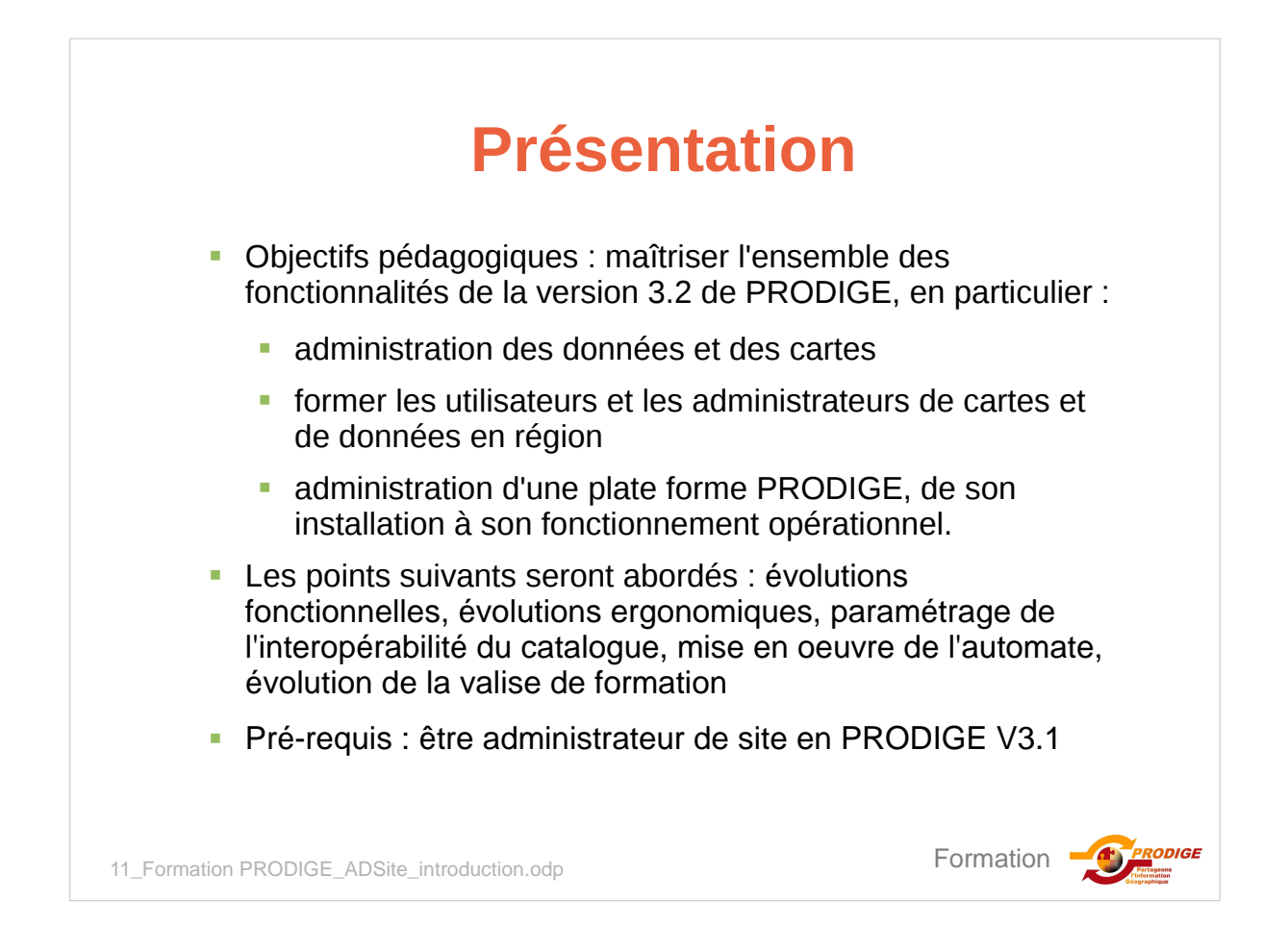

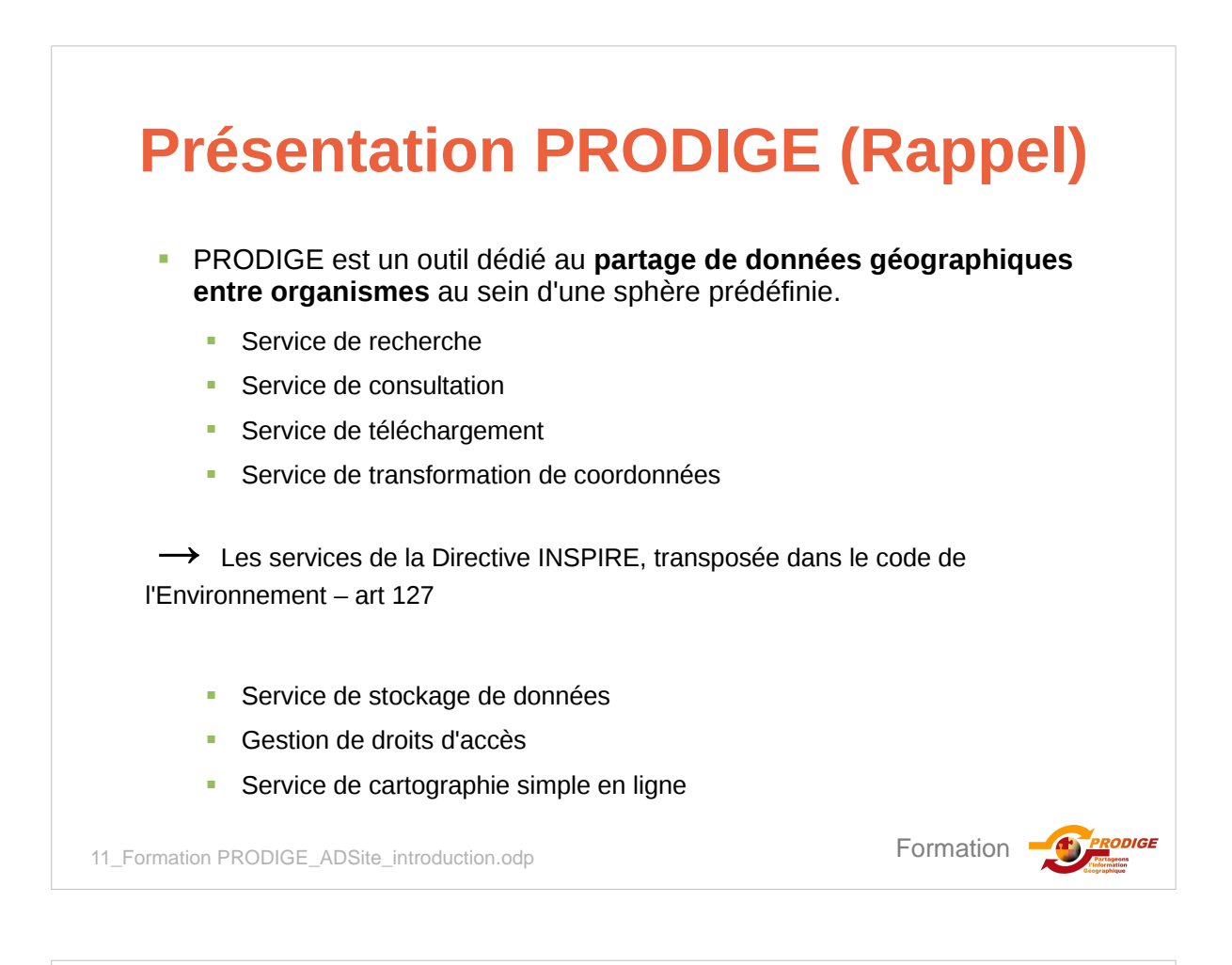

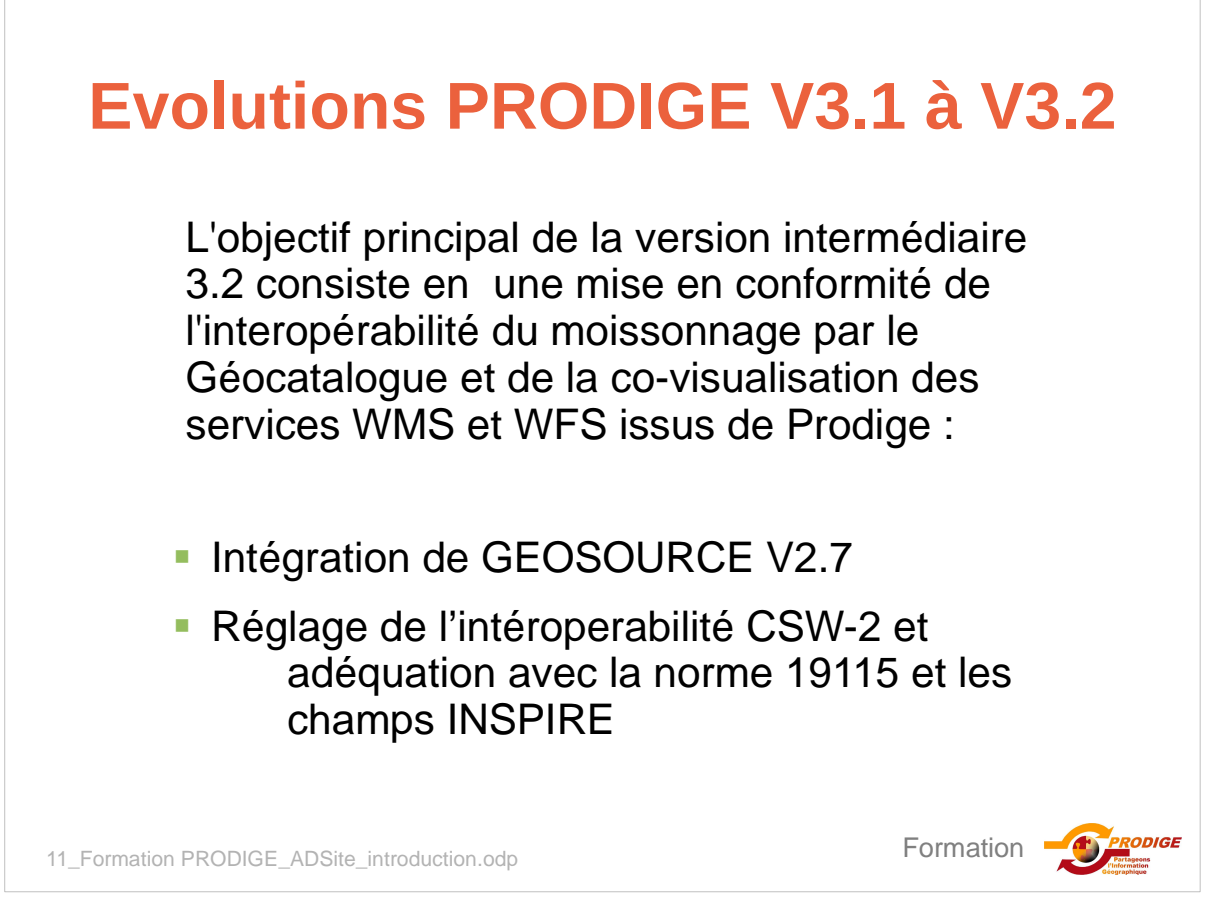

### Points forts de la V3.2 La version 2.7 de Géosource apporte des améliorations importantes : Saisie incorrecte mise en évidence Actions groupées : sélectionner un ensemble de métadonnées via l'interface de recherche et réaliser des actions sur cet ensemble (changement d'auteur, de privilèges...). Amélioration des interfaces de saisie et consultation des relations entre les métadonnées (les relations supportées sont : métadonnées de données / métadonnée de services; métadonnées de données / catalogue d'attribut; relation parent / enfant) Amélioration des règles de validation INSPIRE Tous les services d'accès des différents modules de PRODIGE aux fiches de métadonnées seront maintenus. Formation 11\_Formation PRODIGE\_ADSite\_introduction.odp

# Moissonnage de Prodige

- Finaliser le moissonnage de PRODIGE par le Géocatalogue via la norme CSW-2 supportée par Géosource :
  - permettre une interopérabilité totale, garantissant la covisualisation des services de visualisation rendus consultables, et l'opération des services de téléchargements autorisés dans le respect des règles d'interopérabilité liées à INSPIRE.
  - Changement d'encodage (Latin changé en UTF8)
- Créer un point de moissonnage sur les services de visualisation :
  - Afin de permettre l'utilisation directe du catalogue Prodige par des explorateurs cartographiques, un deuxième point de moissonnage CSW sera mis en œuvre. Ce point intégrera un filtrage afin d'offrir en réponse à une requête CSW uniquement les fiches de métadonnées de données qui sont associées à au moins une fiche de métadonnées de service de visualisation.

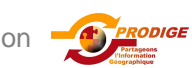

### Mesures pour INSPIRE Toutes les champs de métadonnées de la norme ISO 19115 sont accessibles au travers de l'interface de saisie ou de consultation (affichage de toutes les vues découverte, essentielle, avancée et XML de Géosource v2.7). Les règles d'interopérabilité liées à INSPIRE ayant été précisées, les champs actuellement obligatoires dans PRODIGE sont adaptés. Seuls les champs obligatoires de la norme ISO et d'INSPIRE sont indiqués obligatoires. Les modèles de fiches de métadonnée sont donc à modifier en conséquence. PRODIGE V3.2 permettra l'usage de la fonction « sauver et valider » de Géosource V2.7 : la consultation du rapport de validation et lancement des traitements suggérés pour rendre la fiche valide. Formation DIGE 11\_Formation PRODIGE\_ADSite\_introduction.odp

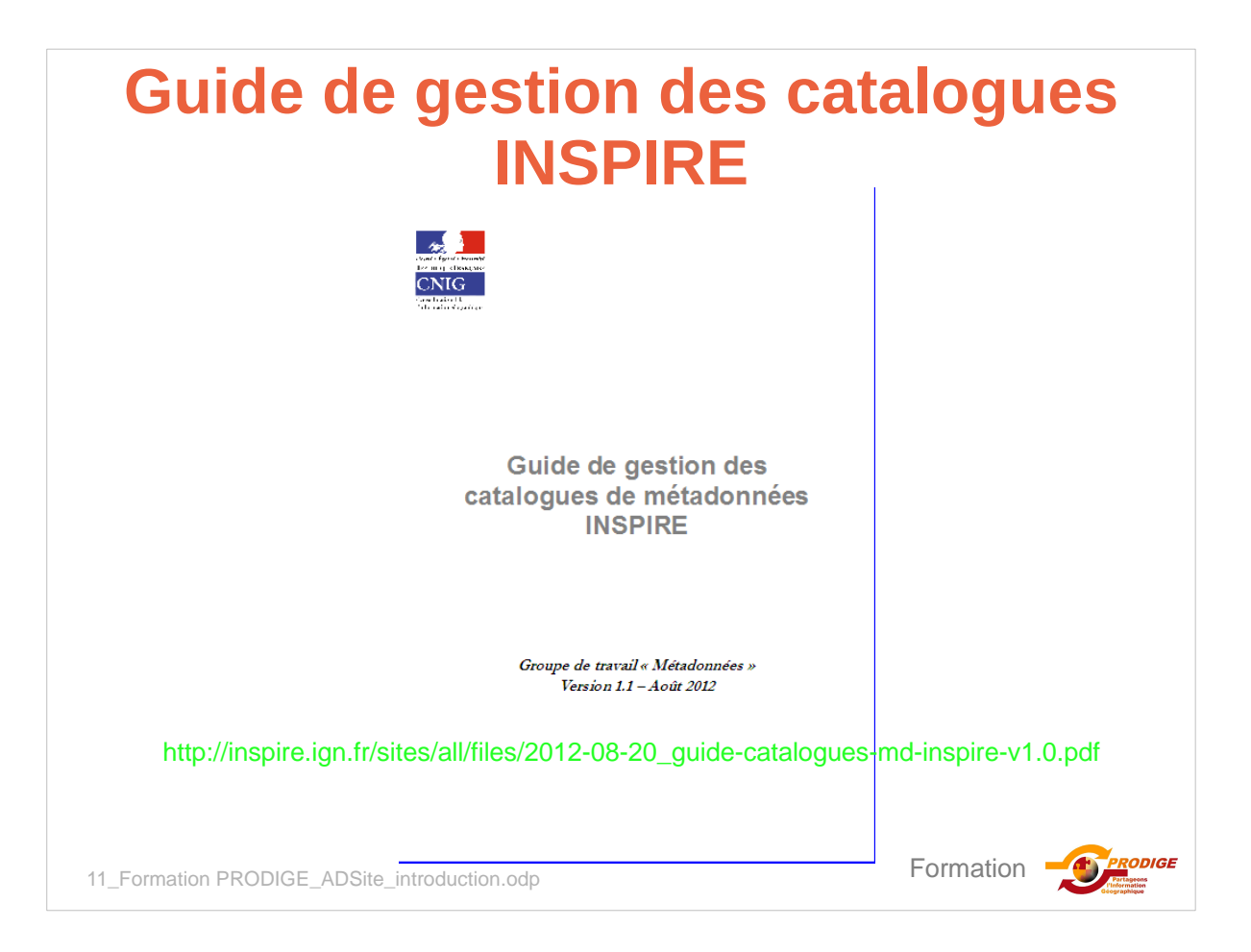

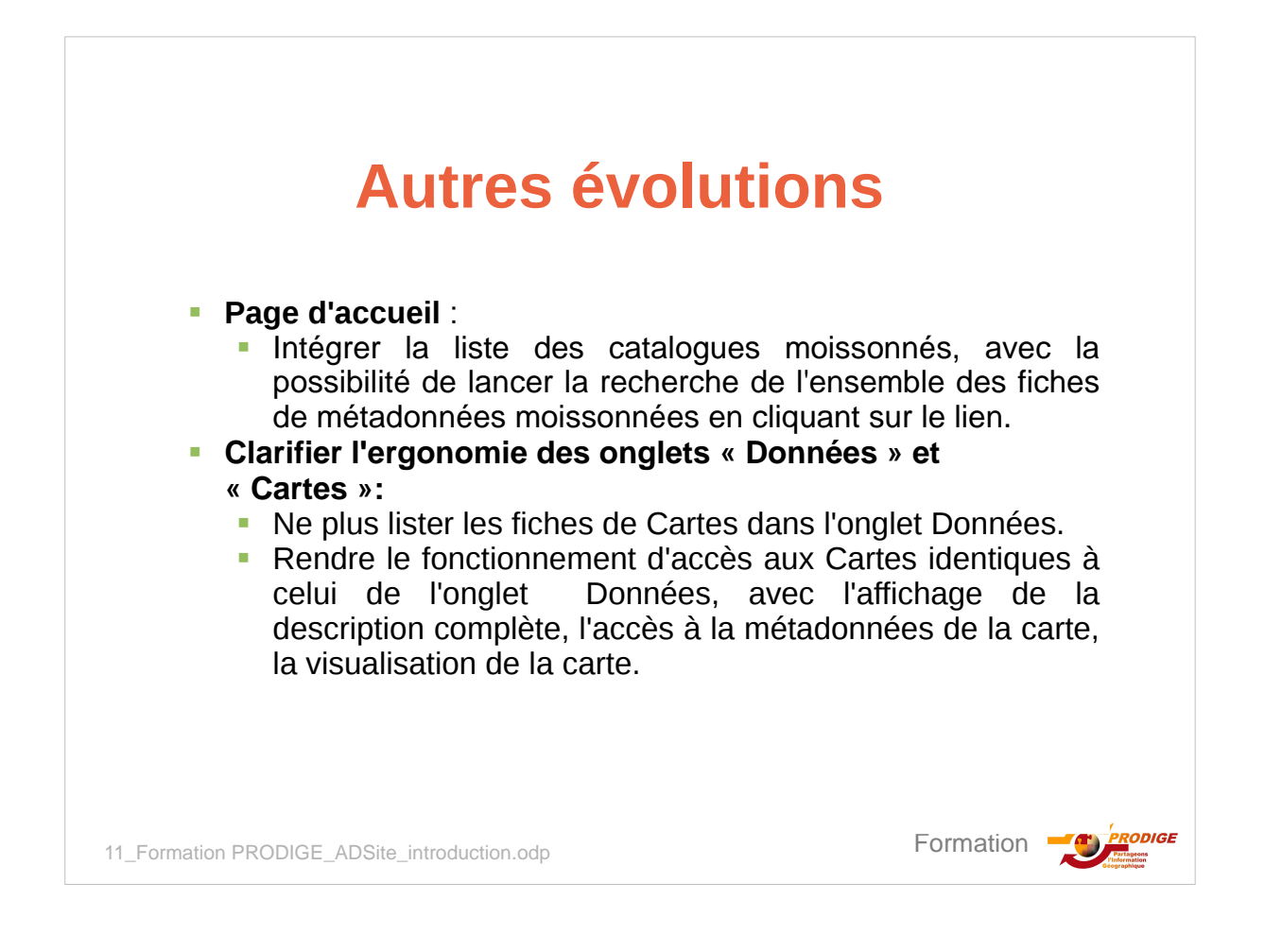

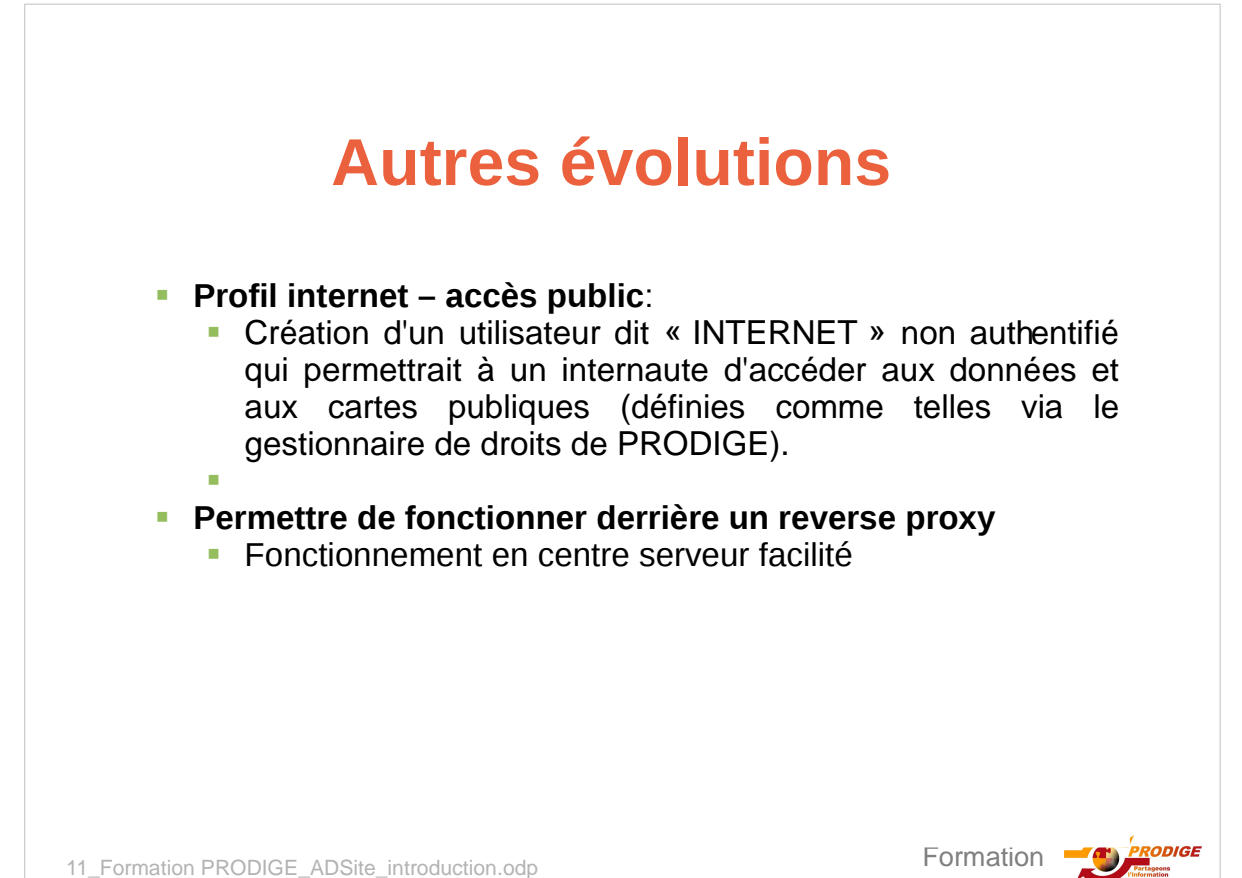

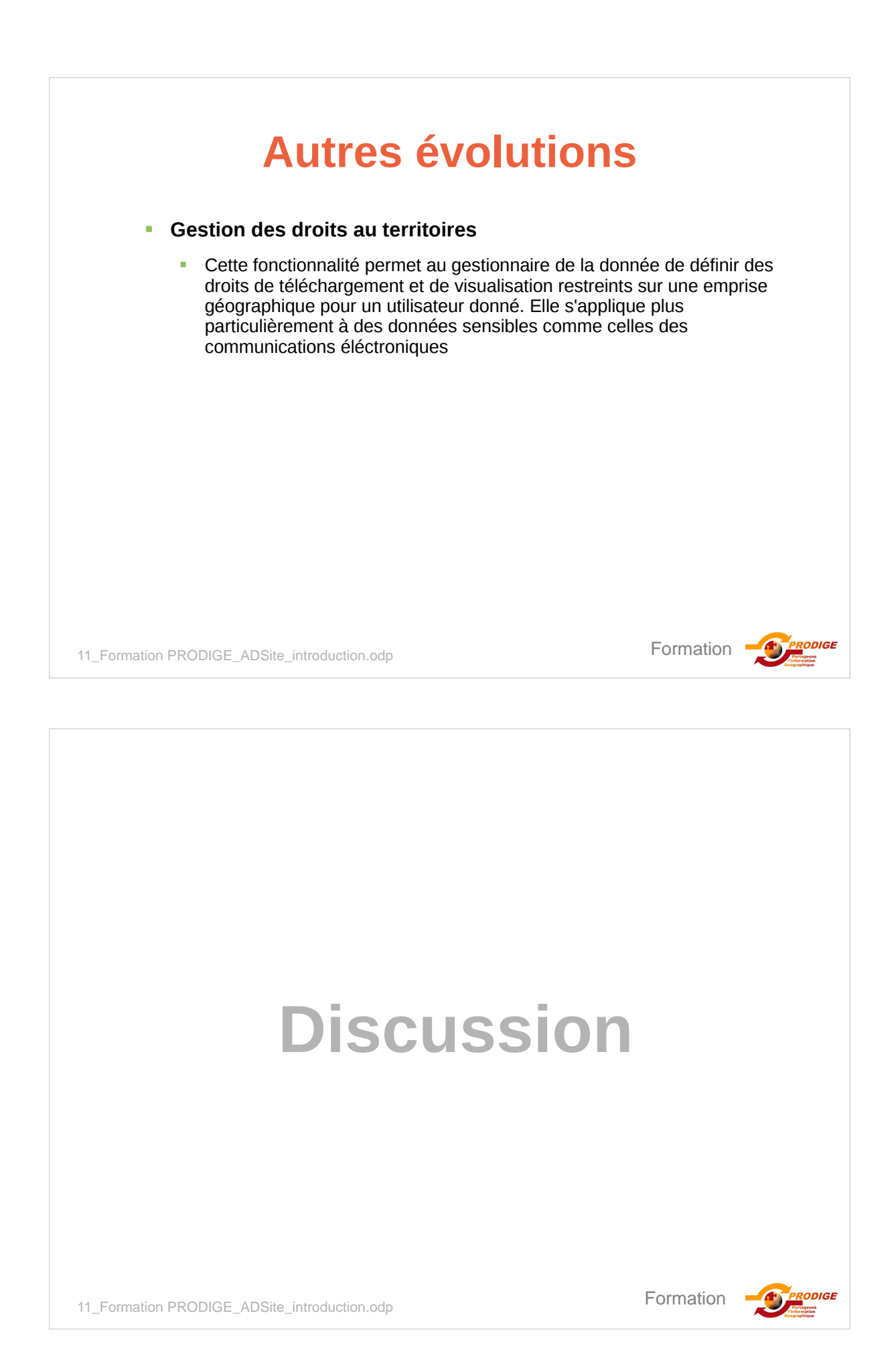

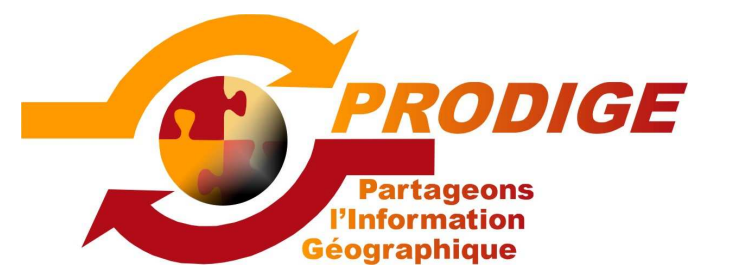

FORMATION Nouvelle terminologie Eric Bleuzet

Philippe Terme

**Catherine Chamard-Bois** 

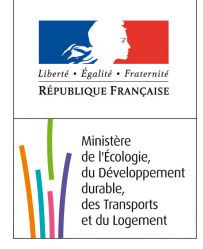

# Que trouvait-on sur un site PRODIGE ?

- On trouvait sur PRODIGE des données géographiques, des cartes et des services.
- On trouvait également des données dites non géographiques regroupant des informations indirectement localisées ainsi que des lots de données regroupant plusieurs données géographiques.
- Du point de vue réglementaire, une donnée géographique est définie de la façon suivante :

### « toute donnée faisant directement ou indirectement référence à un lieu spécifique ou une zone géographique »

On doit comprendre que ce lieu ou cette zone peut être un point précis du territoire, une infrastructure linéaire telle qu'une route ou encore un périmètre donné : aire protégée, zone d'emplois, ville, etc.

Formation **Formation** 

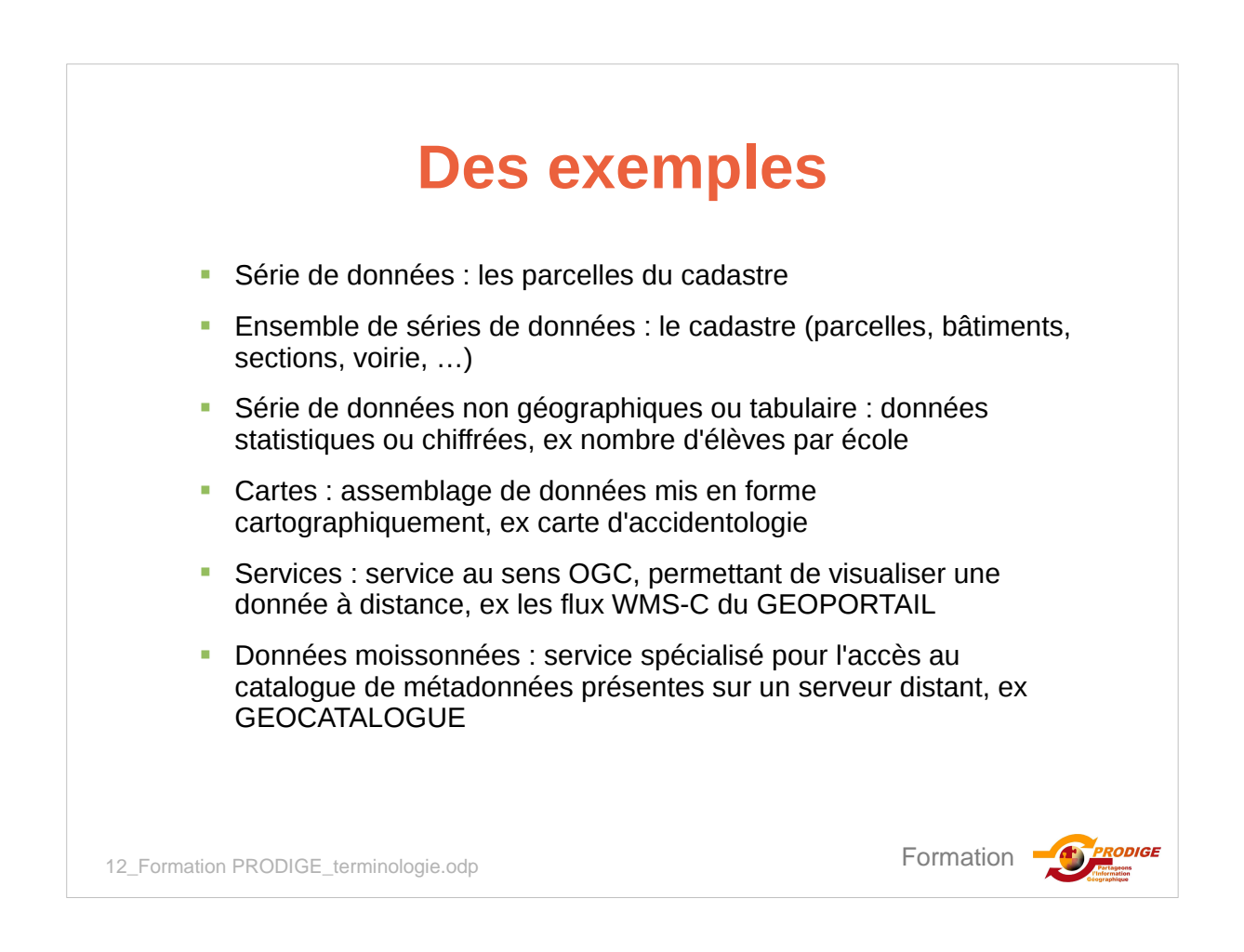

# Nouvelle terminologie INSPIRE

### Série de données

La directive INSPIRE (article 3) définit une « série de données géographiques » comme « une compilation identifiable de données géographiques », une donnée géographique étant « toute donnée faisant directement ou indirectement référence à un lieu ou une zone géographique spécifique ».

Le terme « identifiable » signifie que la série doit avoir un sens pour ses utilisateurs potentiels.

On constate que la définition des séries de données géographiques est assez large. En particulier une partie d'une série ou le regroupement de plusieurs séries constituent encore une série, sous réserve que le résultat soit « identifiable ».

Par ailleurs des données tabulaires ou des éléments textuels peuvent constituer une série ou une partie de série de données géographiques, pourvu qu'elles soient géoréférencées, même indirectement : fichier Excel de la population des communes d'un département par exemple.

12 Formation PRODIGE terminologie.odp

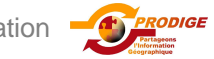

# **Nouvelle terminologie INSPIRE**

### Ensemble de série de données

Le règlement européen n°1205/2008 du 3 décembre 20 08 portant modalités d'application de la directive INSPIRE pour les métadonnées définit (annexe, partie A) un ensemble de séries de données géographiques comme une « compilation de séries de données géographiques partageant la même spécification de produit ».

Exemples d'ensembles de série de données "COVADIS" :

- ensemble des différentes versions temporelles du jeu de données PLU sur une commune
- ensemble des jeux de données PLU produits au niveau départemental (agrégat départemental).

12\_Formation PRODIGE\_terminologie.odp

# Modification de la terminologie

| PRODIGE 3.1                     | PRODIGE 3.2                                              |
|---------------------------------|----------------------------------------------------------|
| Donnée, table, vue              | Série de donnée<br>- vecteur<br>- raster,<br>- tabulaire |
| Lot de donnée                   | Ensemble de séries de données                            |
| Cartes                          | Cartes                                                   |
| Services                        | Services                                                 |
| Donnée non géographique (MAJIC) | série de données non géographique                        |

Formation

# <section-header><section-header><section-header><section-header><section-header><section-header><section-header><section-header><list-item><list-item><list-item><list-item><list-item><list-item><list-item><list-item><list-item><list-item>

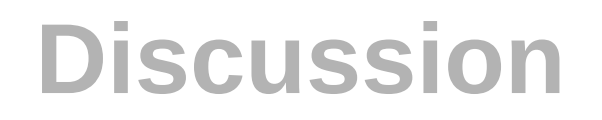

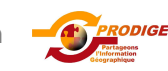

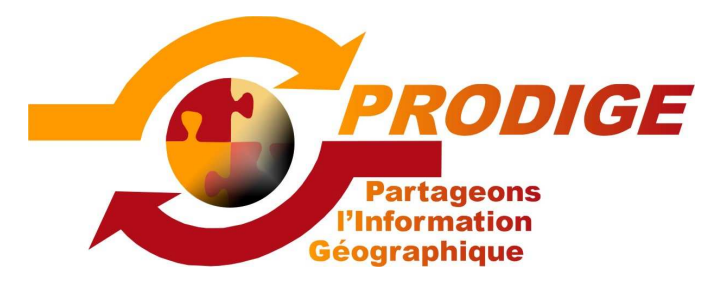

# Formation Utilisateur Nouveautés de la V3.2 de PRODIGE

Eric Bleuzet Philippe Terme Catherine Chamard-Bois

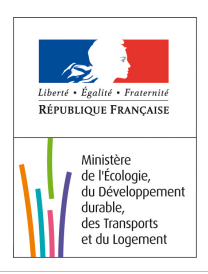

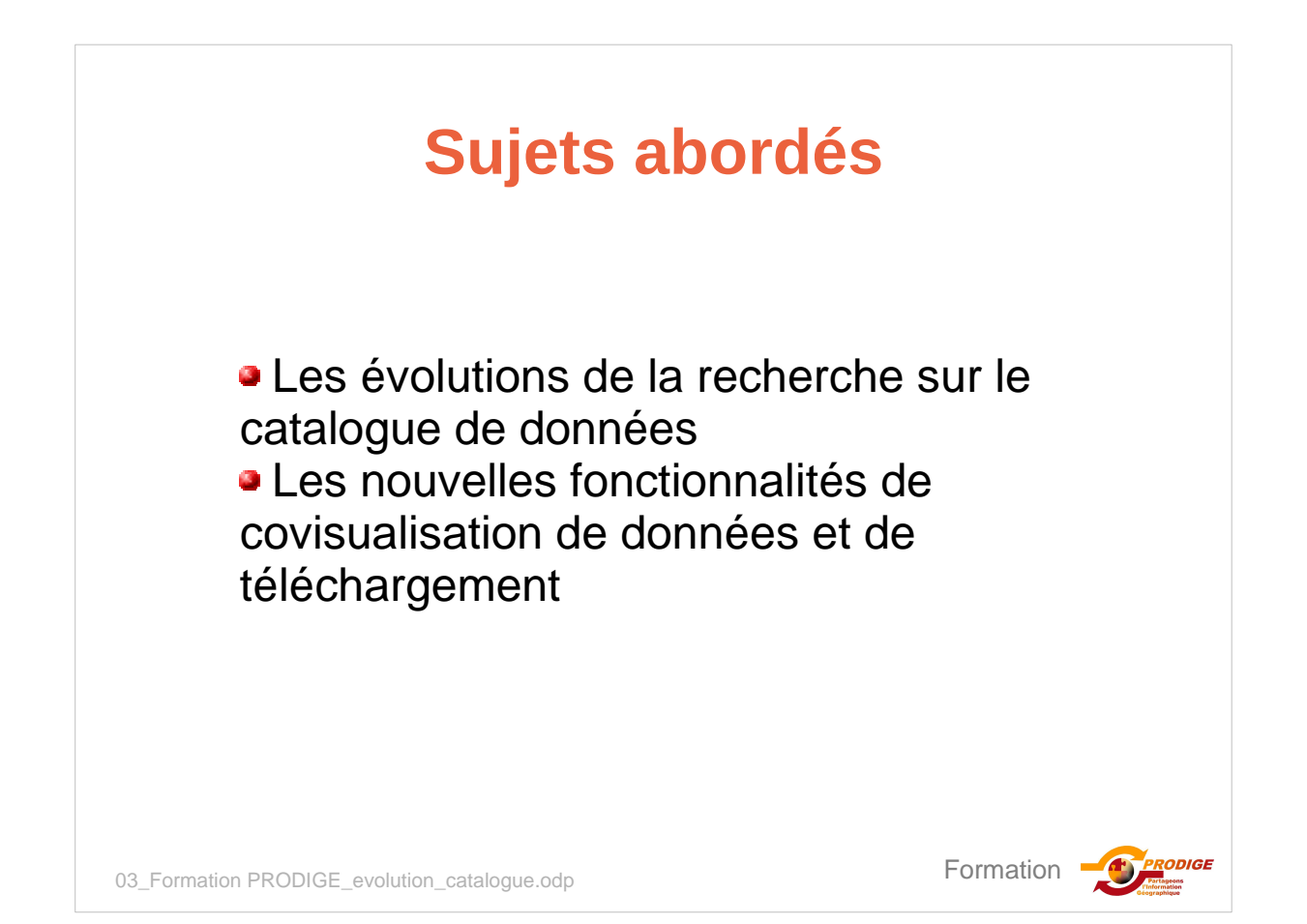

# L'accès facilité aux données

La page d'accueil propose toujours un tableau de bord et des nouveautés 1. Il facilite maintenant l'accès aux données distantes (catalogue moissonnés ) 2. La recherche peut s'effectuer dés cet accueil 3.

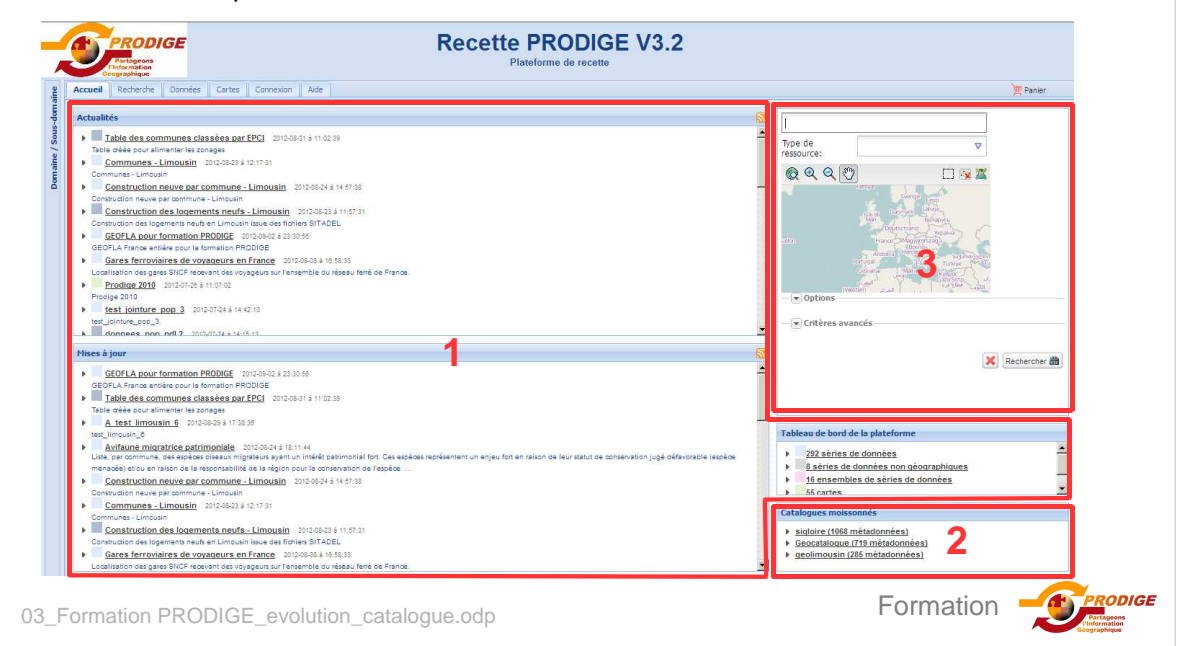

|                                                                                  | La                         | recherc                                                                                                    | he                         |                                      |          |
|----------------------------------------------------------------------------------|----------------------------|----------------------------------------------------------------------------------------------------|----------------------------|--------------------------------------|----------|
| Accuel Recherche Donne                                                           | es Carites Connexion Aide  |                                                                                                    |                            |                                      | T Panier |
| Trpe de<br>resource:                                                             | V 2 Selectione(s) ( Seec V | omer too data la page , too , avon " Trer per Tre<br>es à vélo<br>vélo du papiel<br>e vienne Landoges. Ouvent Pantenaires georal, 74-Land, | XSIN, AQL. TRANSPORTATION. |                                      | ×        |
| • Options                                                                        | TV846 22256 65752          | ps à vélo aussi<br>vélo au pastai<br>Evienne, l'andres, duvery, partenaires georal, 74 : l'and                                             | XSIN, ADL, TRANSPORTATION, | ide<br>re de domées vecteur<br>rites | DREAL    |
| A Critères avancés<br>Mots-clés:                                                 | V                          |                                                                                                    |                            | semble de séries de données          | DW5AL    |
| Organisation:                                                                    | V A velo evidemm           | emment<br>sent                                                                                                    |                            | Thumbnail                            | ~        |
| Catégorie:                                                                       | UNIQUEIN, OUVE             | IRT, PARTENAIRES GEOPAL, THI LIMOUSIN, ADL, PLANNINGCADAS                                                                                  | TRE, ELEVATION             |                                      |          |
| Thémes Inspire:                                                                  | ♥ > 1-20 resultat;         | a)/373                                                                                                    |                            |                                      |          |
| Domaine/Sous-<br>domaine:                                                        | $\nabla$                   |                                                                                                    |                            |                                      |          |
| Données<br>Co-visualsables:<br>Données<br>téléchargeables:<br>Critères temporels | L'outil<br>sur la r        | de recherche et le rés<br>même page.                                                                                                    | sultat sont dé             | sormais aff                          | ichés    |
| Représentation                                                                   |                            | activite accrue.                                                                                                    | ra dana l'ana              |                                      |          |
| Échele:                                                                          | et se c                    | olore quand on passe                                                                                                    | e sur une fich             | e de métad                           | lonnée   |
|                                                                                  | 1 La recl                  | herche se fait par défa                                                                                                    | aut sur le cata            | alogue loca                          | l 1      |
|                                                                                  |                            |                                                                                                    |                            | Formation                            |          |

### Les modalités de recherche Text Recherche par texte libre caracterestexte0chaine texttable Pendant la saisie libre, l'outil propose texte une liste de mots incluant le texte saisi. caracteressupf0numerique textes contexte Le type de la donnée (cf terminologie INSPIRE) textuels textuelle textile Type de ressource: Série de données× ×ν text cidtexte Ensemble de séries de donné Service Carte Série de données non géogr. Emprise géographique Il est possible de zoomer sur la fenêtre et de définir une emprise géographique (1) dans laquelle se fera la recherche. 1724103.36548, 5065 Formation DIGE 03\_Formation PRODIGE\_evolution\_catalogue.odp

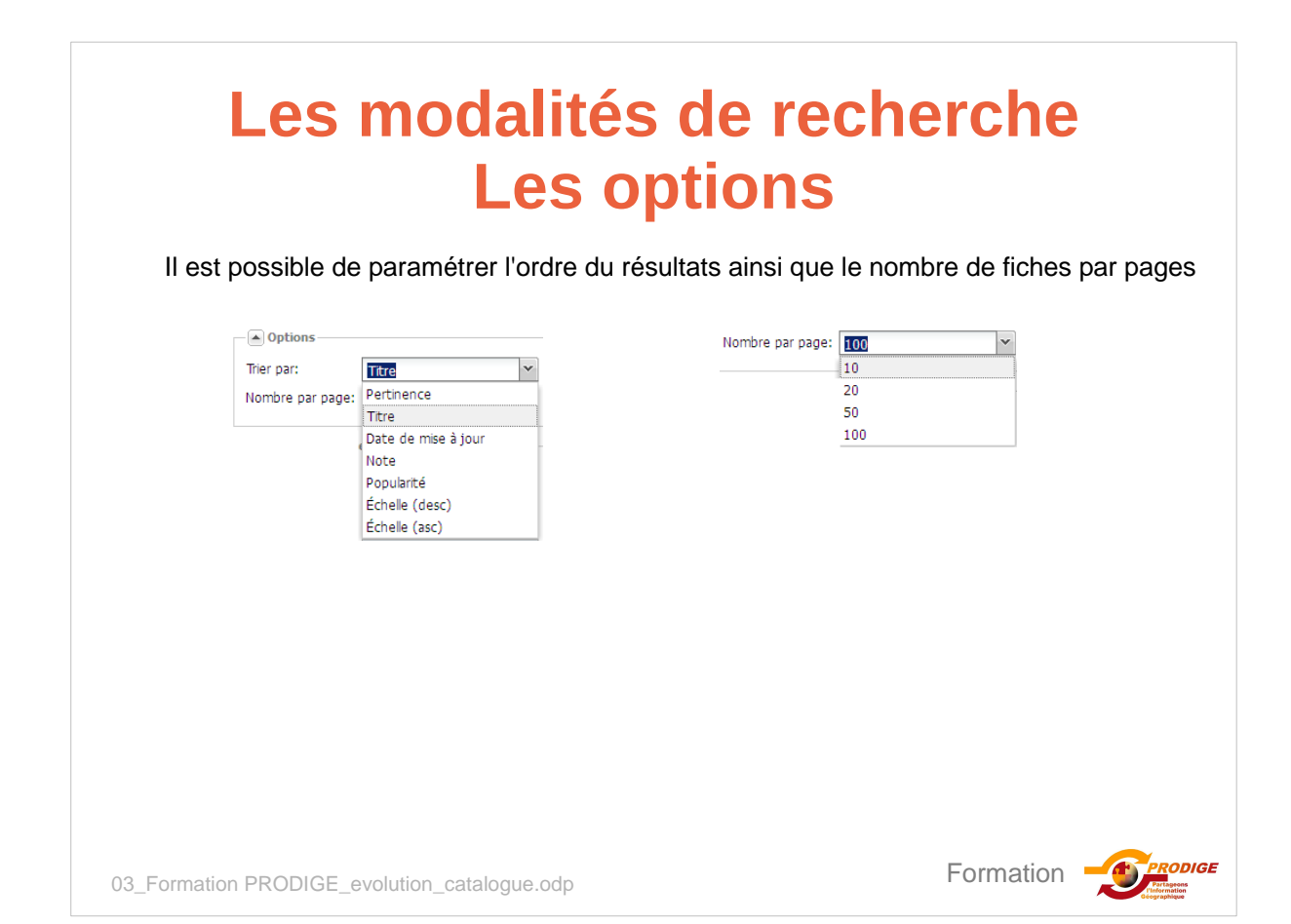

| Les modalités de recherche |
|----------------------------|
| Les critères avancés       |

| Mots-clés:                   |           | V | c.      |
|------------------------------|-----------|---|---------|
| Organisation:                |           | V | 3       |
| Catégorie:                   |           | V | 1       |
| Thèmes Inspire:              |           | V | C       |
| Domaine/Sous-<br>domaine:    |           | V |         |
| Données<br>co-visualisables: |           |   | Á<br>hé |
| Données<br>téléchargeables:  |           |   | À       |
| ─▼ Critères ten              | nporels   |   |         |
| Représentation<br>spatiale:  |           | ▼ | С       |
| Échelle:                     | <b>—</b>  |   | À       |
| Catalogue:                   | Geonal    |   | d'e     |
|                              | (maccopal |   | C       |

Saisie libre avec proposition de mots

Choix dans des listes prédéfinies (Thésaurus)

À cocher pour sélectionner les données visualisables hébergées sur une plateforme disposant des services OGC À cocher pour sélectionner les données en téléchargement libre

Choix dans une liste prédéfinie

À cocher pour sélectionner les données en fonction de l'échelle déclarée dans la métadonnée. Possibilité de définir une plage d'échelle à l'aide du curseur.

Choix du ou des catalogues disponibles sur le portail. Par défaut, c'est le catalogue local.

Formation

ODIGE

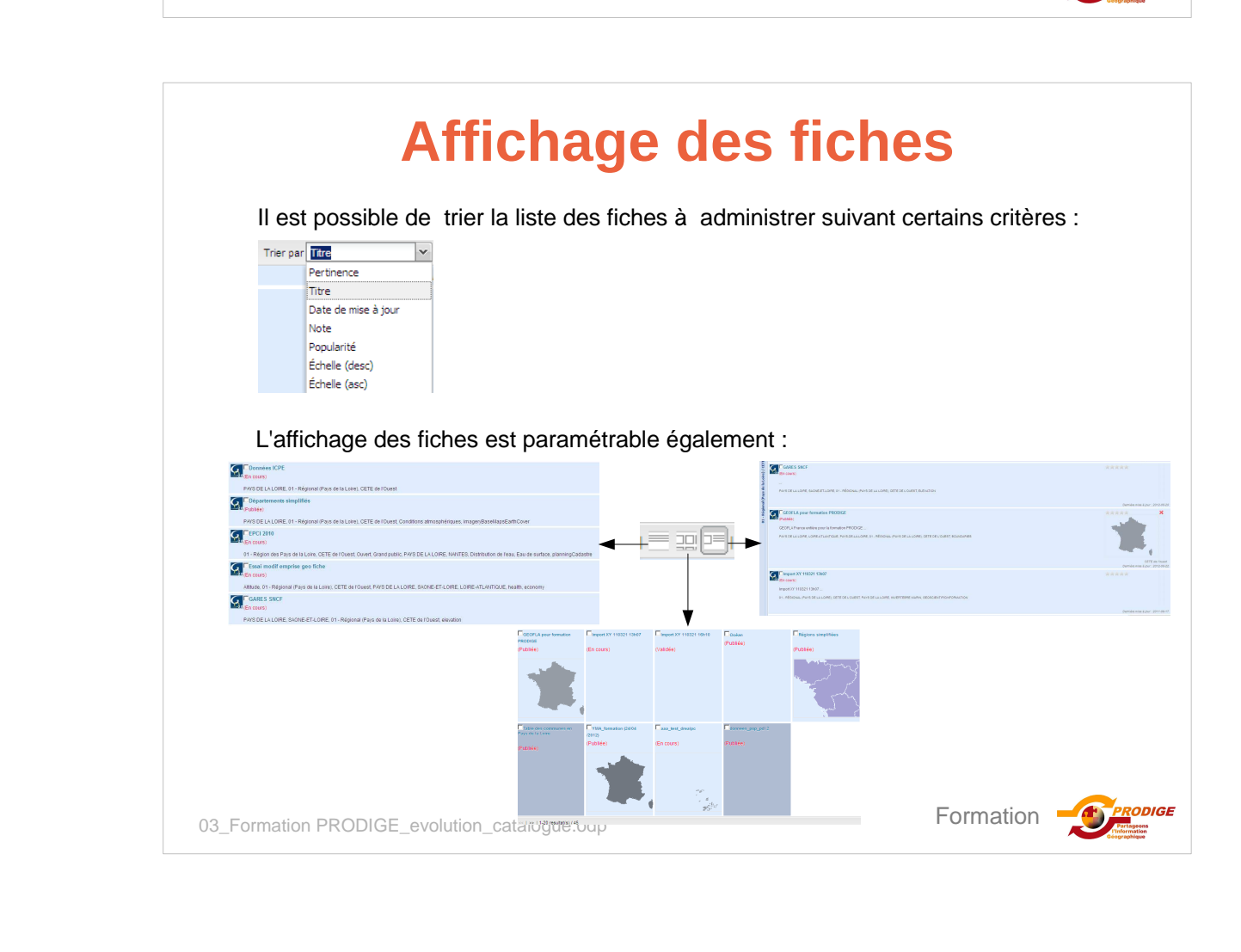

| Lel                                                      | oouton Acti                                                                                                    | ons                       |
|----------------------------------------------------------|----------------------------------------------------------------------------------------------------|---------------------------|
| 2 sélectionné(s)   Selectionner tous dans la page , tous | , aucun Trier par Titre 🔽 🔤 🗐                                                                                                    | Autres actions •          |
| A 25 minutes à vélo du pastel                            |                                                                                                    |                           |
| LIMOUSIN, HAUTE-VIENNE, LIMOGES, OUVERT, F<br>ELEVATION  | ARTENAIRES GEOPAL, 74 - LIMOUSIN, ADL, TRANSPORTATION                                                                                                    | DREAL                     |
| En naccont our la fiche m                                | átodonnác un houton <b>Action</b>                                                                                                    |                           |
| Il est dépliable et donne a                              | accès à la liste des actions pos                                                                                                    | ssibles sur la métadonnée |
| la donnée ou la carte.                                   |                                                                                                    |                           |
|                                                          |                                                                                                    |                           |
|                                                          | A 25 minutes a veio du pa                                                                                                    |                           |
|                                                          | ELEVATION                                                                                                    |                           |
|                                                          | Zoomer vers                                                                                                    |                           |
|                                                          | Export (XML)                                                                                                    |                           |
|                                                          | Expert (DDE)                                                                                                    |                           |
|                                                          | LXpoir (PDF)                                                                                                    |                           |
|                                                          | Export (ZIP)                                                                                                    |                           |
|                                                          | A 25 minutes à vélo                                                                                                    | (ZIP)                     |
|                                                          | Compared a solution of the second second secon | (ZP)                      |

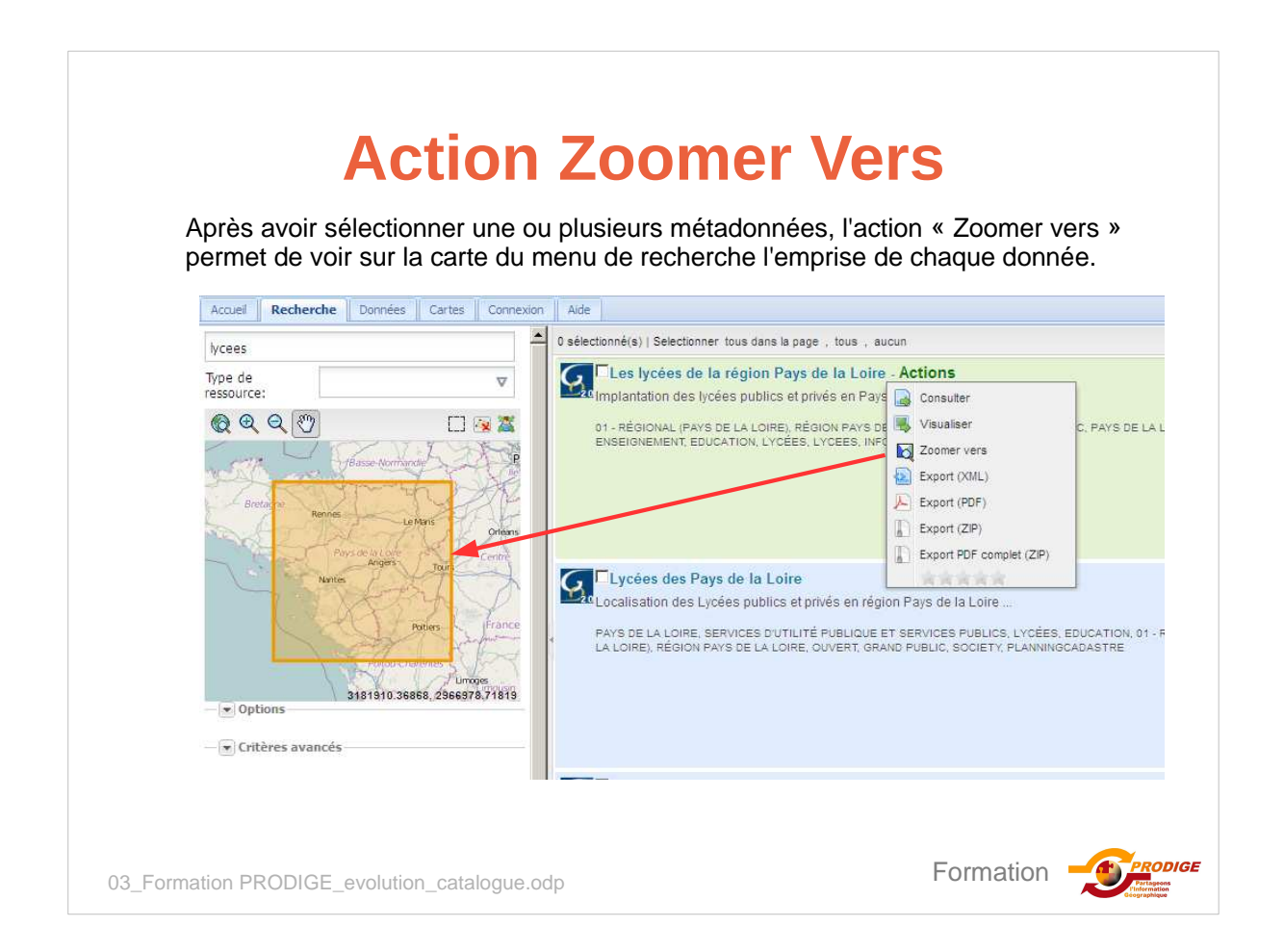

| sélectionné(s)   Selectionner tous dans |                                                                                               |                                        |                    |                                                                                                    | VIII Destina    |
|-----------------------------------------|-----------------------------------------------------------------------------------------------|----------------------------------------|--------------------|----------------------------------------------------------------------------------------------------|-----------------|
| selectionne(s)   Selectionner tous dans | annan ann commun <u>a</u> ran                                                                 |                                        |                    |                                                                                                    | 2 Panier        |
|                                         | la page, tous, aucun îrier                                                                    | par ître                               |                    |                                                                                                    | -               |
| A 25 minutes à vélo - Act               | ions                                                                                          |                                        | A 25 minutes a vei | 0                                                                                                    | 0               |
| A 25 minutes a veio du pa               | Consulter                                                                                     |                                        |                    |                                                                                                    |                 |
| LIMOUSIN, HAUTE-VIENNE, UM              | Ajouter au panier GE                                                                          | EOPAL, 74 - LIMOUSIN, ADL, TRANS       | POF                |                                                                                                    |                 |
|                                         | /isualiser                                                                                    |                                        |                    |                                                                                                    |                 |
|                                         | Evolution vers                                                                                |                                        |                    |                                                                                                    |                 |
|                                         | Export (PDF)                                                                                  |                                        |                    |                                                                                                    |                 |
|                                         | Export (ZIP)                                                                                  |                                        |                    |                                                                                                    |                 |
| A 25 minutes à vôla                     | Synort PDF complet (ZIP)                                                                      |                                        |                    |                                                                                                    |                 |
| A 25 minutes à vélo du pa               |                                                                                               |                                        |                    |                                                                                                    |                 |
|                                         | ES OUVERT PARTENAIRES GE                                                                      | OPAL 74 LIMOURIN ADL TRANS             | PO + This have a   |                                                                                                    |                 |
| ELEVATION                               |                                                                                               |                                        | relection ger      | Co-visualiser Vider                                                                                                    | -               |
|                                         |                                                                                               |                                        |                    |                                                                                                    |                 |
| e téléchargement c                      | l'une donnée lo                                                                               | cale s'effectue c                      | comme dans         | s la précéden                                                                                                    | te              |
| e téléchargement c<br>ersion de PRODIG  | l'une donnée lo<br>E. Idem pour la                                                            | ocale s'effectue c<br>a visualisation. | comme dans         | s la précéden                                                                                                    | te              |
| e téléchargement c<br>ersion de PRODIG  | l'une donnée lo<br>E. Idem pour la                                                            | ocale s'effectue c<br>a visualisation. | comme dans         | s la précéden                                                                                                    | te              |
| e téléchargement c<br>ersion de PRODIG  | l'une donnée lo<br>E. Idem pour la<br>Téléchargement de<br>Données locales                    | ocale s'effectue c<br>a visualisation. | comme dans         | s la précéden                                                                                                    | te              |
| e téléchargement c<br>ersion de PRODIG  | l'une donnée lo<br>E. Idem pour la<br>Téléchargement de<br>Données locates                    | ocale s'effectue c<br>a visualisation. | comme dans         | s la précéden                                                                                                    | te              |
| e téléchargement c<br>ersion de PRODIG  | l'une donnée lo<br>E. Idem pour la<br><u>Téléchargement de</u><br>Données locates             | ocale s'effectue c<br>a visualisation. | comme dans         | S la précéden<br>neces vectour<br>les données (Sélectionnez un form                                                                                                    |                 |
| e téléchargement c<br>ersion de PRODIG  | l'une donnée lo<br>E. Idem pour la<br>Téléchargement de<br>Données locates<br>Données vecteur | ocale s'effectue c<br>a visualisation. | comme dans         | Ale Années<br>Statute<br>Seatonnes<br>Statutones un pro                                                                                                    |                 |
| e téléchargement c<br>ersion de PRODIG  | l'une donnée lo<br>E. Idem pour la<br>Téléchargement de<br>Données locates<br>Connées vecteur | cale s'effectue c<br>a visualisation.  | comme dans         | Alea vereieur<br>See donnee<br>Selectonnez un form<br>Selectonnez un proj<br>Selectonnez un proj<br>Selectonnez un proj<br>Selectonnez un proj                                                                                                    | at v<br>ecton v |
| e téléchargement c<br>ersion de PRODIG  | l'une donnée lo<br>E. Idem pour la<br>Téléchargement de<br>Données locates<br>Connées vecteur | extraire                               | comme dans         | aloo vectorii<br>les données<br>Sidectornez un form<br>Sedonnées<br>Sidectornez un proj<br>Sidectornez un proj<br>Sidectornez | at v<br>acton v |

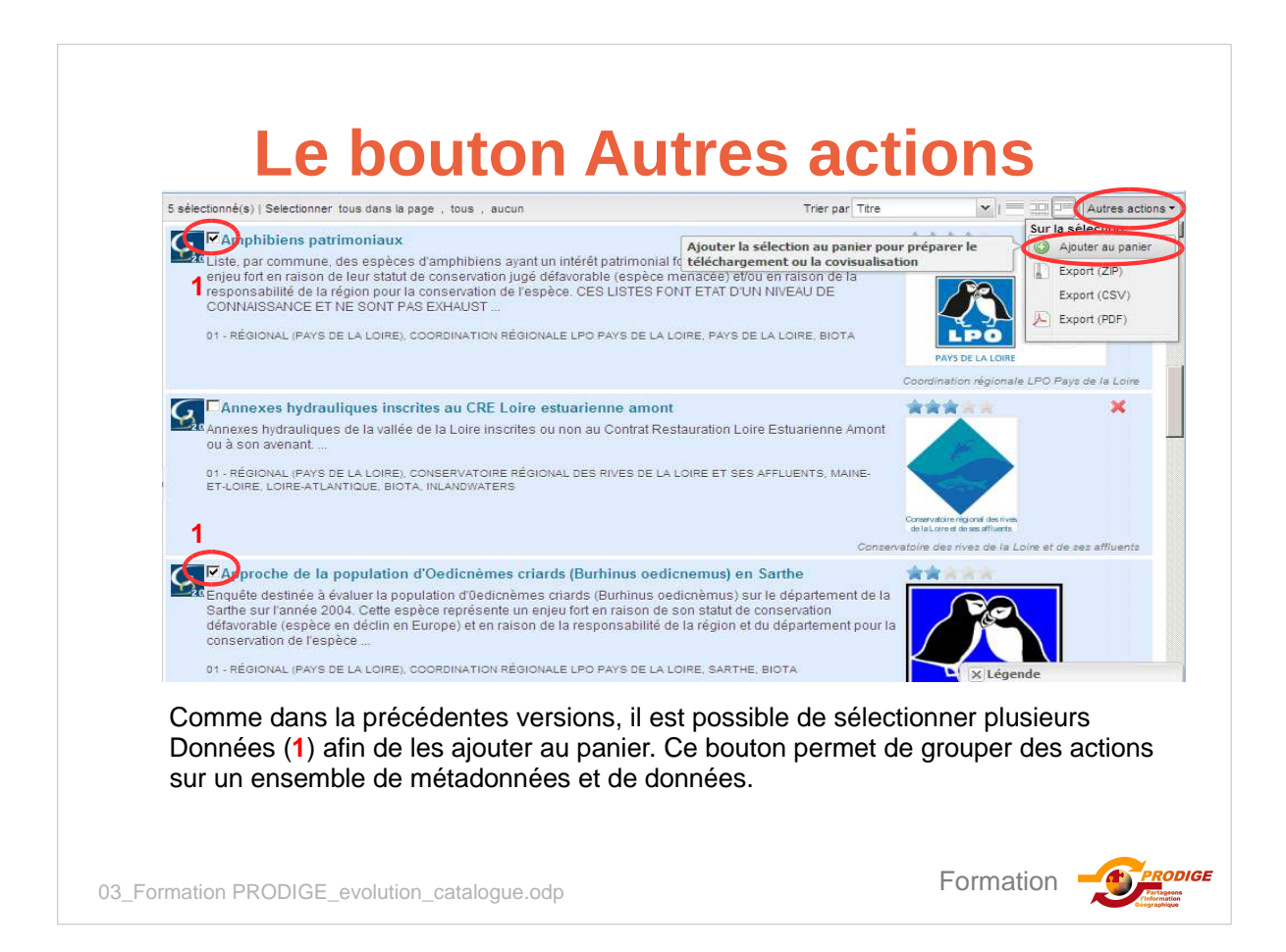

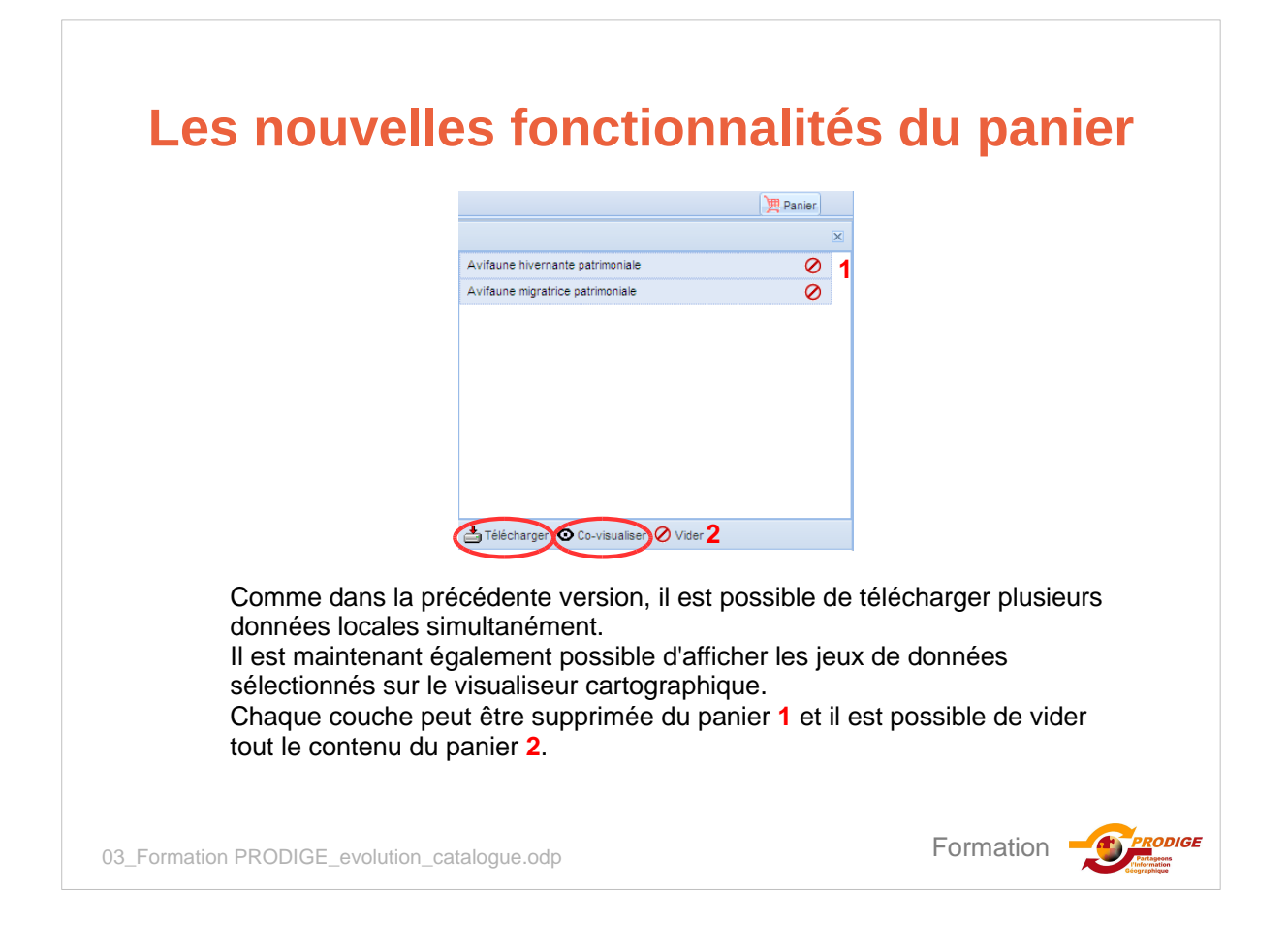

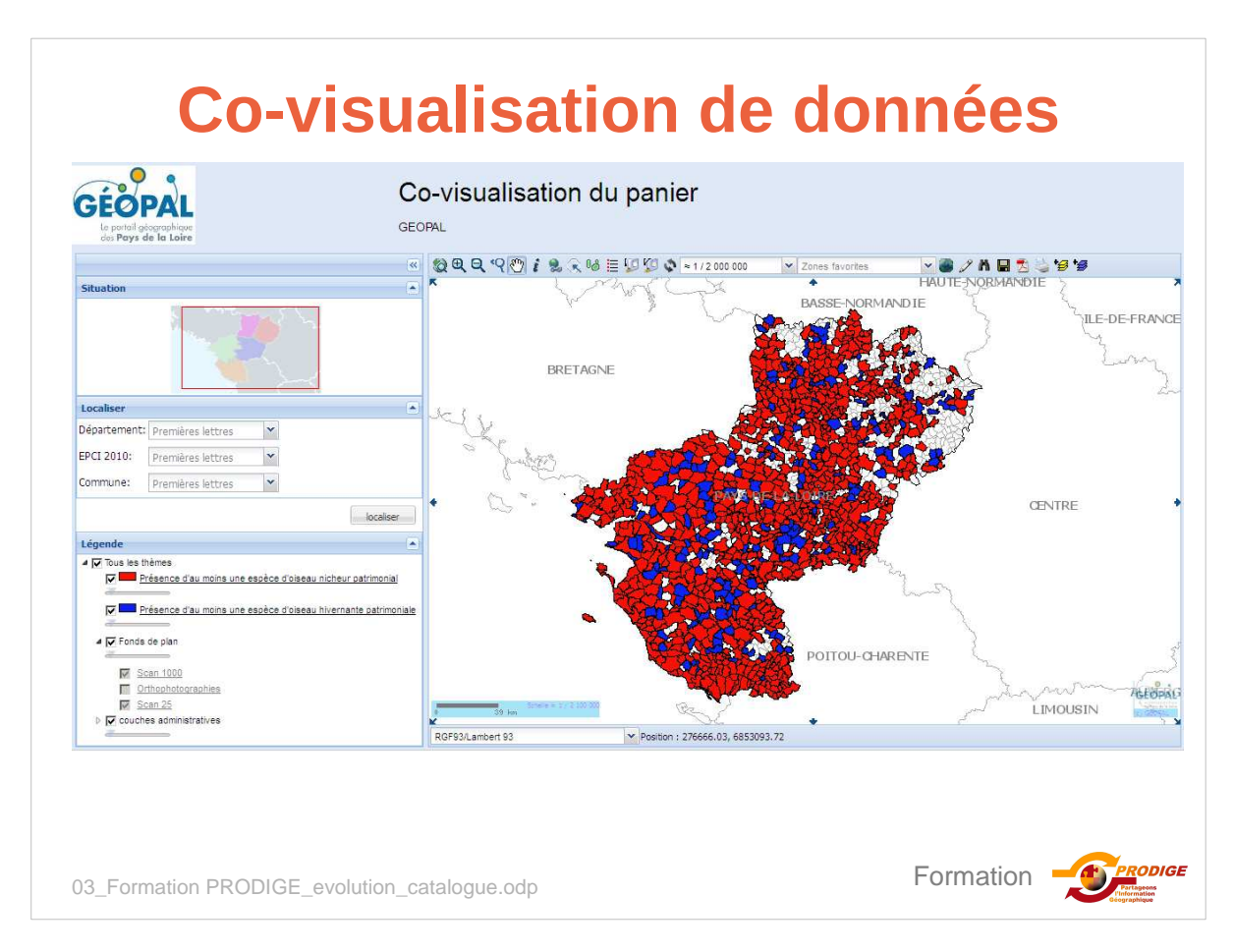

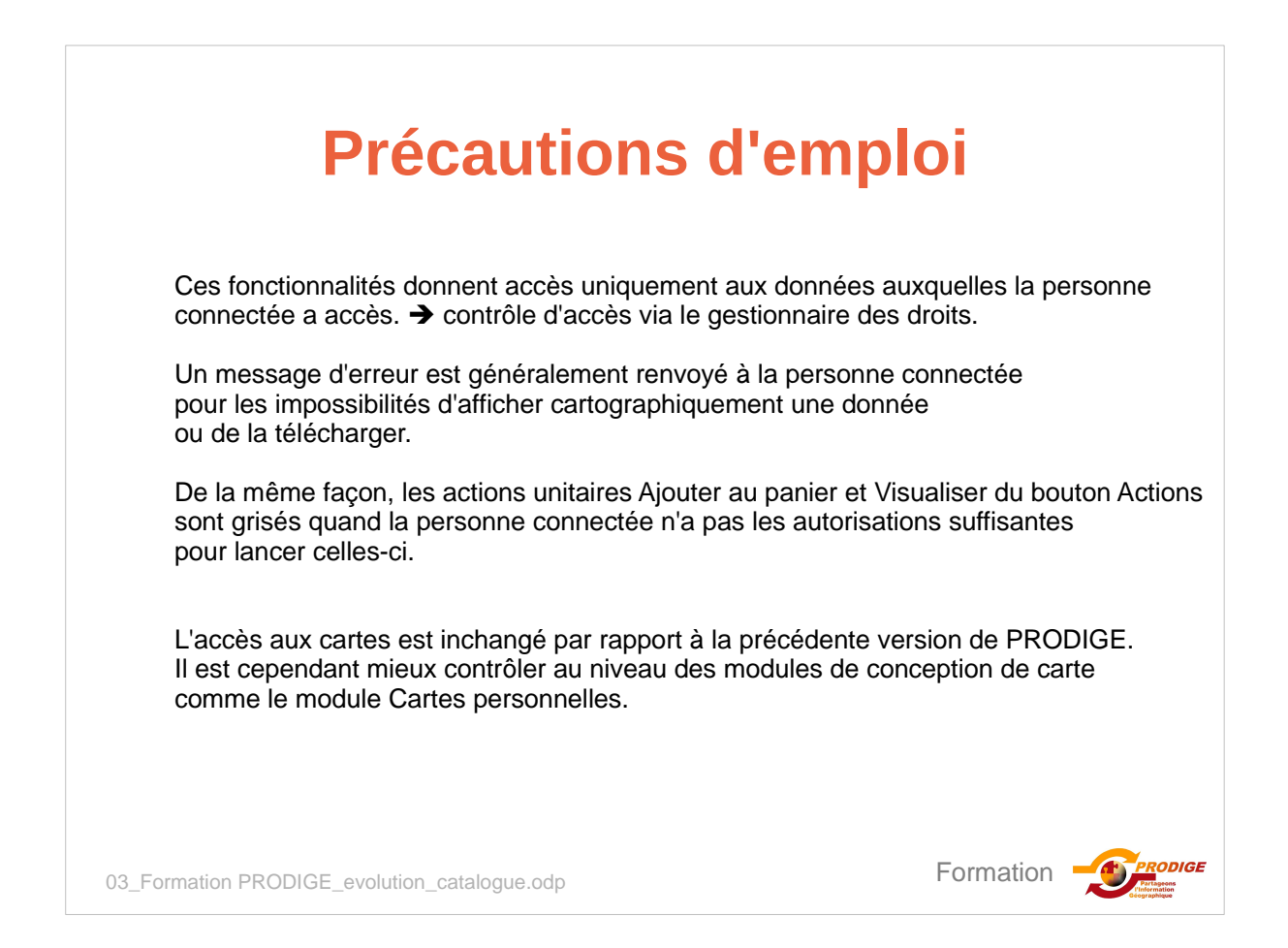

| a page d'accue<br>n particulier, il<br>: de visualisatio                                                                                                    | il propose<br>est possible<br>on sur les do                              | 'accès aux données distan<br>da lancer des fonctionnalit<br>onnées du Géocatalogue.                                                                                                    | tes (catalogue moisso<br>és de téléchargement                                                                                                    | nnés ' |
|----------------------------------------------------------------------------------------------------|--------------------------------------------------------------------------|----------------------------------------------------------------------------------------------------|----------------------------------------------------------------------------------------------------|--------|
| Partageons<br>Tenformation<br>Coopraphique                                                                                                    | s Cartes Cartes ners                                                     | Recette PRODIGE V3.2<br>Plateforme de recette                                                                                                    |                                                                                                    | Paniar |
| Televenter Done                                                                                                    |                                                                          | Tellen de bed de la elebritaria                                                                                                    | Catalana anti-                                                                                                    | raines |
| Plateforme de recette et de<br>GEOPAL                                                                                                    | formation pour                                                           | <ul> <li>&gt; <u>288 séries de données</u></li> <li>&gt; <u>6 séries de données non géographiques</u></li> <li>&gt; <u>16 ensembles de séries de données</u></li> <li>&gt; <u>55 cartes</u></li> <li>&gt; 3 catalogues moissonnés</li> </ul>                                                                                                    | <ul> <li>sigloire (1057 métadonnées)</li> <li><u>Geocataloque (194 métadonnées)</u></li> <li><u>geolimousin (284 métadonnées)</u></li> </ul>                                                                                          |        |
| Nouvelles séries de données                                                                                                    | <b>3</b> 0                                                               | Nouveaux ensembles de séries de données 🛛 🗖                                                                                                    | Nouvelles cartes                                                                                                    |        |
| <ul> <li>Gares ferroviaires de vo<br/>2012/06/06 à 10.58/33<br/>Localisation des gares SNCF<br/>sur l'ensemble du réseau tem<br/>9 donnees pop pdl 2<br/>donnees pop pdl 2<br/>test permutation ordre<br/>2012/07/34 à 16.31/24</li> </ul> | recevant des voyageurs<br>à de France.<br>207-24 à 14:15:13<br>champs mi | <u>un peloton de vélo</u> 2012-07-16 á 11-46-21<br>un peloton de vélo (sans dous)     Statistiques sur la force communale sarthoise<br>(Z2) 2011-11-23 10:05.5<br>Cette ouche contient des statistiques sur la richesse<br>floristique de chaque commune de la Sarthe, sa<br>richesse en expèces rarea del un enrégression, en<br>expèces menades de dispartion au niveau régional,<br>en expèces considérées ourme priortaines au niveau | Prodice 2010 2012-07-28 à 11-07-02 Prodice 2010 Prodice 2010 2012-07-19 à 10-08-00 Is for de France à Frau claire 2012-06-13 à 10-99-21 estal doc jostilo 22 conte statique 2012-06-13 à 10-99-21 estal doc jostilo 22 conte statique |        |

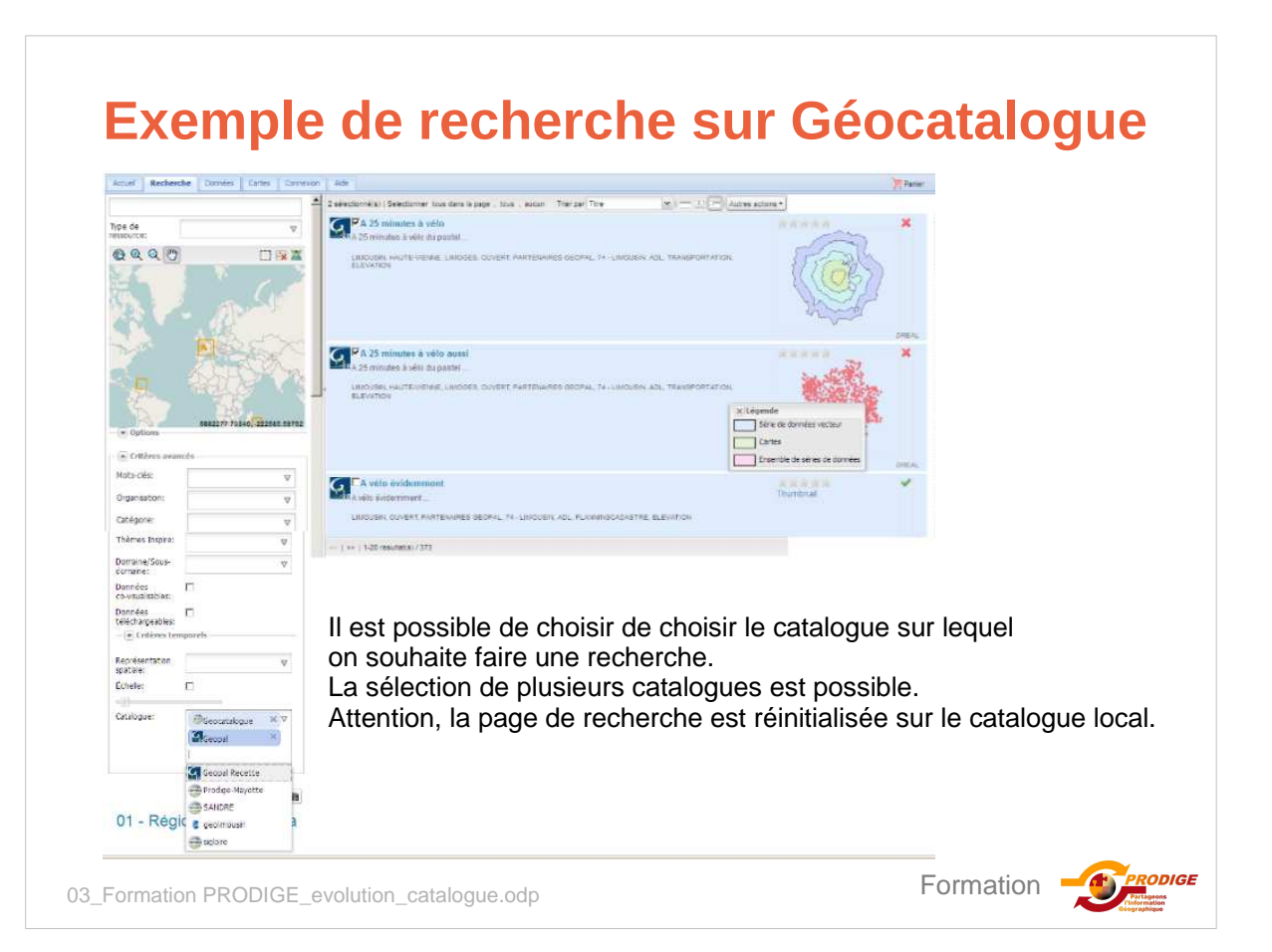

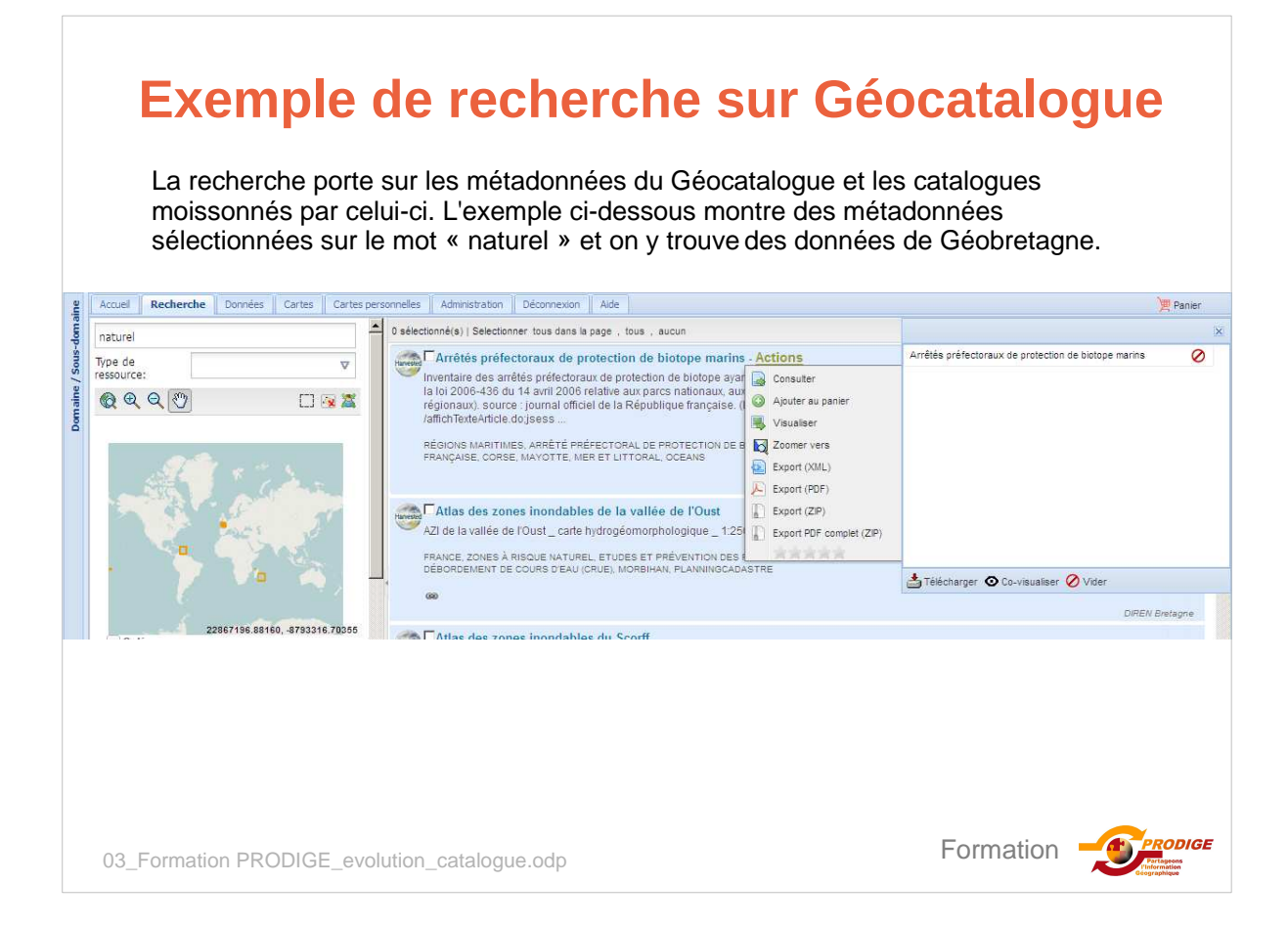

# **Exemple de recherche sur Géocatalogue**

La donnée sélectionnée dans le panier est alors téléchargeable selon les modalités définies par Géobretagne, ici un Zip contenant des fichier au format SHAPE.

| -  |                                      |             |          |                               |                              |                                     |                      |                                                                                  |                                                   |                                             |
|----|--------------------------------------|-------------|----------|-------------------------------|------------------------------|-------------------------------------|----------------------|----------------------------------------------------------------------------------|---------------------------------------------------|---------------------------------------------|
| Ac | ueil Recherche                       | Données     | Cartes   | Cartes personnelles           | Administration               | Déconnexion                         | Aide                 |                                                                                  |                                                   | Panier                                      |
| Té | échargement                          | des don     | nées d   | u panier                      |                              |                                     |                      |                                                                                  |                                                   | ×                                           |
|    | Données distante                     | es          |          |                               |                              |                                     |                      |                                                                                  | Arrêtés préfectoraux de protection de biotope mai | rins 🚫                                      |
|    |                                      |             |          |                               |                              |                                     |                      |                                                                                  |                                                   |                                             |
|    |                                      |             |          |                               |                              | Donne                               | ées en               | téléchargement libre                                                             |                                                   |                                             |
|    | Couche carto                         |             |          | Informations                  | Liens                        |                                     |                      |                                                                                  |                                                   |                                             |
|    | Arrêtés préfectora<br>biotope marins | ux de prote | ction de | Identifiant Géosouro<br>41305 | e: http://geob<br>outputform | retagne.fr/geos<br>at=shape-zip ('  | erver/bz<br>WWW:[    | h/wfs?service=wfs&version=1.0.0&request=getfeatu<br>)OWNLOAD-1.0-http:-download) |                                                   |                                             |
|    |                                      |             |          |                               |                              |                                     |                      |                                                                                  |                                                   |                                             |
|    |                                      |             |          |                               | Ouverture de bi              | otope_marin_s                       | urf_aan              | p.zip                                                                            |                                                   |                                             |
|    |                                      |             |          |                               | Vous avez choisi             | ďouvrir                             |                      |                                                                                  |                                                   |                                             |
|    |                                      |             |          |                               | qui est un                   | _marin_surf_aa<br>fichier de type : | mp.zip<br>Fichier Wi | nZip                                                                             | Télécharger O Co-visualiser 💋 Vider               |                                             |
|    |                                      |             |          |                               | à partir de                  | : http://geobret                    | agne.fr              |                                                                                  |                                                   |                                             |
|    |                                      |             |          |                               | Que doit faire F             | Wez                                 | nier ?               | different)                                                                       |                                                   |                                             |
|    |                                      |             |          |                               | ( Enregis                    | trer le fichier                     | ecutable             |                                                                                  |                                                   |                                             |
|    |                                      |             |          |                               | T Joujour                    | s effectuer <mark>cette</mark> .    | action po            | ir ce type de fichier.                                                           |                                                   |                                             |
|    |                                      |             |          |                               |                              |                                     |                      |                                                                                  |                                                   |                                             |
|    |                                      |             |          |                               |                              |                                     |                      | OK Annuler                                                                       |                                                   |                                             |
|    |                                      |             |          |                               |                              |                                     |                      |                                                                                  |                                                   |                                             |
|    |                                      |             |          |                               |                              |                                     |                      |                                                                                  | Formation                                         | PRODIGE                                     |
|    | 03_Forma                             | ation P     | RODI     | GE_evolutio                   | n_catalo                     | gue.odp                             |                      |                                                                                  |                                                   | Partageons<br>l'Information<br>Géographique |

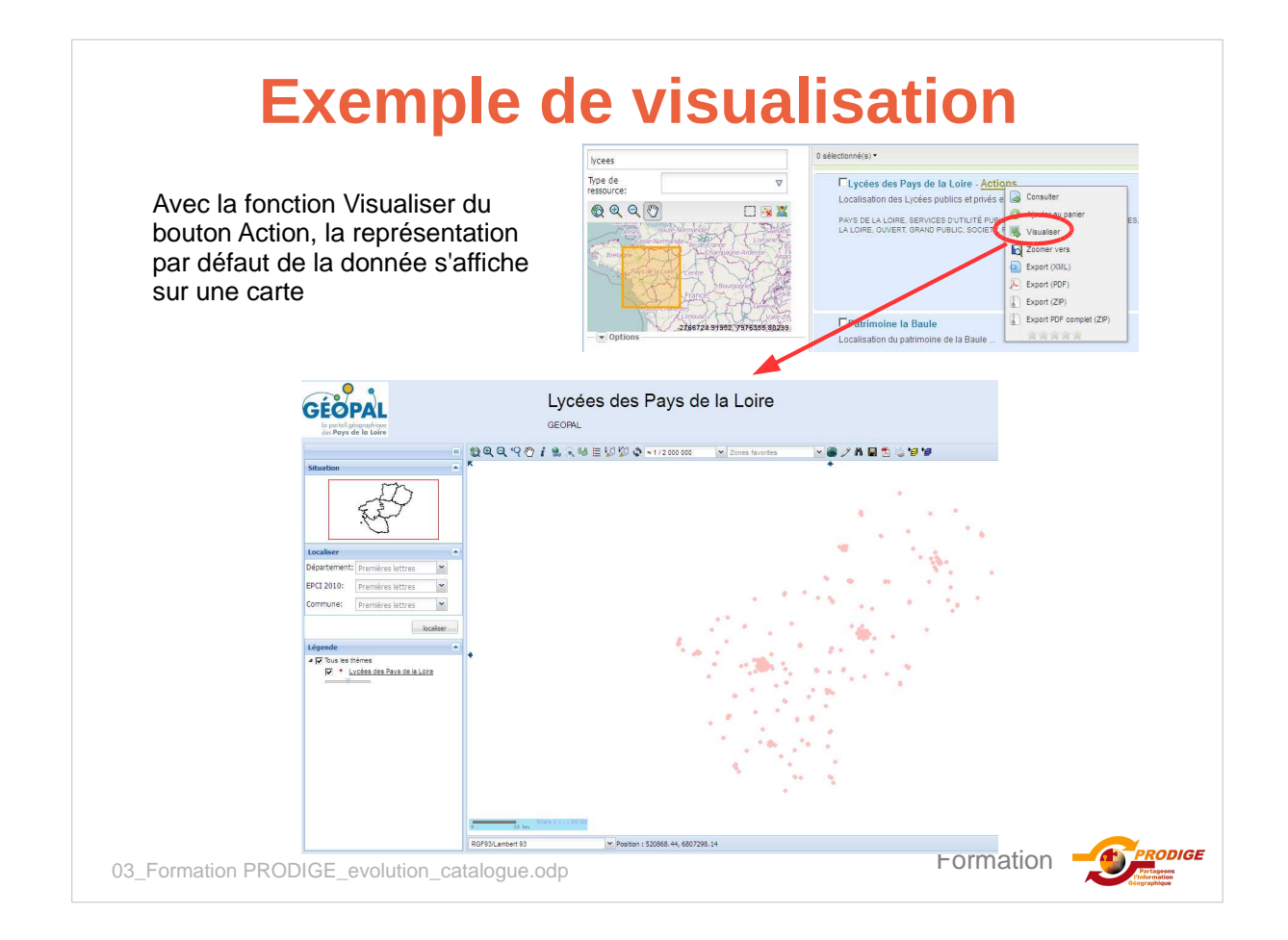

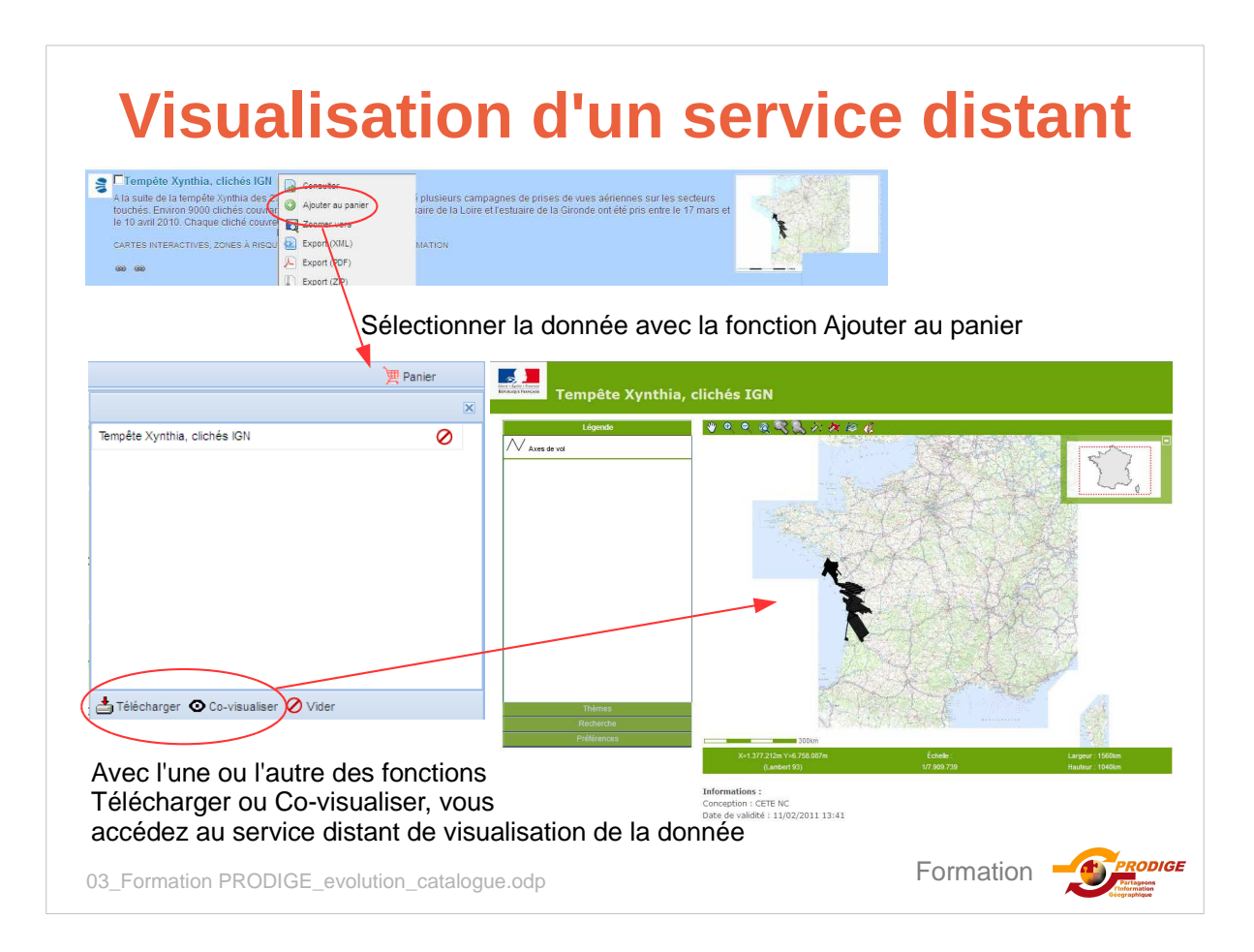

# **Exemple de covisualisation**

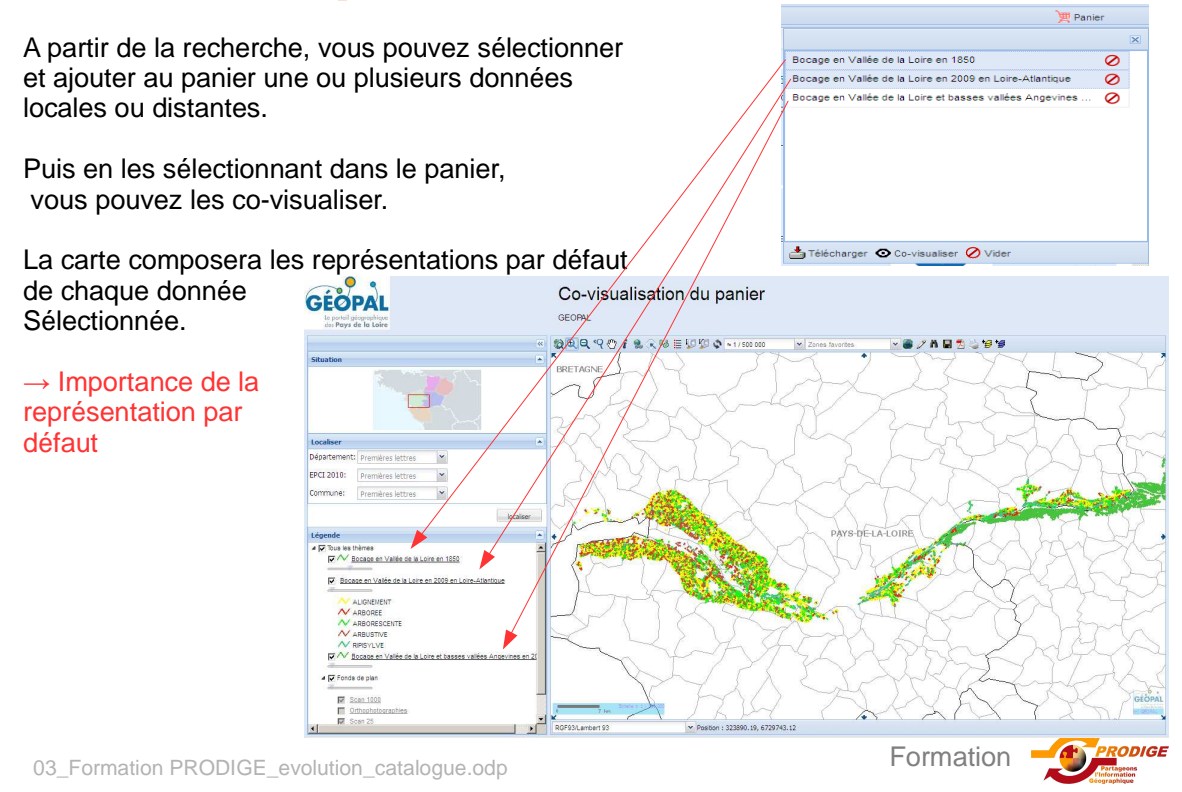

# **Evolutions onglets Données et Cartes**

L'onglet Donnée donne accès à tous les domaines et sous-domaines et affiche un tableau de bord des série de données et ensemble de séries. Idem pour l'onglet Cartes.

| 😋 Services producteurs<br>👜 🛅 00 - National (et interrégional)                                                                                                    | personnelles Administration Déconnexion Aide                                                                                                    |                                | ) Pa                                      |
|----------------------------------------------------------------------------------------------------|----------------------------------------------------------------------------------------------------|--------------------------------|-------------------------------------------|
| Contraction (Pays de la Loire)     Contraction (Pays de la Loire)     Contraction (Pays de la Loire)     Contraction (Pays de la Loire)     Contraction (Pays de la Loire)     Contraction (Pays de la Loire) | Sous domaine                                                                                                    | Nombre de séries de<br>données | Nombre d'ensemble de séries de<br>données |
|                                                                                                    | 3 AGROCAMPUS OUEST<br>CNRS Institut de Recherche sur les archéomatériaux, Centre Ernest Babelo<br>CNRS Institut de Recherche sur les archéomatériaux, Centre Ernest Babelo | 0<br>0 0                       | 0<br>0                                    |
| Référentiels                                                                                                    | Conseil Régional du Centre Conservatoire Botanique National de Caract Louisse Conservatoire Botanique National de Veuillez sélectionner un domaine ou                      | 1<br>1<br>sous-domaine         | 0<br>0<br>2                               |
|                                                                                                    | <ul> <li>Conservatoire du littoral</li> <li>Etablissement Public Territorial de Bassin Vilaine</li> </ul>                                                                  | 0                              | 0                                         |
|                                                                                                    | ES FMA<br>ES Institut de géoarchitecture Université de Bretagne Occidentale                                                                                                | 1<br>0                         | 0                                         |
|                                                                                                    | Institution interdépartementale du bassin de la Sarthe Institution Interdépartementale du Bassin de la Sèvre Niortaise                                                     | 3<br>0                         | 1<br>0                                    |
|                                                                                                    | <ul> <li>Office National de la Chasse et de la Faune Sauvage</li> <li>Office National des Forêts</li> </ul>                                                                | 0                              | 0                                         |
|                                                                                                    | Parc interrégional du Marais Poitevin     Parc naturel régional de Brière                                                                                                  | 8                              | 0                                         |
|                                                                                                    | <ul> <li>Parc naturel régional Loire-Anjou-Touraine</li> <li>Parc naturel régional Normandie-Maine</li> </ul>                                                              | 0                              | 0                                         |
|                                                                                                    | Unité Mixte de Recherche LIttoral Environnement et Sociétés                                                                                                    | 0                              | 0                                         |

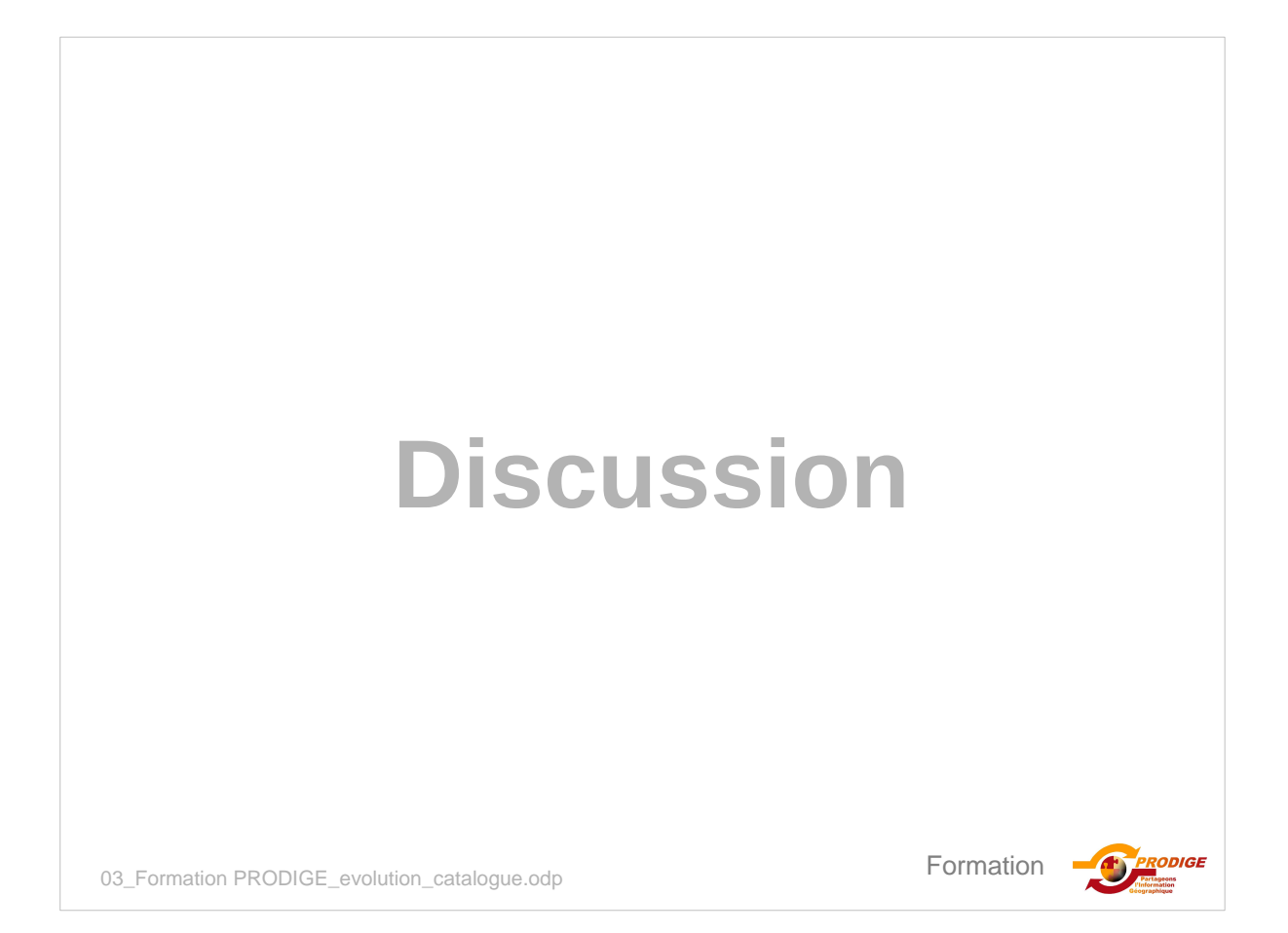

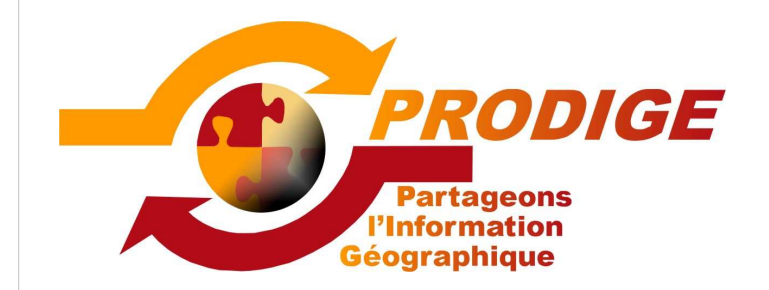

Nouveautés de la V3.2 de PRODIGE L'automate

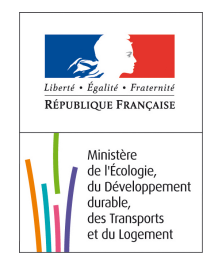

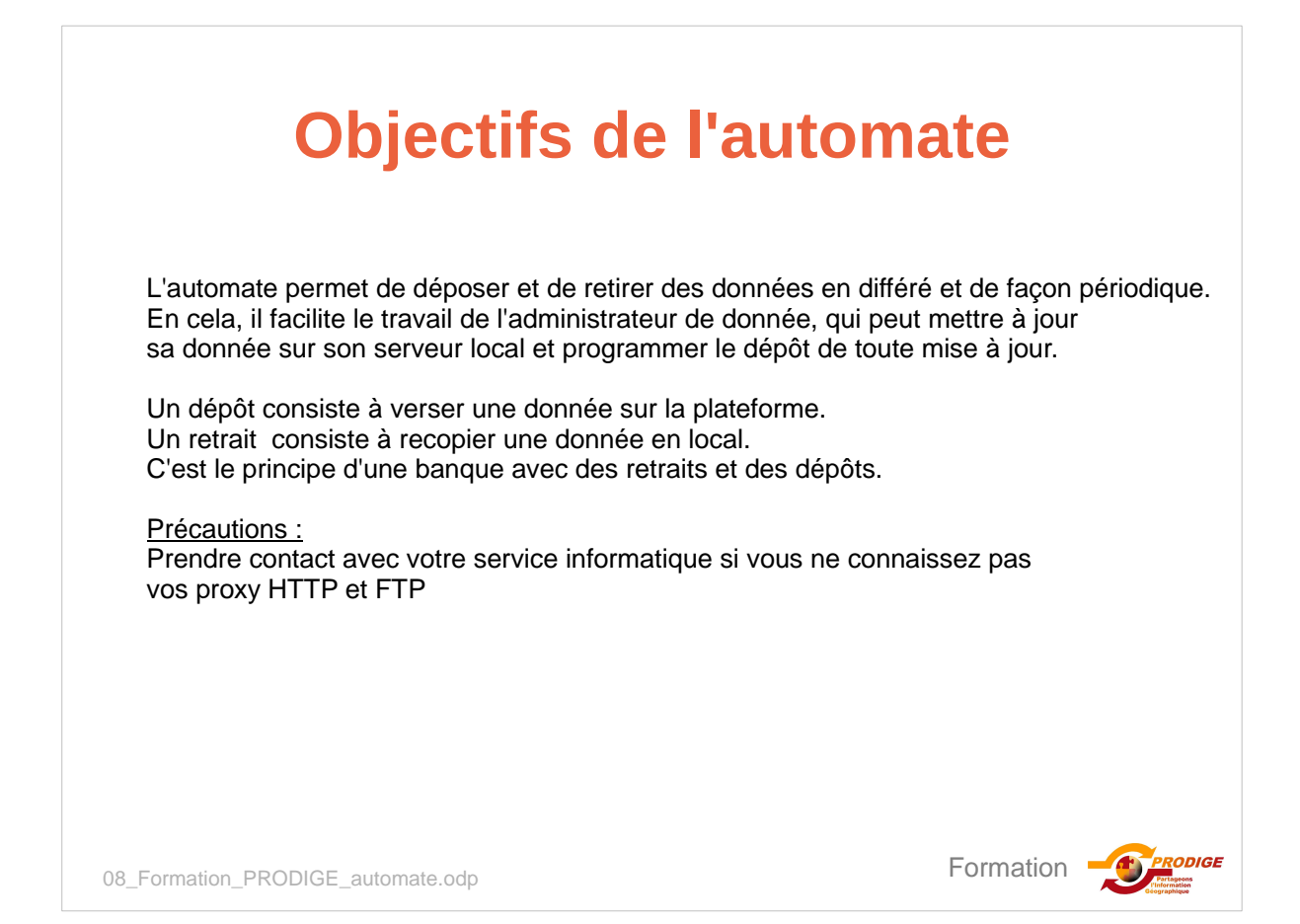

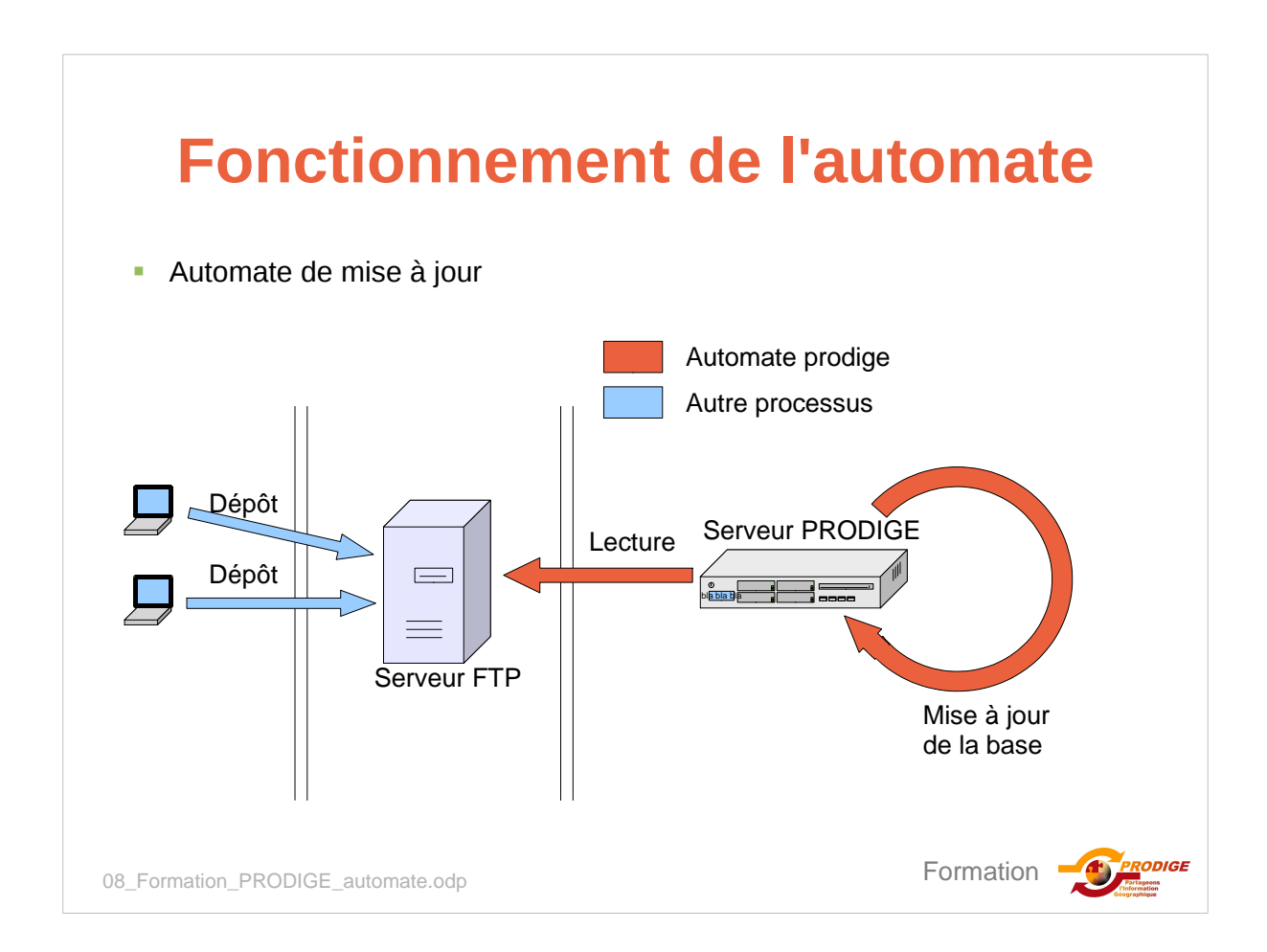

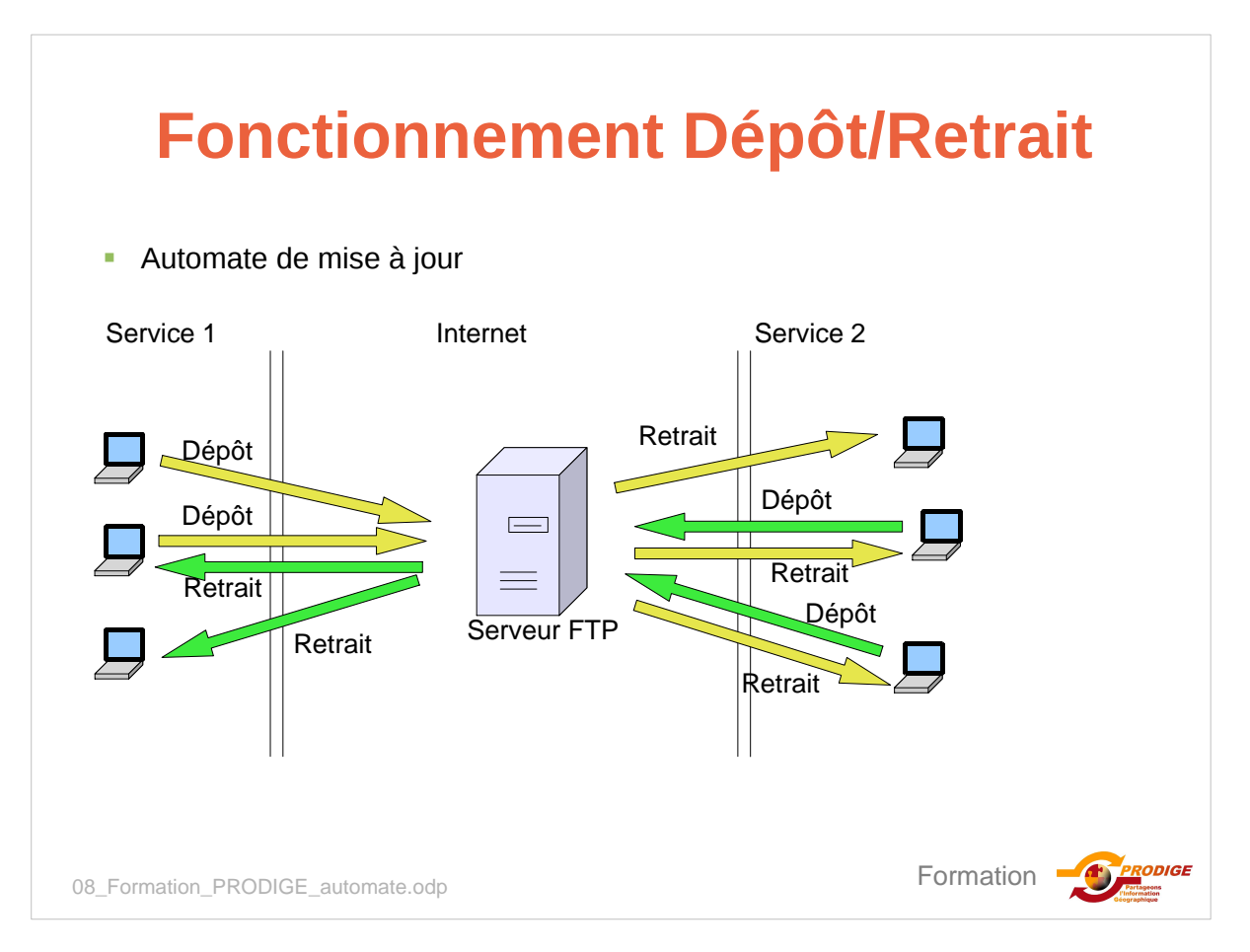

| Documer                                                                                                    | ntation                                                                                          |
|----------------------------------------------------------------------------------------------------|--------------------------------------------------------------------------------------------------|
| Pour installer l'automate sur le poste<br>de l'administrateur de données,<br>suivre la notice disponible sur l'adullact                                                                                                    | Pour utiliser l'automate,<br>suivre le manuel utilisateur<br>également disponible sur l'adullact |
| Dossier d'exploitation - Procédure d'installation<br>Prodige Maj Auto v2                                                                                                    | Documentation utilisateur<br>ProdigeMajAutoV2<br>Automate (client)                               |
| Historique des versions      Version     Date     Objet de la modification     Type de modification     modif     ajout     suppr      1.0     03/07/2012     Version institule      Rédigé par : VLEGLOANEC     Date : 03/07/2012     Approveé par : 8./FONTADE     Date : | Compatible Prodige 3.2.8 et supérieur                                                            |
| calibrate-2013 Desirer despectation - Producer d'Installation - Produce Maj Anis v2 U28                                                                                                    | Formation                                                                                        |

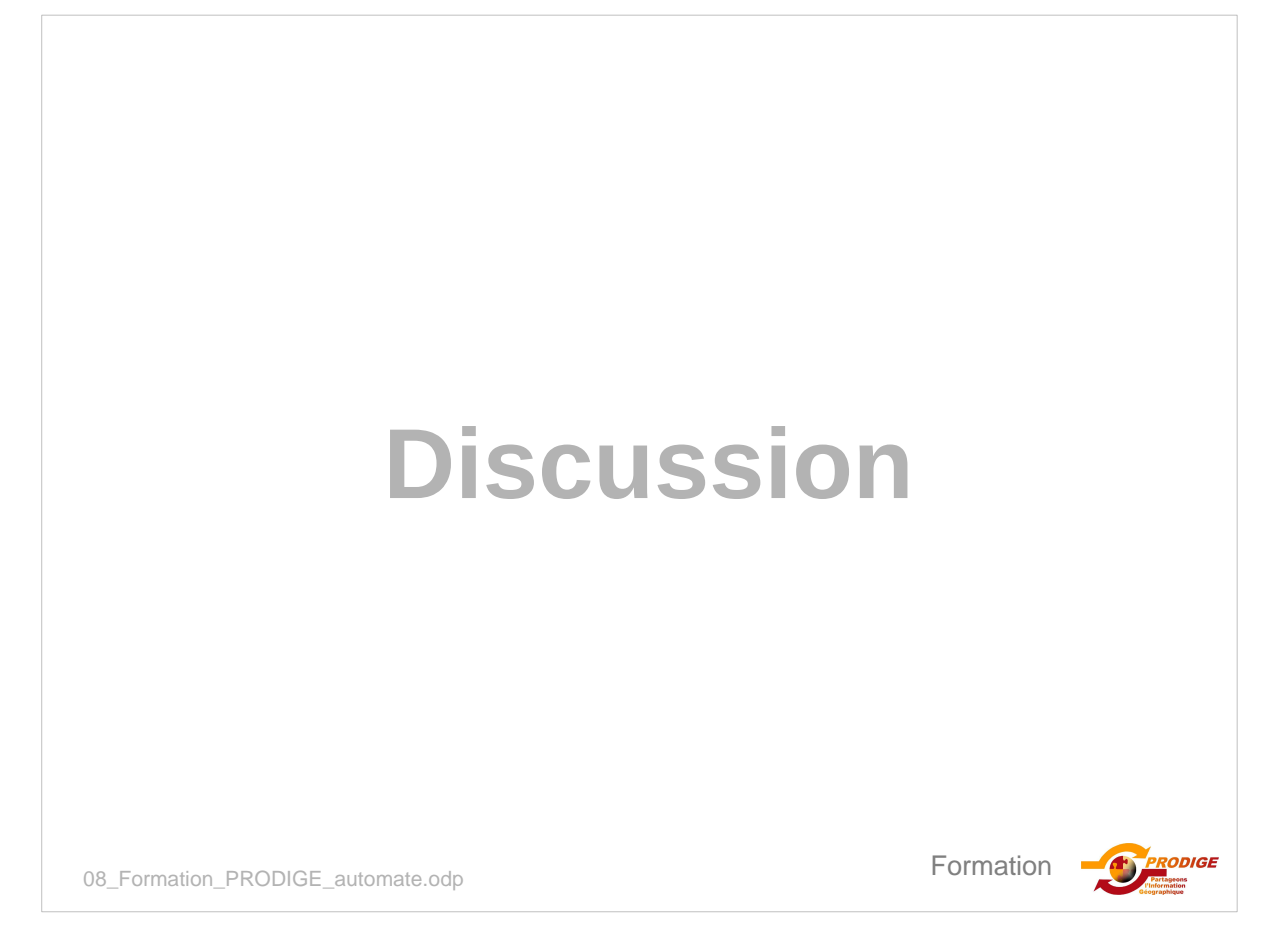

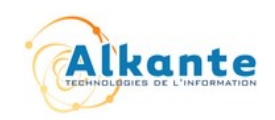

# Dossier d'exploitation - Procédure d'installation

# Prodige Maj Auto v2

• Historique des versions

| Version | Date       | Objet de la modification |       | Type de modification |       |  |  |  |
|---------|------------|--------------------------|-------|----------------------|-------|--|--|--|
|         |            |                          | modif | ajout                | suppr |  |  |  |
| 1.0     | 03/07/2012 | Version initiale         |       |                      |       |  |  |  |
|         |            |                          |       |                      |       |  |  |  |

| Rédigé par : V.LEGLOAHEC  | Date : 03/07/2012 |
|---------------------------|-------------------|
| Approuvé par : B.FONTAINE | Date :            |

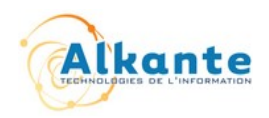

### Table des matières

| 1. | Préambule                                      | .3 |
|----|------------------------------------------------|----|
| 2. | Installation                                   | .4 |
|    | 2.1. Pré-requis                                | .4 |
|    | 2.2. Procédure d'installation sous Windows     | .4 |
|    | 2.3. Procédure d'installation sous Linux       | .6 |
| 3. | Désinstallation                                | .9 |
|    | 3.1. Procédure de désinstallation sous Windows | .9 |
|    | 3.2. Procédure de désinstallation sous Linux   | 10 |
|    |                                                |    |

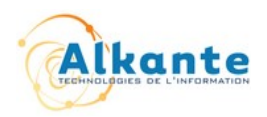

### 1. Préambule

Ce document d'exploitation présente les procédures d'installation et de désinstallation de l'automate ProdigeMajAutoV2.

Les procédures fournies concernent les systèmes d'exploitation Windows (XP, Vista, Seven) et Ubuntu Linux (10.4, 11.4).

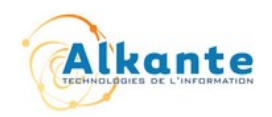

### 2. Installation

### 2.1. Pré-requis

L'automate ProdigeMajAutoV2 requiert la présence d'un environnement Java (JRE) installé sur le poste client. Java peut être téléchargé à l'adresse suivante :

<u>http://www.java.com/java6download</u>

La version minimale recommandée est la version 1.4.

La version maximale recommandée est la version 1.6 (Java 6).

Lors de l'installation de l'automate, le programme d'installation effectue automatiquement la détection d'un environnement Java requis. Si celui-ci est présent, l'installation continue, sinon, un message d'erreur apparaît et un navigateur Web s'ouvre à la page de téléchargement.

| Launch4j 🛛 🗙                                                       |
|--------------------------------------------------------------------|
| This application requires a Java Runtime Environment 1.4.0 - 1.6.0 |
| ок                                                                 |

N.B. : pour Windows, l'utilisation de Java 7 n'est pas recommandée ; un problème de configuration du firewall Windows empêche le bon fonctionnement des transferts FTP. Voir la note de bug suivante :

<u>http://bugs.sun.com/bugdatabase/view\_bug.do?bug\_id=7077696</u>

Il est possible d'installer plusieurs versions de Java (6 et 7 par exemple) sur un même poste Windows, bien que cela ne soit pas recommandé. Le programme d'installation de l'automate ProdigeMajAutoV2 choisira alors par défaut l'environnement d'exécution Java 6.

### GnuPG

Le déchiffrement du fichier de paramétrage chiffré requiert l'utilisation de la librairie (open source) GnuPG (GPG). Pour la plate-forme Windows, cet utilitaire est embarqué dans le programme d'installation de l'automate.

### 2.2. Procédure d'installation sous Windows

Télécharger et exécuter le programme : setup-prodige\_majauto\_v2.exe

Suivre les étapes d'installation, comme présenté ci-après :

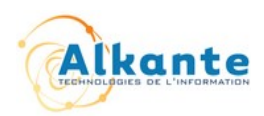

| IzPack - Installation de ProdigeMajAutoV2                                                           | IzPack - Installation de ProdigeMajAutoV2                                                                                        |
|----------------------------------------------------------------------------------------------------|----------------------------------------------------------------------------------------------------|
|                                                                                                    | Veuillez lire attentivement l'accord de licence suivant :                                                                        |
|                                                                                                    | CONTRAT DE LICENCE DE LOGICIEL LIBRE CECILL-C                                                                                    |
| Bienvenue dans l'installation de ProdigeMajAutoV2 v2 ! Q Le(s) auteur(s) de ce logiciel est(sont) : | Avertissement                                                                                                    |
| - alkante <alkante@alkante.com></alkante@alkante.com>                                               | Ce contrat est une licence de logiciel libre issue<br>d'une concertation<br>entre ses auteurs afin que le respect de deux grands |
|                                                                                                    | J'accepte les termes de cet accord de licence     Je n'accepte pas les termes de cet accord de licence                           |
| (Créé avec IzPack - http://izpack.org/)                                                             | (Créé avec IzPack - http://izpack.org/)                                                                                          |
| (1)                                                                                                 | (2)                                                                                                    |
| IzPack - Installation de ProdigeMajAutoV2                                                           | IzPack - Installation de ProdigeMajAutoV2                                                                                        |
|                                                                                                    | Configuration du Proxy HTTP                                                                                                    |
|                                                                                                    | Sans Proxy HTTP                                                                                                    |
|                                                                                                    | Proxy HTTP sans authentification (SOCKS 4)                                                                                       |
| 🕒 Choisissez le chemin d'installation :                                                             | Proxy HTTP avec authentification (SOCKS 5)                                                                                       |
| 2:\Program Files\ProdigeMajAutoV2                                                                   | Hôte :                                                                                                    |
|                                                                                                    | Port :                                                                                                    |
|                                                                                                    | Identifiant :                                                                                                    |
|                                                                                                    |                                                                                                    |
|                                                                                                    |                                                                                                    |
| (Créé avec IzPack - http://izpack.org/)                                                             | (Créé avec IzPack - http://izpack.org/)                                                                                          |
| Précédent 🔛 Suivant 🚳 Quitter                                                                       | Précédent Suivant Quitter                                                                                                    |
| (3)                                                                                                 | (4)                                                                                                    |
| IzPack - Installation de ProdigeMajAutoV2                                                           | TzPack - Installation de ProdigeMajAutoV2                                                                                        |
| Compte utilisateur Windows pour l'installation des tâches planifiées                                | Choisissez ici les paquetages à installer :                                                                                      |
|                                                                                                    | Whete the sequetages grisés ne sont pas optionnels.                                                                              |
| Identifiant : utilisateur                                                                           | ✓     GPG     14,75 MB       ✓     ProdigeMajAuto     1,8 MB                                                                     |
| Mot de passe :                                                                                      |                                                                                                    |
|                                                                                                    |                                                                                                    |
|                                                                                                    |                                                                                                    |
|                                                                                                    | Description                                                                                                    |
|                                                                                                    | Espace total requis : 16.55 MR                                                                                                   |
|                                                                                                    | Espace disque disponible : 16,19 GB                                                                                              |
| (Créé avec IzPack - http://izpack.org/)                                                             | (Créé avec IzPack - http://izpack.org/)                                                                                          |
| Précédent Suivant Quitter                                                                           | Précédent Suivant Quitter                                                                                                    |
| (5)                                                                                                 | (6)                                                                                                    |

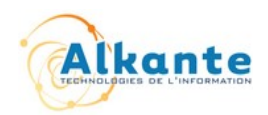

| GPG WiN Bienvenue dans l'installation de<br>Gpg4win                                                                                                    |                                                                                                    | Choisissez les composants<br>Choisissez les composants de Gpg4win que vous souhaitez<br>installer.                                                                                          |  |
|----------------------------------------------------------------------------------------------------|----------------------------------------------------------------------------------------------------|----------------------------------------------------------------------------------------------------|--|
|                                                                                                    | Gpg4win est un ensemble d'installeurs pour Windows<br>permettant le chiffrage des emails et des fichiers, basé sur le<br>composant GnuPG pour Windows. Les deux standards de<br>cryptographie OpenPGP et S/MIME sont gérés. Gpg4win et<br>les logiciels inclus avec Gpg4win sond des Logiciels Libres.<br>Cliquez sur Suivant pour continuer. | Cochez les composants que vous désirez installer et décochez ceux que vous ne désirez pas<br>installer. Cliquez sur Suivant pour continuer.<br>Sélectionnez les composants<br>à installer : |  |
|                                                                                                    | version du fichier : 2.1.0.1641<br>date de sortie : 2011-03-15                                                                                                    | Espace requis : 27.3Mo                                                                                                    |  |
|                                                                                                    | Suivant > Annuler                                                                                                    | Nullsoft Install System v2.37-3                                                                                                    |  |
|                                                                                                    | (7)                                                                                                    | (8)                                                                                                    |  |
| IzPack - Installation de Pro                                                                                                    | odigeMajAutoV2                                                                                                    | IzPack - Installation de ProdigeMajAutoV2                                                                                                    |  |
| Configuration des                                                                                                    | raccourcis                                                                                                    |                                                                                                    |  |
| ✓ Créer les raccourcis         ✓ Créer un raccourci sur le bureau         Sélectionnez un groupe pour les raccourcis :         7-Zip         Accessories         Administrative Tools         Borland StarTeam         CDBurnerXP         ProdigeMajAuto         Remise à 0         (Créé aveo IzPaok - http://izpaok.org/) |                                                                                                    | (Créé avec IzPack - http://izpack.org/)                                                                                                    |  |
|                                                                                                    | (9)                                                                                                    | (10)                                                                                                    |  |

L'étape (4) permet de configurer les paramètres d'un éventuel proxy HTTP.

L'étape (5) permet de renseigner un compte utilisateur Windows à utiliser pour l'installation des tâches planifiées.

Par défaut, l'automate est installé dans « C:\Program Files\ProdigeMajAutoV2 ».

Des raccourcis sont créés sur le bureau et dans le menu « Démarrer ».

### 2.3. Procédure d'installation sous Linux

Comme pour Windows, l'automate requiert la présence de Java et GPG. Ces outils sont souvent pré-installés sur les systèmes Linux.

Avant installation de l'automate, vérifier la présence de ces librairies sur le système, et les installer le cas échéant :

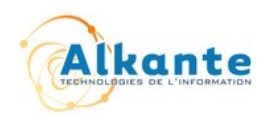

Terminal Fichier Édition Affichage Rechercher Terminal Aide ubuntu@linuxmint ~ \$ java -version java version "1.6.0 23" OpenJDK Runtime Environment (IcedTea6 1.11pre) (6b23~pre11-0ubuntu1.11.10) OpenJDK Client VM (build 20.0-b11, mixed mode, sharing) ubuntu@linuxmint ~ \$ gpg --version gpg (GnuPG) 1.4.11 Copyright (C) 2010 Free Software Foundation, Inc. License GPLv3+: GNU GPL version 3 or later <http://gnu.org/licenses/gpl.html> This is free software: you are free to change and redistribute it. There is NO WARRANTY, to the extent permitted by law. Home: ~/.gnupg Algorithmes supportés: Clé publique: RSA, RSA-E, RSA-S, ELG-E, DSA Chiffrement: 3DES, CAST5, BLOWFISH, AES, AES192, AES256, TWOFISH, CAMELLIA128, CAMELLIA192, CAMELLIA256 Hachage: MD5, SHA1, RIPEMD160, SHA256, SHA384, SHA512, SHA224 Compression: Non-compressé, ZIP, ZLIB, BZIP2 ubuntu@linuxmint ~ \$ sudo apt-get install openjdk-6-jre gnupg

Ouvrir un terminal et exécuter les commandes suivantes :

- java -version : indique la version de l'environnement Java si installé
- gpg --version : indique la version de l'outil GPG si installé

Si l'une ou l'autre des librairies n'est pas installée, exécuter la commande :

sudo apt-get install openjdk-6-jre gnupg

Ensuite, lancer l'installation de l'automate : setup-prodige\_majauto\_v2.jar

En mode graphique (selon le système utilisé) :

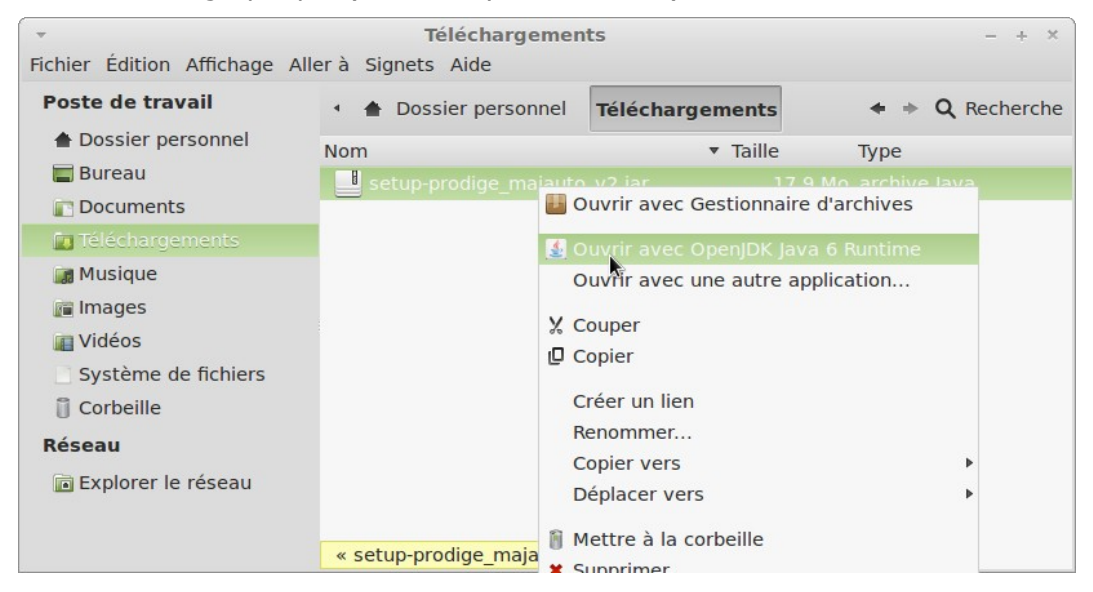

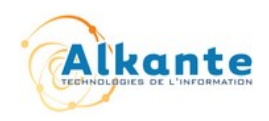

• En mode console :

java -jar setup-prodige\_majauto\_v2.jar

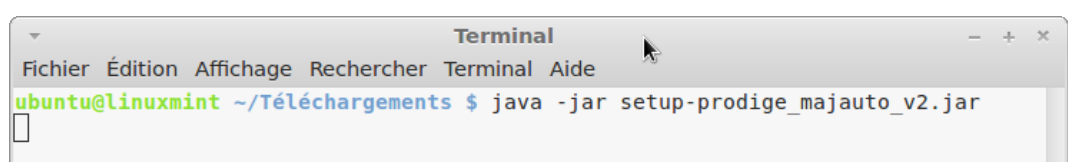

Puis suivre les étapes d'installation (idem Windows).

Par défaut, l'automate est installé dans le répertoire « home » de l'utilisateur. Un raccourci vers l'automate ProdigeMajAutoV2 est créé sur le bureau.

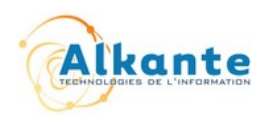

### 3. Désinstallation

### 3.1. Procédure de désinstallation sous Windows

Dans le menu « Démarrer », chercher puis exécuter le programme « Uninstall ProdigeMajAutoV2 ».

# N.B. : Il est indispensable d'exécuter le programme avec les droits d'administration (Clic droit > « Exécuter en tant qu'administrateur »).

| 🙀 ProdigeMajAutoV2                |          | Ouvrir                                  |
|-----------------------------------|----------|-----------------------------------------|
| 🐨 Programmes par défaut           |          | Modifier                                |
| Télécopie et numérisation Windows |          | Résoudre les problèmes de compatibilité |
| 🞲 Uninstall ProdigeMajAutoV2      |          | Ouvrir l'emplacement du fichier         |
| 🛹 Visionneuse XPS                 |          | Imprimer                                |
| 🗐 Windows Media Center            |          |                                         |
| Windows Update                    | <b>U</b> | Exécuter en tant qu'administrateur      |
| J-Zip                             |          | Encrypt and/or Sign                     |
| Jaccessoires                      |          | 7-Zip                                   |

Procédure alternative :

- Ouvrir le dossier d'installation de l'application (« C:\Program Files\ProdigeMajAutoV2 » par défaut)
- Se déplacer dans le répertoire « Uninstaller »
- · Clic-droit sur « setup-uninstaller.bat » et « Exécuter en tant qu'administrateur »

Le programme de désinstallation est lancé :

| IzPack - Uninstaller                                         |                     |  |  |  |
|--------------------------------------------------------------|---------------------|--|--|--|
| 😣 Ceci va enlever l'(es) applicatio                          | n(s) installée(s) ! |  |  |  |
| Forcer la suppression de : C:\Program Files\ProdigeMajAutoV2 |                     |  |  |  |
| [Rie                                                         | n]                  |  |  |  |
| Désinstaller                                                 | Quitter             |  |  |  |

Cliquer sur le bouton « Désinstaller ».

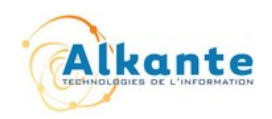

### 3.2. Procédure de désinstallation sous Linux

En mode graphique :

- Ouvrir un explorateur de fichier
- Se déplacer dans le répertoire de désinstallation de l'automate (« ~/ProdigeMajAutoV2/Uninstaller/ » par défaut)
- Exécuter (double-clic) le script « uninstaller.sh »
- Le programme de désinstallation est lancé : cliquer sur le bouton « Désinstaller ».

| ~                         | Uninstalle                    | er                     | - + ×                                      |
|---------------------------|-------------------------------|------------------------|--------------------------------------------|
| Fichier Édition Affichage | Aller à Signets Aide          |                        |                                            |
| Poste de travail          | ProdigeMajAutoV2              | Uninstaller            | A + Q Recherche                            |
| 🛔 Dossier personnel       | Nom                           | ▼ Taille               | Туре                                       |
| 🔲 Bureau                  | clean.sh                      | clean.sh               |                                            |
| Cocuments                 | uninstaller.jar               | uninstaller.jar        |                                            |
| Téléchargements           | 🔊 uninstaller.sh              |                        |                                            |
| 📓 Musique                 |                               |                        |                                            |
| Images Tidéos             | Voulez-vous lance             | r « uninstaller.sh     | ×<br>• • • • • • • • • • • • • • • • • • • |
| 🛛 Système de fi 📝         | contenu ?                     |                        |                                            |
| Corbeille                 | « uninstaller.sh » est un fic | hier texte exécutable. |                                            |
| Réseau                    |                               |                        |                                            |
| Explorer le rés           | Lancer dans u                 | In terminal Afficher   | Annuler Lancer                             |
|                           | « uninstaller sh » sélect     | ionné (521 octets)     |                                            |

En mode console :

- Ouvrir un terminal
- Se déplacer dans le répertoire de désinstallation de l'automate (« ~/ProdigeMajAutoV2/Uninstaller/ » par défaut)
- Exécuter le script « uninstaller.sh »
- Le programme de désinstallation est lancé : cliquer sur le bouton « Désinstaller ».

| - Terminal                                                                                                    | - + ×                           |
|----------------------------------------------------------------------------------------------------|---------------------------------|
| Fichier Édition Affichage Rechercher Terminal Aide                                                                                                    |                                 |
| <pre>ubuntu@linuxmint ~ \$ cd ~/ProdigeMajAutoV2/Uninstal<br/>ubuntu@linuxmint ~/ProdigeMajAutoV2/Uninstaller \$ 1<br/>clean.sh uninstaller.jar uninstaller.sh<br/>ubuntu@linuxmint ~/ProdigeMajAutoV2/Uninstaller \$ .<br/>ubuntu@linuxmint ~/ProdigeMajAutoV2/Uninstaller \$ [</pre> | ller/<br>ls<br>./uninstaller.sh |
| IzPack - Uninstaller     Geci va enlever l'(es) application(s) installée                                                                                                    | - + ×<br>(s) !                  |
| G Forcer la suppression de : /home/ubuntu/P                                                                                                    | ProdigeMajAutoV2                |
| [Rien]                                                                                                    |                                 |
| <u> </u>                                                                                                    | Quitter                         |

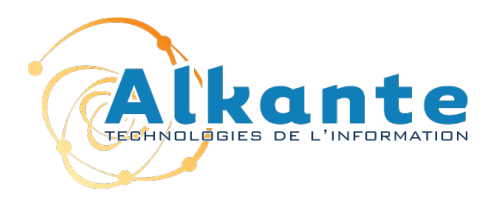

# Documentation utilisateur ProdigeMajAutoV2 Automate (client)

## **Compatible Prodige 3.2.8 et supérieur**

| Versions | Date     | Objet de la modification | Type de modification |       |        |
|----------|----------|--------------------------|----------------------|-------|--------|
|          |          |                          | Modif.               | Ajout | Suppr. |
| 1.0      | 24/08/12 | Version initiale         |                      |       |        |
|          |          |                          |                      |       |        |
|          |          |                          |                      |       |        |
|          |          |                          |                      |       |        |
|          |          |                          |                      |       |        |

|        | Écrit par     | Approuvé par | Validé par |
|--------|---------------|--------------|------------|
| Nom    | V. LE GLOAHEC | B.FONTAINE   |            |
| Entité | Alkante       | Alkante      |            |
| Date   | 24/08/12      | 27/08/12     |            |

# TABLE DES MATIÈRES

| 1. Préambule<br>1.1 Ancienne version de l'automate                                        | 3<br>3 |
|-------------------------------------------------------------------------------------------|--------|
| 1.2 Objectif                                                                              | 3      |
| 1.3 Objet du document                                                                     | 3      |
| <ol> <li>Fonctionnalités de l'automate</li> <li>2.1 Démarrage de l'application</li> </ol> | 3<br>3 |
| 2.2 Authentification et paramétrage                                                       | 3      |
| 2.3 Fenêtre principale                                                                    | 4      |
| 2.3.1 Modification des paramètres du proxy HTTP                                           | 5      |
| 2.3.2 Modification des paramètres du proxy FTP                                            | 6      |
| 2.3.3 Modification des paramètres des tâches planifiées                                   | 6      |
| 2.4 Interface de dépôt des couches                                                        | 6      |
| 2.4.1 Filtrer la liste des dépôts par type de couche                                      | 7      |
| 2.4.2 Ajouter une couche locale à la liste des dépôts                                     | 7      |
| 2.4.3 Déposer les couches de la liste                                                     | 7      |
| 2.4.4 Archiver les couches de la liste                                                    | 8      |
| 2.4.5 Programmer les dépôts journaliers                                                   | 8      |
| 2.4.6 Actions du menu contextuel                                                          | 8      |
| 2.5 Interface de retrait des couches                                                      | 9      |
| 2.5.1 Lister les couches déposées ou archivées                                            | 9      |
| 2.5.2 Filtrer la liste des retraits selon un critère de recherche                         | 10     |
| 2.5.3 Mettre à jour la liste des retraits                                                 | 10     |
| 2.5.4 Récupérer localement des couches déposées ou archivées                              | 10     |
| 2.5.5 Programmer la récupération journalière des couches sélectionnées                    | 10     |
| 2.5.6 Actions du menu contextuel                                                          | 11     |
|                                                                                           |        |

## **1. PRÉAMBULE**

PRODIGE, plate-formes d'échanges de données géolocalisées, permet l'intégration de données via des interfaces dédiées.

Le processus de mise à jour manuelle des données peut être relativement lourd s'il est fréquent ou s'il concerne un grand nombre de données.

Le besoin des administrateurs de données est de pouvoir administrer de façon automatisée la mise à jour de PRODIGE.

### 1.1 Ancienne version de l'automate

L'automate PRODIGE\_MAJAUTO\_V1, développé sous Windev 14 à l'initiative de la DREAL Pays de la Loire, est implanté sur le poste des administrateurs de service (coté client). Il permet, soit manuellement, soit par le biais d'une tâche planifiée, de transférer les fichiers vers un serveur FTP tampon, accompagné d'un fichier de descripteurs. Parallèlement, l'automate permet de s'abonner à des couches que d'autres services mettent à jour par le biais du même outil, et ainsi de récupérer ces fichiers dans son arborescence cliente. Il s'agit donc d'un outil de mise à jour et de synchronisation des données PRODIGE et des données locales.

Coté serveur, un script récupère les données depuis le serveur FTP tampon et les intègre dans la base de données PostGIS de PRODIGE.

### 1.2 Objectif

L'automate doit être multi-plateforme (Windows XP/Seven, Ubuntu 10.4/11.4), simple à installer et à désinstaller. La nouvelle version de l'automate, nommée PRODIGE\_MAJAUTO\_V2, sera ainsi développée en Java, tout en conservant les fonctionnalités de l'ancien automate développé sous Windev. L'outil devra aussi être facilement paramétrable concernant le serveur FTP tampon.

### 1.3 Objet du document

Cette documentation utilisateur présente les fonctionnalités de l'automate ProdigeMajAutov2.

### 2. FONCTIONNALITÉS DE L'AUTOMATE

### 2.1 Démarrage de l'application

Le démarrage de l'automate se fait par l'entrée « ProdigeMajAutoV2 » du menu démarrer. Un raccourci peut aussi être présent sur le bureau si celui-ci a été ajouté lors de la l'installation.

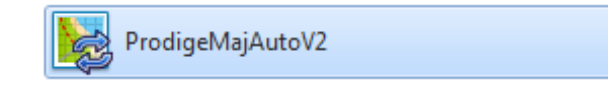

### 2.2 Authentification et paramétrage

Lors du premier lancement de l'automate, la fenêtre d'authentification demande de renseigner un fichier de paramétrage ainsi qu'une clé. Ces éléments doivent avoir été fournis sous la forme d'une archive zip par un administrateur Prodige. Cette archive doit être dézippée localement sur votre poste. Elle contient un fichier de paramétrage chiffré, portant l'extension « .gpg », ainsi que la clé de lecture, portant l'extension « .key ».

| 陵 Prodige Maj                                  | Auto v2 - Connexion                                                                                                    |
|------------------------------------------------|----------------------------------------------------------------------------------------------------|
| Connexion Pro                                  | dige                                                                                                    |
| Identifiant                                    | alkante                                                                                                    |
| Mot de passe                                   | •••••                                                                                                    |
| Paramètres<br>Veuillez rense<br>Fichier<br>Clé | Configurer le proxy HTTP<br>eigner un fichier chiffré de paramétrage et une clé<br>ers \alkante \Desktop \config_ALKANTE.gpg Parcourir<br>:\Users \alkante \Desktop \prodige.pub.key Parcourir<br>Se connecter |

Le paramétrage ne se faisant qu'une seule fois, lors des prochains démarrages, la fenêtre de connexion sera la suivante :

| 🔀 Prodige Maj Auto v2 - 0 | Connexion                |
|---------------------------|--------------------------|
| Connexion Prodige         |                          |
| Identifiant               | alkante                  |
| Mot de passe              | •••••                    |
| Paramètres                | Configurer le proxy HTTP |
| Service ALKANTE           | Réinitaliser             |
|                           |                          |
|                           | Se connecter             |

Le service de rattachement est configuré automatiquement, mais il est possible de le modifier. Dans ce cas, une confirmation sera demandée. Le bouton « Réinitialiser » permet de restaurer la configuration d'origine spécifiée par le fichier de paramétrage. Cette opération restaure le service ainsi que les paramètres éventuels du proxy FTP à utiliser. La modification du nom de service n'a pas d'impact sur les couches déposées antérieurement, et il est toujours possible de revenir à la configuration d'origine.

L'authentification à l'automate consiste ensuite à renseigner un identifiant et un mot de passe utilisés pour se connecter à Prodige. Si le service de connexion de Prodige reconnaît les identifiants, la fenêtre principale de l'automate sera ouverte. Dans le cas contraire, un message d'erreur apparaît, indiquant que les identifiants de connexion à Prodige ne sont pas reconnus.

Il est possible dès la fenêtre de connexion d'ouvrir la fenêtre de paramétrage du proxy HTTP, afin par exemple de pouvoir tester facilement la connexion avec ou sans proxy. Le bouton « Configurer le proxy HTTP » permet d'ouvrir la fenêtre de paramétrage, décrite en détail dans la section 2.3.1.

### 2.3 Fenêtre principale

La fenêtre principale permet d'accéder aux principales fonctionnalités de l'automate ; elle se compose de deux onglets, le premier pour les gestion des dépôts (couches à déposer pour intégration dans la plate-forme Prodige), le second pour la gestion des retraits (récupération des

couches déposées par d'autres services).

| Notige Maj Auto v2                                                                                 |              | 1 m                                            | a.                           |                            |                   |
|----------------------------------------------------------------------------------------------------|--------------|------------------------------------------------|------------------------------|----------------------------|-------------------|
| Fichier Paramètres ?                                                                               |              |                                                |                              |                            |                   |
| 📩 Dépôt 📩 Retrait                                                                                  |              |                                                |                              |                            |                   |
| Nom du service ALKANTE                                                                             |              |                                                | c                            | Choix du format (Tous les  | formats) 👻        |
| Couche POSTGIS                                                                                     | Chemin de    | a couche                                       |                              |                            | Date de dépôt     |
| communes                                                                                           | C:\Users\all | nte\Desktop\mpr_prodigemajauto_v2\tests-data\c | couches-SIG\com_intercom.csv |                            |                   |
| Actions            Actions                Déposer les couches                 Archiver les couches | Couche       | Catalogue                                      | Fichier                      | Parcourir<br>Planification | épôts journaliers |
|                                                                                                    |              |                                                |                              |                            |                   |

Le menu « Paramètres » donne accès fenêtres de paramétrage de l'automate :

### **2.3.1 Modification des paramètres du proxy HTTP**

**Menu** : Paramètres > Proxy HTTP

Cette interface permet de choisir le mode de communication HTTP, utilisé lors de l'authentification par le service de connexion de Prodige et la récupération du catalogue. Ces paramètres ont normalement été configurés lors de l'installation de l'automate. Trois modes sont disponibles :

- Sans proxy HTTP
- Proxy HTTP sans authentification
- Proxy HTTP avec authentification

L'utilisation d'un proxy HTTP (standard, protocole SOCKS non supporté) requiert de renseigner le nom d'hôte (ou l'adresse IP) et le port du proxy HTTP.

La configuration d'un proxy HTTP avec authentification requiert de saisir un couple identifiant / mot de passe pour se connecter au proxy.

La modification de ces paramètres (clic sur le bouton « Valider ») est prise en compte immédiatement et ils seront utilisés au prochain démarrage de l'automate.

| Naramétrage du Proxy H  | ТТР        |  |  |  |  |  |  |
|-------------------------|------------|--|--|--|--|--|--|
| Sans Proxy HTTP         |            |  |  |  |  |  |  |
| Proxy HTTP sans authen  | tification |  |  |  |  |  |  |
| Proxy HTTP avec authen  | tification |  |  |  |  |  |  |
| Hôte exemple.proxy.http |            |  |  |  |  |  |  |
| Port                    | 8080       |  |  |  |  |  |  |
| Identifiant             | proxy_http |  |  |  |  |  |  |
| Mot de passe            | •••••      |  |  |  |  |  |  |
|                         | Valider    |  |  |  |  |  |  |

### 2.3.2 Modification des paramètres du proxy FTP

### Menu : Paramètres > Proxy FTP

Cette interface permet de choisir le mode do communication FTP, utilisé pour les actions de dépôt et de retrait des couches SIG. Ces paramètres ont été automatiquement configurés via le fichier de paramétrage fourni au premier démarrage de l'automate, mais il est possible de les modifier par la suite. Trois modes sont disponibles :

- Sans proxy FTP
- Proxy FTP sans authentification
- Proxy FTP avec authentification

L'utilisation d'un proxy FTP requiert de renseigner le nom d'hôte (ou l'adresse IP) et le port du proxy FTP.

La configuration d'un proxy FTP avec authentification requiert de saisir un couple identifiant / mot de passe pour se connecter au proxy.

La modification de ces paramètres (clic sur le bouton « Valider ») est prise en compte immédiatement et ils seront utilisés au prochain démarrage de l'automate.

| 陵 Paramétrage du Proxy F | TP S      |  |  |  |  |  |  |
|--------------------------|-----------|--|--|--|--|--|--|
| Sans Proxy FTP           |           |  |  |  |  |  |  |
| Proxy FTP sans authentit | îcation   |  |  |  |  |  |  |
| Proxy FTP avec authenti  | fication  |  |  |  |  |  |  |
| Hôte exemple.proxy.ftp   |           |  |  |  |  |  |  |
| Port                     | 2121      |  |  |  |  |  |  |
| Identifiant              | proxy_ftp |  |  |  |  |  |  |
| Mot de passe             | •••••     |  |  |  |  |  |  |
|                          | Valider   |  |  |  |  |  |  |

### 2.3.3 Modification des paramètres des tâches planifiées

**Menu** : Paramètres > Tâches planifiées

Si les tâches planifiées de dépôt, d'archivage ou de retrait doivent être programmées, il est souhaitable de renseigner un compte utilisateur Windows, qui sera alors utilisé lors de l'exécution des tâches. La saisie des identifiants d'un compte utilisateur Windows valide est nécessaire lorsque les tâches doivent pouvoir s'exécuter alors que le système est en veille.

| 🔀 Paramétrage des tâches planifiées                                                             |         |  |  |  |  |  |
|-------------------------------------------------------------------------------------------------|---------|--|--|--|--|--|
| Compte utilisateur à utiliser pour l'installation des tâches<br>planifiées (Windows uniquement) |         |  |  |  |  |  |
| Compte utilisateur                                                                              | alkante |  |  |  |  |  |
| Mot de passe                                                                                    | •••••   |  |  |  |  |  |
|                                                                                                 | Valider |  |  |  |  |  |

### 2.4 Interface de dépôt des couches

L'interface de dépôt des couches permet de gérer la liste des couches SIG locales à déposer sur le serveur Prodige, qui se charge de leur importation dans le catalogue. Cette interface offre les

fonctionnalités suivantes :

- Filtrer la liste des dépôts par type de couche
- Ajouter une couche locale à la liste des dépôts
- Déposer les couches de la liste
- Archiver les couches de la liste
- Programmer les dépôts journaliers

### 2.4.1 Filtrer la liste des dépôts par type de couche

La liste déroulante « Choix du format » permet de filtrer la liste des dépôts selon le format de couche SIG choisi. Les formats disponibles sont ceux supportés par Prodige.

La liste est actualisée automatiquement lorsqu'un format est sélectionné dans la liste déroulante.

| 📩 Dépôt 📩 Retrait           |                                                                                                    |                                                                                                    |                                                                                                    |
|-----------------------------|----------------------------------------------------------------------------------------------------|----------------------------------------------------------------------------------------------------|----------------------------------------------------------------------------------------------------|
| Nom du service ALKANTE      | Choix du format                                                                                                    | Fichiers Mapinfo TAB (*.TAB)                                                                                                    | -                                                                                                    |
| Couche POSTGIS<br>BD_TOPO ( | Chemin de la couche<br>C: \Users\alkante\Desktop\mpr_prodigemajauto_v2\tests-data\couches-SIG\Commune_BN_BDTOPO_L93.TAB | Fichiers GML (*.GML)<br>Fichiers GMT (*.GMT)<br>Fichiers KML (*.KML)<br>Fichiers Mapinfo TAB (*.TAB)<br>Fichiers CSV (*.CSV)<br>Fichiers ODS (*.ODS)<br>Fichiers XLS (*.XLS) | The second second secon |

Il est aussi possible de trier les données de la liste en cliquant sur les entêtes des colonnes.

### 2.4.2 Ajouter une couche locale à la liste des dépôts

Pour ajouter une couche à la liste des dépôts, il faut renseigner le nom de la couche, le chemin du fichier correspondant puis cliquer sur le bouton « Ajouter la couche ».

Pour certains formats (SHP et TAB), le système vérifie la présence des fichiers associés selon le format de la couche à ajouter. En cas d'échec, la couche ne pourra pas être ajoutée à la liste des dépôts.

| Couche BD_TOPO | Fichier Commune_BN_BDTOPO_L93.TAB | Parcourir | + Ajouter la couche |
|----------------|-----------------------------------|-----------|---------------------|
|----------------|-----------------------------------|-----------|---------------------|

Le nom de la couche (nom de table PostGIS) peut être choisi depuis le catalogue Prodige, en cliquant sur le bouton « Catalogue... ». La fenêtre du catalogue fournit la liste des couches du catalogue Prodige ; il faut ensuite sélectionner une ligne puis cliquer sur « Valider ». Il est possible de trier les données en cliquant sur les entêtes des colonnes.

| 🔀 Catalogue Prodige      | X                                                     |
|--------------------------|-------------------------------------------------------|
| Table POSTGIS            | Nom de la couche                                      |
| a_test_mt_20120502_1649  | Prix global de l'eau - 053                            |
| adsl_contours_r52        | Couverture en haut-débit - contours r R52             |
| bati_parcelles_zinf_ppri | bâtiments postérieurs à 1995 - 072                    |
| bdc_cantons_r52          | BdCarto Cantons                                       |
| bdc_communes             | BdCarto Communes                                      |
| bdc_departements         | BdCarto Départements                                  |
| brgm_car                 | Carrières R52                                         |
| brgm_ihr                 | Anciens sites industriels et activités de service r52 |
| bug import pci85         | Plan Cadastral Informaticé (PCI) - Borne de limit     |
|                          | Valider Annuler                                       |

### 2.4.3 Déposer les couches de la liste

Le bouton « Déposer les couches » permet de déposer l'ensemble des couches de la liste sur le

serveur FTP de Prodige. Ne sont transférées que les couches dont le contenu est différent du dernier dépôt réussi. Lorsqu'un dépôt est effectivement réalisé, la date de dernier dépôt de la couche est mise à jour.

Le dépôt d'une couche consiste à transférer l'ensemble des fichiers associés formant la couche, pour les formats qui le requièrent (SHP et TAB).

Lorsqu'une couche est déposée, l'ancienne couche (si présente sur le serveur FTP) est transférée dans les archives du service (un dossier spécifique sur le serveur FTP). Seules les deux dernières copies différentes sont conservées dans les archives.

| Actions               |                    |
|-----------------------|--------------------|
| 1 Déposer les couches |                    |
| Archiver les couches  | Réinitialiser date |

### **2.4.4 Archiver les couches de la liste**

Le bouton « Archiver les couches » permet de lancer l'archivage sur le serveur FTP de l'ensemble des couches déposées.

La case à cocher « Réinitialiser date » permet d'effacer les dates de dernier dépôt des couches, et ainsi de relancer un dépôt complet des couches.

### 2.4.5 Programmer les dépôts journaliers

La case à cocher « Programmer les dépôts journaliers » permet d'activer ou non le dépôt automatique des couches par tâche planifiée. Une case cochée indique que la tâche correspondante à bien été installée sur le système. Décocher la case revient à désinstaller la tâche planifiée.

Lorsque la programmation est activée, il est demandé de saisir une heure d'exécution de la tâche, entre 6h00 et 23h00. Après validation, l'heure saisie est indiquée à droite de la case à cocher.

| Vanification                                                      |                                     |
|-------------------------------------------------------------------|-------------------------------------|
| Planification autorisée dans la plage horaire 06:00:00 - 23:00:00 | Parcourir + Ajouter la couche       |
| Heure : 22:15:00 (format HH:mm:ss)                                | Planification                       |
| Valider                                                           | ✓ Programmer les dépôts journaliers |

La programmation des dépôts journaliers implique automatiquement la programmation de la tâche d'archivage, celle-ci n'étant pas configurable directement par l'utilisateur.

L'exécution des tâches programmées alors que le système est en veille est possible uniquement si un compte utilisateur Windows a été renseigné (Menu : Paramètres > Tâches planifiées). À noter que les tâches planifiées ne sont pas exécutées lorsque le système est en veille prolongée.

### **2.4.6 Actions du menu contextuel**

Un clic gauche sur les items de la liste des dépôts permet d'ouvrir un menu contextuel proposant les actions suivantes :

- « Supprimer de la liste » : supprime la ou les couches sélectionnées de la liste des dépôts ; aucun fichier physique local ou distant n'est supprimé
- « Supprimer sur le serveur » : tente de supprimer physiquement, sur le serveur FTP, la ou les couches correspondantes qui ont été déposées et archivées
- « Supprimer les archives » : tente de supprimer physiquement, sur le serveur FTP, les couches correspondantes présentes dans les archives

- « Archiver » : archive la ou les couches sélectionnées, qui ne sont donc plus considérées comme ayant été déposées
- « Voir » : ouvre la ou les couches sélectionnées à l'aide d'une application associée au format de la couche, si le système d'exploitation le permet

| 📩 Dépôt 📩 Retrait      |                                    |                     |                         |                      |  |  |  |
|------------------------|------------------------------------|---------------------|-------------------------|----------------------|--|--|--|
| Nom du service ALKANTE |                                    |                     |                         |                      |  |  |  |
| Couche POSTGIS         | Couche POSTGIS Chemin de la couche |                     |                         |                      |  |  |  |
| communes               |                                    |                     | C+N leareNalkanta/Dackt | p/mpr_prodigemajauto |  |  |  |
| BD_TOPO                | -                                  | Sup                 | primer de la liste      | p\mpr_prodigemajauto |  |  |  |
| com_intercom           | -                                  | Sup                 | primer sur le serveur   | p\mpr_prodigemajauto |  |  |  |
| - Sup                  |                                    | primer les archives |                         |                      |  |  |  |
|                        | =                                  | Arc                 | hiver                   |                      |  |  |  |
|                        | ٥                                  | Voir                | r                       |                      |  |  |  |

La sélection de plusieurs couches à la fois se fait en maintenant la touche « MAJ » enfoncée. Les actions ne sont effectuées que sur les couches de la liste qui ont été réellement sélectionnées par un clic droit (elles sont alors mises en surbrillance).

### 2.5 Interface de retrait des couches

L'interface de retrait des couches permet de gérer la liste des couches SIG déposées ou archivées sur le serveur FTP Prodige par d'autres services. Cette interface offre les fonctionnalités suivantes :

- Lister les couches déposées ou archivées
- Filtrer la liste des retraits selon un critère de recherche
- Mettre à jour la liste des retraits
- Récupérer localement des couches déposées ou archivées
- Programmer la récupération journalière des couches sélectionnées

### 2.5.1 Lister les couches déposées ou archivées

L'interface de retrait (deuxième onglet de la fenêtre principale) permet d'afficher les couches déposées ou archivées par d'autres services dans une seule et même fenêtre. Le menu déroulant en haut à droite de la liste permet de choisir le type de couches à afficher : soit celles déposées, soit celles archivées.

La liste est automatiquement mise à jour lorsqu'une action de dépôt ou d'archivage est effectuée, depuis l'automate ou par l'exécution d'une de ces tâches planifiées.

| 😽 Prodi                                                                                                    | ge Maj Auto v2           | a tonone a be | arter C. K. Superval 4                  |               |                  |             | - 0 ×          |
|----------------------------------------------------------------------------------------------------|--------------------------|---------------|-----------------------------------------|---------------|------------------|-------------|----------------|
| Fichier                                                                                                    | Paramètres ?             |               |                                         |               |                  |             |                |
| 1 Dépá                                                                                                    | it 📩 Retrait             |               |                                         |               |                  |             |                |
| Couche                                                                                                    | s Archivées 👻            |               |                                         | Filtrer par   | Couche POSTGIS 👻 |             | ×              |
| Retrait                                                                                                    | Déposées<br>Archivées IS | Service       | Fichier                                 | Dossier local | Date Détection   | Date Récupé | Date Archivage |
|                                                                                                    | test_vlc                 | DD14          | 1341628443278_com_intercom.csv          | ĺ             | 24/08/2012 10:0  |             | 07/07/2012 04  |
|                                                                                                    | test_csv                 | DD29          | 1339682635887_com_intercom.csv          |               | 24/08/2012 10:0  |             | 14/06/2012 16  |
|                                                                                                    | test_dat                 | DD29          | 1339684753475_Commune_BN_BDTOPO_L93.TAB |               | 24/08/2012 10:0  |             | 14/06/2012 16  |
|                                                                                                    | test_csv                 | DD92          | 1339580912724_com_intercom.csv          |               | 24/08/2012 10:0  |             | 13/06/2012 11  |
|                                                                                                    | test_dat                 | DD92          | 1339581901974_Commune_BN_BDTOPO_L93.TAB |               | 24/08/2012 10:0  |             | 13/06/2012 12  |
|                                                                                                    | test_dat                 | DD92          | 1339582347469_Commune_BN_BDTOPO_L93.TAB |               | 24/08/2012 10:0  |             | 13/06/2012 12  |
|                                                                                                    |                          |               |                                         |               |                  |             |                |
| Actions                                                                                                    |                          |               |                                         | Planifica     | tion             |             |                |
| Mettre à jour la liste  Mettre à jour la liste  Récupérer les couches  Programmer la récupération des couches archivées  Programmer la récupération des couches archivées |                          |               |                                         |               |                  |             |                |
|                                                                                                    | _                        |               |                                         |               |                  |             |                |

### 2.5.2 Filtrer la liste des retraits selon un critère de recherche

La liste des retraits peut être filtrée sur les données des différentes colonnes affichées. Il faut choisir une des colonnes disponibles dans la liste déroulante « Filtrer par », puis saisir une valeur à rechercher dans le champ texte adjacent. Le bouton « X » à droite du champ permet d'annuler la recherche et d'afficher l'ensemble des couches de la liste.

Il est aussi possible de trier les données de la liste en cliquant sur les entêtes des colonnes.

Dans l'exemple ci-dessous, une recherche par service est effectuée avec le mot clé « 92 », et les résultats sont triés par date d'archivage :

| 1 Dép   | it 📥 Retrait   |         |                                         |                 |            |            |                     |
|---------|----------------|---------|-----------------------------------------|-----------------|------------|------------|---------------------|
| Couche  | s Archivées 👻  |         |                                         | Filtrer par Ser | rvice      | • 92       | ×                   |
| Retrait | Couche POSTGIS | Service | Fichier                                 | Dossier local   | Date Détec | Date Récup | Date Archivage      |
|         | test_dat       | DD92    | 1339582347469_Commune_BN_BDTOPO_L93.TAB |                 | 24/08/2012 |            | 13/06/2012 12:12:27 |
|         | test_dat       | DD92    | 1339581901974_Commune_BN_BDTOPO_L93.TAB |                 | 24/08/2012 |            | 13/06/2012 12:05:50 |
|         | test_csv       | DD92    | 1339580912724_com_intercom.csv          |                 | 24/08/2012 |            | 13/06/2012 11:48:32 |

### 2.5.3 Mettre à jour la liste des retraits

Le bouton « Mettre à jour la liste » permet d'effectuer une mise à jour manuelle de la liste des retraits, concernant à la fois les couches déposées et celles archivées.

| Actions                  |  |
|--------------------------|--|
| 🗘 Mettre à jour la liste |  |
| Aécupérer les couches    |  |

### 2.5.4 Récupérer localement des couches déposées ou archivées

Pour récupérer en local des couches distantes, archivées ou déposées, il faut cocher les cases de la colonne « Retrait » en face des couches que l'on souhaite récupérer.

Pour chaque couche cochée, l'automate demande de saisir un dossier de retrait local si celui-ci n'a pas déjà été saisi, et permet aussi de renommer la couche à rapatrier :

| 😼 Renommage      | et dossier local de retrait         | ×         |
|------------------|-------------------------------------|-----------|
| Couche :         | test_dat - DD92                     |           |
| Nom du fichier : | 1339581901974_Commune_BN_BDTOPO_L93 |           |
| Dossier local :  | C: \Users\alkante\Desktop           | Parcourir |
|                  | Valider Annuler                     |           |

En cliquant sur le bouton « Récupérer les couches », toutes les couches (déposées ou archivées) dont la case « Retrait » a été cochée seront rapatriées en local dans le dossier spécifié.

# **2.5.5 Programmer la récupération journalière des couches sélectionnées**

Il est possible de programmer une tâche spécifique à la récupération des couches déposées, et une autre dédiée à la récupération des tâches archivées. Pour la première, l'heure de programmation est choisie automatiquement par l'automate. Pour la seconde, l'utilisateur peut choisir librement l'heure d'exécution de la tâche.

Comme pour la récupération manuelle depuis l'interface de l'automate, la récupération par tâche planifiée s'effectue uniquement sur les couches dont la case « Retrait » est cochée.

### 2.5.6 Actions du menu contextuel

Un clic gauche sur les items de la liste des retraits, indifféremment pour les couches déposées ou archivées, permet d'ouvrir un menu contextuel proposant les actions suivantes :

- « Supprimer de la liste » : supprime la ou les couches sélectionnées de la liste des retraits; aucun fichier physique local ou distant n'est supprimé
- « Voir » : ouvre la ou les couches sélectionnées à l'aide d'une application associée au format de la couche, si le système d'exploitation le permet. Si la couche n'a pas déjà été récupérée, l'automate propose de télécharger localement la couche, en demandant de renseigner un dossier de retrait local si celui-ci n'a pas déjà été saisi.

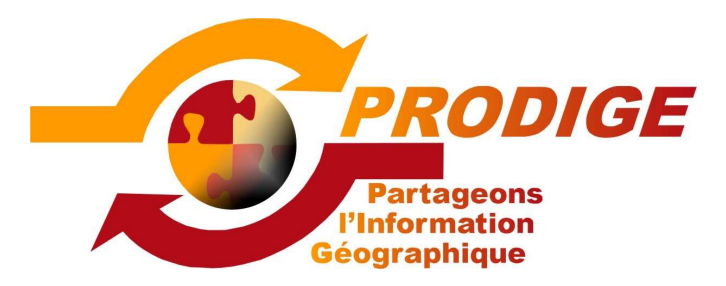

Nouveautés de la V3.2 de PRODIGE Mettre en ligne une donnée

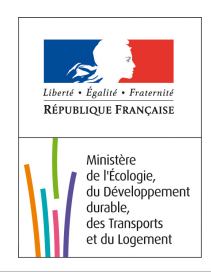

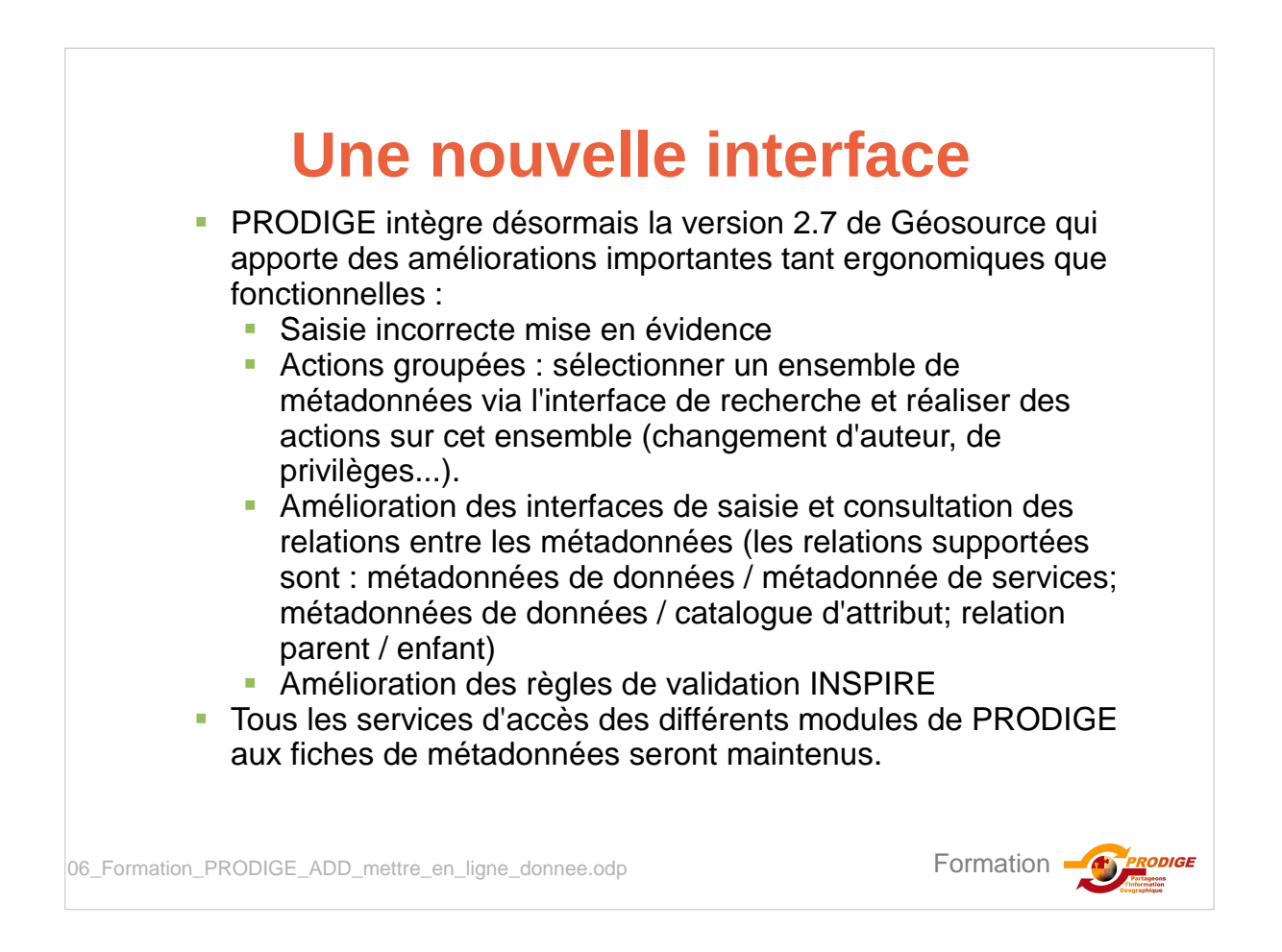

# **Mesures pour INSPIRE**

- Toutes les champs de métadonnées de la norme ISO 19115 sont accessibles au travers de l'interface de saisie ou de consultation (affichage de toutes les vues découverte, essentielle, avancée et XML de Géosource v2.7).
- Les règles d'interopérabilité liées à INSPIRE ayant été précisées, les champs actuellement obligatoires dans PRODIGE sont adaptés. Seuls les champs obligatoires de la norme ISO et d'INSPIRE sont indiqués obligatoires. Les modèles de fiches de métadonnée sont donc à modifier en conséquence.
- PRODIGE V3.2 permettra l'usage de la fonction « sauver et valider » de Géosource V2.7 : la consultation du rapport de validation et lancement des traitements suggérés pour rendre la fiche valide.

Formation

06\_Formation\_PRODIGE\_ADD\_mettre\_en\_ligne\_donnee.odp

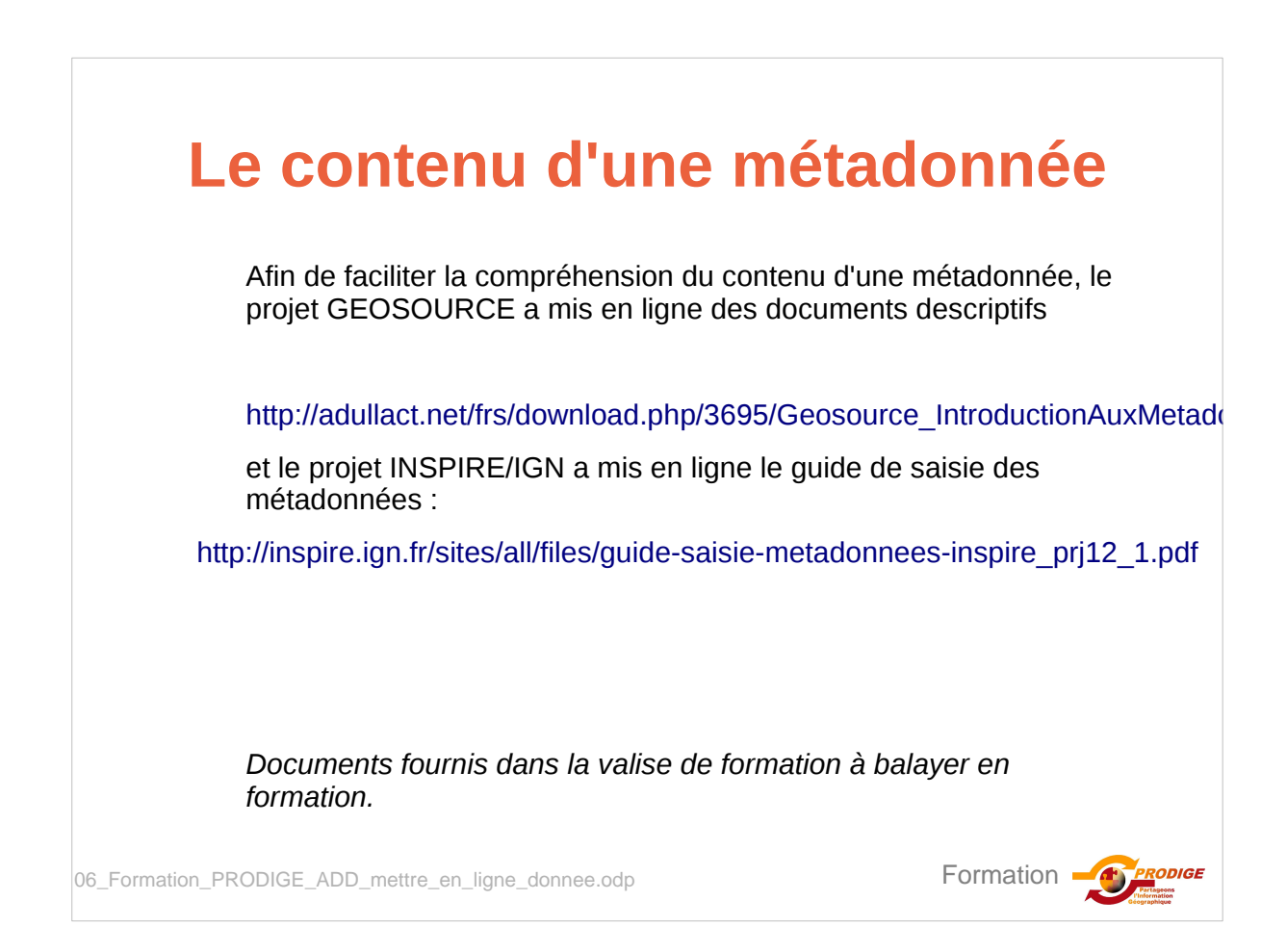

# Nouvelle organisation du menu d'administration

Accueil Recherche Données Cartes Cartes personnelles Administration Déconnexion Aide

### Page d'administration

Domaine J

### Informations personnelles

Gestion du compte utilisateur

### Administration des séries de données

- Créer une fiche de métadonnées de série de données standard
- Créer une fiche de métadonnées de série de données tabulaire
   Créer une fiche de métadonnées de série de données par jointure
- Administrer les séries de données

### Administration des ensembles de séries de données

Créer une fiche de métadonnées d'ensemble de série de données
 Administrer les ensembles de séries de données

### Administration des cartes

- Créer une fiche de métadonnées de carte
- Administrer les cartes

### O Administration des métadonnées de services

Créer une fiche de métadonnées de service
 Administrer les fiches de métadonnées

06\_Formation\_PRODIGE\_ADD\_mettre\_en\_ligne\_donnee.odp

PRODIGE utilise la nouvelle terminologie INSPIRE et dissocie les séries de données, ensemble de série de données, cartes et services.

Les menus ont été simplifiés en ne retenant pour chaque objet que 2 opérations : Créer et Administrer.

PRODIGE permet désormais de recenser des services WEB et d'y rattacher des fiches de métadonnées. C'est la notion de service de cette fonctionnalité.

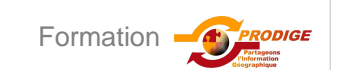

### Création d'une fiche de métadonnée La première étape de la création consiste à associer la fiche à un ou plusieurs sous-domaines de la plateforme. L'administrateur doit disposer de droits en écriture sur au moins un des sous-domaine. L'application le vérifie lors de la validation. La modification des sous-domaine peut s'effectuer via la 'gestion de l'accès public' (DiapoX) Accuell Recherche Données Cartes Cartes personnelles Administration Déconnexion Aide Créer une fiche de métadonnées de série de données et sa table associée dans la base de données Type de données Vecteur 💌 Services producteurs Services producteurs S Gervices producteurs -Sous-domaines Tables existantes... Table Suivant Retour Dés lors que l'on active le bouton suivant, la fiche est crée et apparaît dans le catalogue. Formation 06\_Formation\_PRODIGE\_ADD\_mettre\_en\_ligne\_donnee.odp

| 🖌 X 🗗 🗗 Editeur de metadonnee                   |                                                                                               |                                                                                                    |
|-------------------------------------------------|-----------------------------------------------------------------------------------------------|----------------------------------------------------------------------------------------------------|
| Type de fiche • 🛛 📰 Affici <mark>Fonctio</mark> | adlaffichage et de sauvegarde de la fiche Reinitaiser 8 Annu                                  | uler 🕴 🔺 📓 Aperçus                                                                                                    |
| Identification                                  |                                                                                               | Aucun aperçu disponible                                                                                                    |
| Titre                                           |                                                                                               | a Ressources associées                                                                                                    |
|                                                 |                                                                                               | ¢ ▼ Suggestions                                                                                                    |
| L                                               |                                                                                               |                                                                                                    |
| Résumé                                          |                                                                                               | Aide                                                                                                    |
| Contenu de la fi<br>Nom de la table             | che avec les champs obligatoires indiqués en rouge.<br>indiquée dans le champs identificateur | Valeur ajphanumérique pour l'identification d'une<br>occurrence dans le domaine de valeurs<br>Code ajphanumérique de l'identifiant. Cas<br>information sociaies intre FT Einstein ani<br>géré de l'internet sond comment<br>Information sociaies d'information de provenance<br>Identificateur de Indication de provenance<br>Identificateur de Indication de Indication de Indicati |
| Type de ressource 🖾 🛍                           | Série de données                                                                              | <ul> <li>Cet element repetable est obligatoire.</li> <li>Il est constitué d'un {code} obligatoire (chaîne de<br/>caractères libre), évent element associé à un</li> </ul>                                                                                                    |
|                                                 |                                                                                               |                                                                                                    |

| F                                                                                              | oncti                                                                                                    | on c                 | l'affic                   | hage       | e et de sa                                                            | uvegarde                                           | 9              |
|------------------------------------------------------------------------------------------------|----------------------------------------------------------------------------------------------------|----------------------|---------------------------|------------|-----------------------------------------------------------------------|----------------------------------------------------|----------------|
|                                                                                                |                                                                                                    | Enregis              | trement du                | contenu    | de la fiche                                                           |                                                    |                |
|                                                                                                | Enregistrement du contenu de la fiche et vérifie le remplissage<br>des champs obligatoires INSPIRE et ISO                                                                                       |                      |                           |            |                                                                       |                                                    | sage           |
| Enregistrement du contenu de la fiche et ferme le m<br>Retour vers l'administration des fiches |                                                                                                    |                      |                           |            |                                                                       | le menu.                                           |                |
|                                                                                                |                                                                                                    |                      |                           |            | En activant cette op<br>la fiche sans que la<br>de la fiche soit actu | ntion, vous pouvez<br>date de mise à jou<br>alisée | modifier<br>ır |
| N B B Ed                                                                                       | iteur de métadonnée                                                                                                    |                      |                           |            |                                                                       |                                                    |                |
| Choisir un type<br>Métadonnée<br>Modèle                                                        | Défini par<br>que des fic                                                                                                    | défaut. L<br>ches de | -'administra<br>métadonné | ateur de d | onnées n'a le droit d                                                 |                                                    |                |
|                                                                                                | Vue par défaut<br>Vue ISODifférents types d'affichage des contenus de la fiche sont possibles<br>en fonction de la norme ISO ou des spécifications INSPIRE.<br>L'affichage en XML est conservé. |                      |                           |            |                                                                       |                                                    | 3              |
|                                                                                                |                                                                                                    |                      |                           |            |                                                                       |                                                    |                |

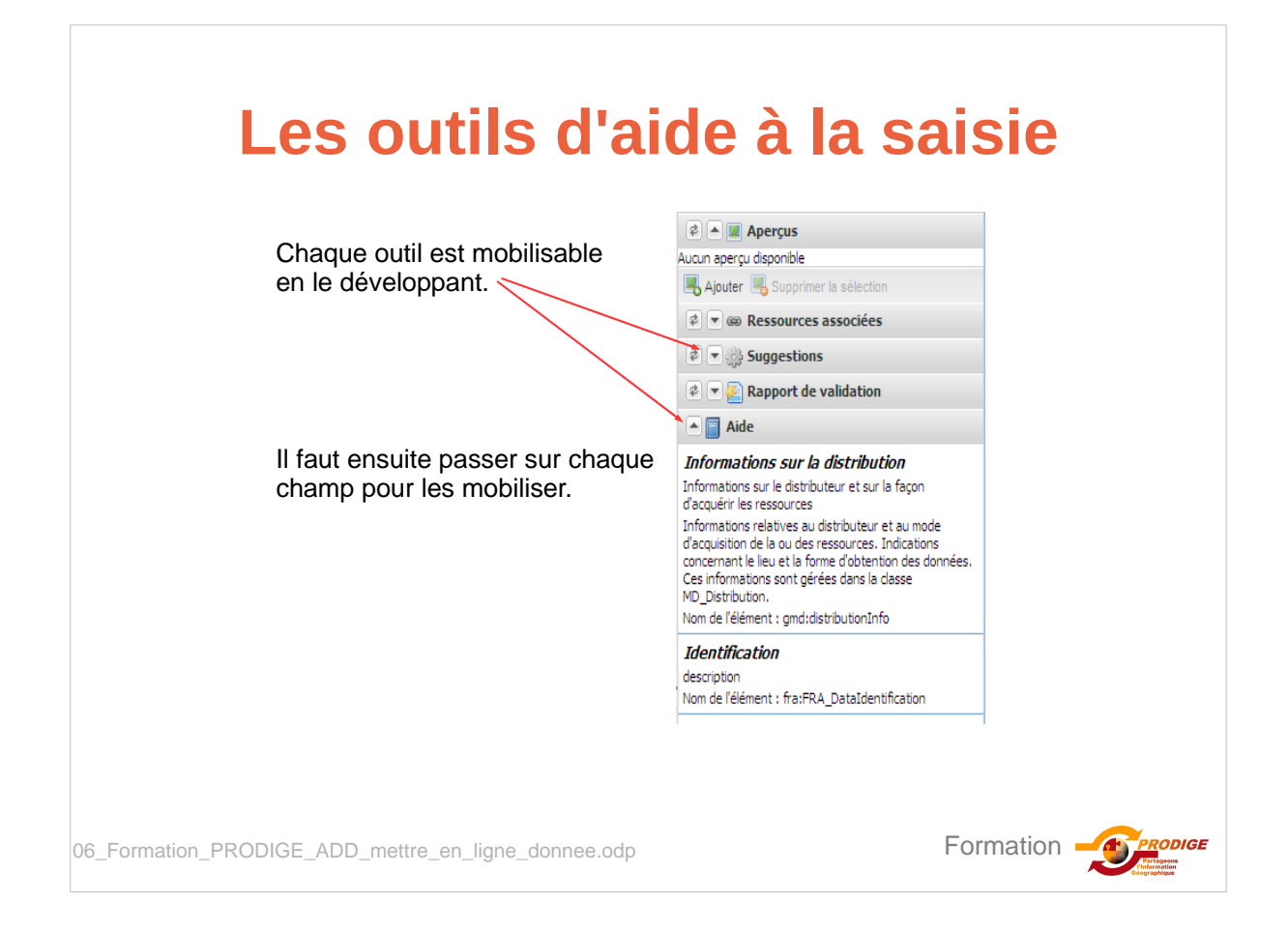

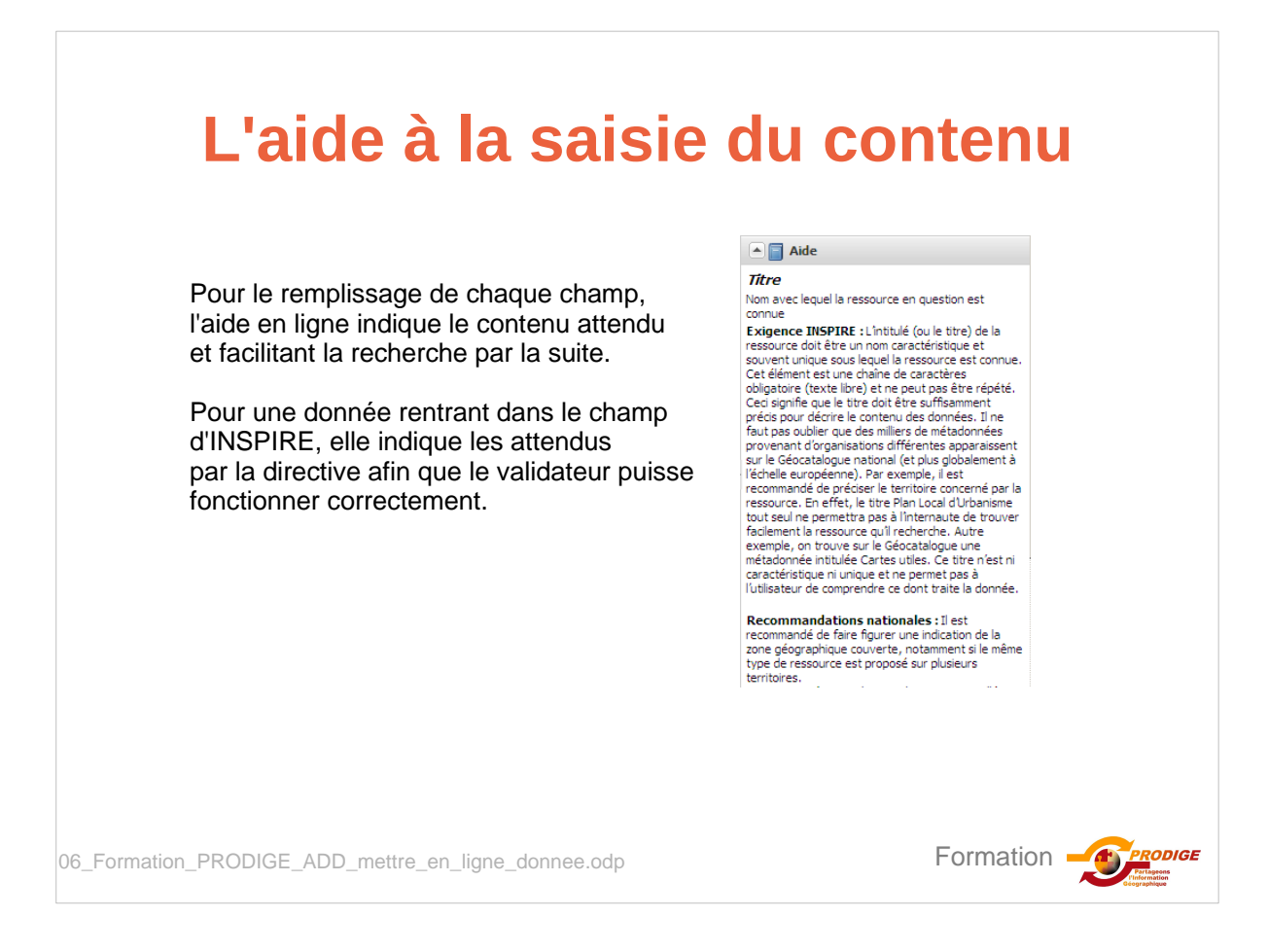

# L'Aperçu

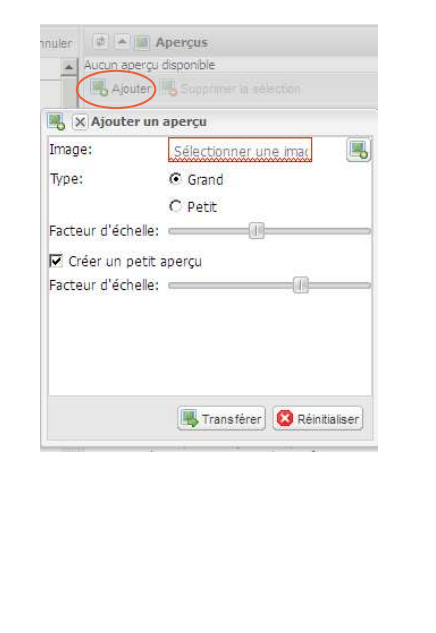

Comme sur la version précédente, il est possible de rajouter un aperçu de la donnée qui viendra compléter la vignette de présentation dans le catalogue.

Quand la donnée a été déposée sur la plateforme et que la vue par défaut à été générée, celle-ci peut servir d'aperçu. Lors de la création de la vue par défaut cette option sera proposée :

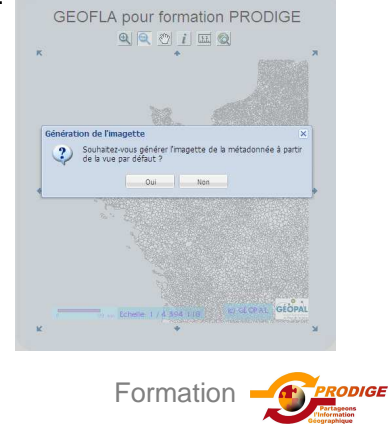

06\_Formation\_PRODIGE\_ADD\_mettre\_en\_ligne\_donnee.odp

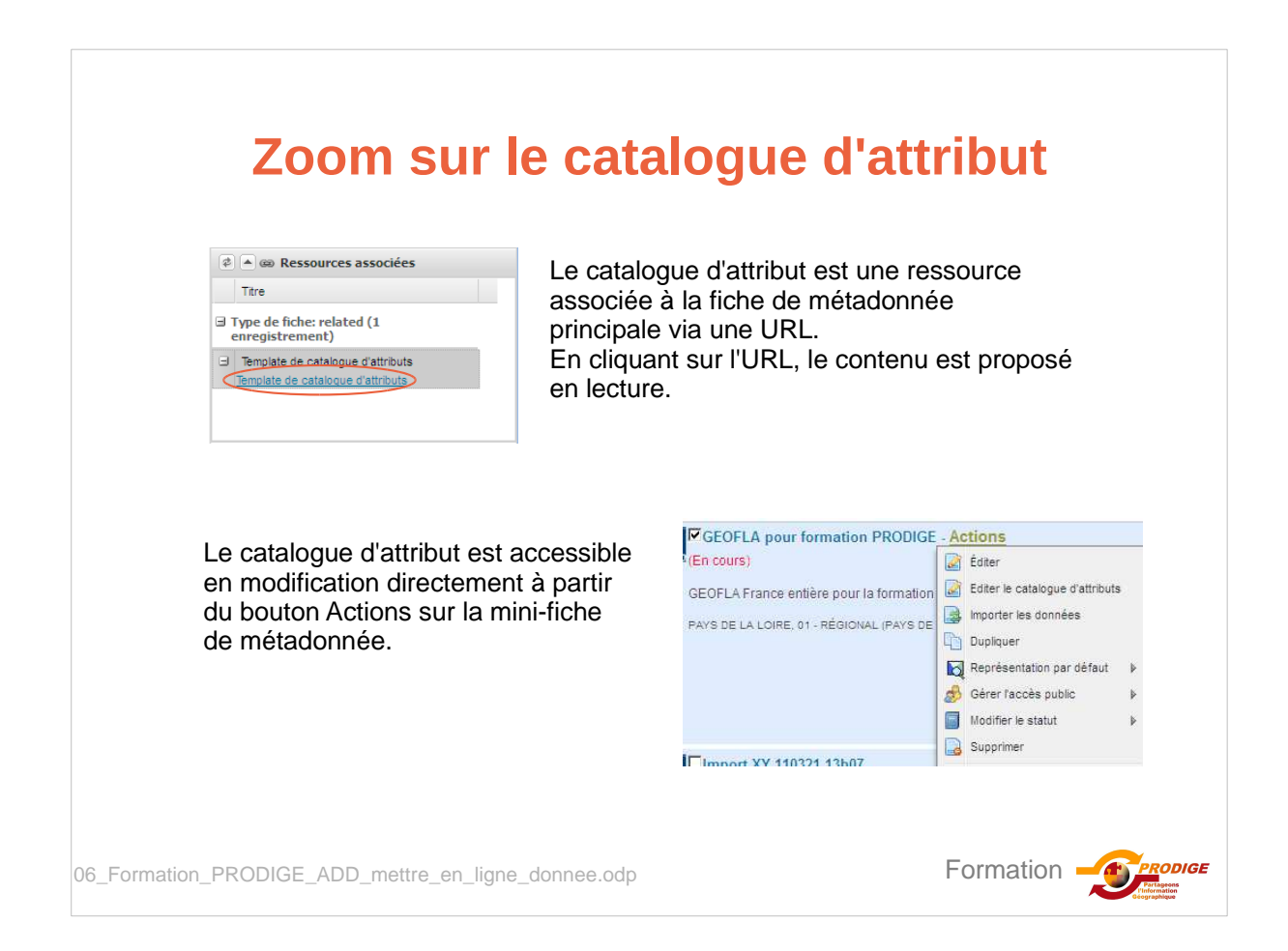

|                                  | 🚽 🖄 🔐 🗗 Editeur                                                                                                    | r de métadonnée          |                                     |                                                                                                    |                    |
|----------------------------------|----------------------------------------------------------------------------------------------------|--------------------------|-------------------------------------|----------------------------------------------------------------------------------------------------|--------------------|
|                                  | Type de l'ate • 📰 •                                                                                                    | Alfactuage - 1 in Sacout | ESame et valee Source et famer Post | minulu                                                                                                    | 📑 Rovelanser 🔞 Arr |
|                                  | Non du catalogan a                                                                                                    | ttributaied              | Template de catalogue d'attributs   |                                                                                                    |                    |
|                                  | Conference du cartaliup                                                                                                    | ue attributiore          | http://url.of.your.document         | 1                                                                                                    |                    |
|                                  | Donalite d'application 1                                                                                                    | a a .                    | Dictionnaire de données pour        |                                                                                                    |                    |
|                                  | Varsion du catalogu                                                                                                    | #                        |                                     |                                                                                                    |                    |
| Le cataloque a ses propres       | Date du cetologue                                                                                                    |                          | 2012-02-2279-29-15                  |                                                                                                    |                    |
|                                  | * Responsable du                                                                                                    | i catalogue              |                                     |                                                                                                    |                    |
| champs obligatoires.             | Nor de spersonne                                                                                                    | •                        |                                     | * Informations de contact. <sup>4</sup>                                                                                                    |                    |
|                                  | Organisation: 18                                                                                                    |                          |                                     | tilumbre de téléphone III [                                                                                                    |                    |
|                                  | Poston =                                                                                                    |                          |                                     | America da fas. 41 - 8                                                                                                    | 1                  |
|                                  | Rate                                                                                                    | Point de reche           | etter et                            | Advesse II II                                                                                                    |                    |
|                                  |                                                                                                    |                          |                                     | Vir a                                                                                                    |                    |
|                                  |                                                                                                    |                          |                                     |                                                                                                    |                    |
|                                  |                                                                                                    |                          |                                     | and the second second s |                    |
|                                  |                                                                                                    |                          |                                     | Costs presid - 0                                                                                                    |                    |
|                                  |                                                                                                    |                          |                                     | Paur                                                                                                    |                    |
|                                  |                                                                                                    |                          |                                     | Advances R R                                                                                                    |                    |
|                                  |                                                                                                    |                          |                                     | SWEEKE COMP.                                                                                                    |                    |
|                                  | * Description d'un                                                                                                    | e propriété              |                                     |                                                                                                    |                    |
| Les attributs sont identifies r  | * Description de l                                                                                                    | a table attributare i    | 6                                   |                                                                                                    |                    |
| comme faisant nartie d'une       | * nom de la prop                                                                                                    | priété                   |                                     |                                                                                                    |                    |
| comme raisant partie d'une       | Birmi locail                                                                                                    |                          | Table                               |                                                                                                    |                    |
| table attributaire.              |                                                                                                    |                          |                                     |                                                                                                    |                    |
|                                  | Depender =                                                                                                    |                          | Definition de la table d'attributs  |                                                                                                    |                    |
|                                  | a sensent abstrait                                                                                                    |                          | E.                                  |                                                                                                    |                    |
|                                  | Albs a a                                                                                                    |                          |                                     |                                                                                                    |                    |
|                                  |                                                                                                    |                          | F                                   |                                                                                                    |                    |
|                                  | -                                                                                                    |                          |                                     |                                                                                                    |                    |
|                                  | <ul> <li>Caractéristiques</li> </ul>                                                                                                    | des attributs = * -      |                                     |                                                                                                    |                    |
|                                  | Attribut                                                                                                    |                          |                                     |                                                                                                    |                    |
|                                  | Nom                                                                                                    |                          |                                     |                                                                                                    |                    |
| Chaque attribut fait l'obiet /   | Birm Incal                                                                                                    | (d_géolia                |                                     |                                                                                                    |                    |
| enagae attribut fait f ebjet     | and the second second s | 1.11                     |                                     |                                                                                                    |                    |
| alle see a set a service Charles | The Article of the Article of the Ar |                          |                                     |                                                                                                    |                    |
| d'une description.               | * Candinalities                                                                                                    |                          |                                     |                                                                                                    |                    |
| d'une description.               | <sup>®</sup> Cardinalités                                                                                                    | 0                        |                                     |                                                                                                    |                    |
| d'une description.               | * Cardinalités-                                                                                                    | 0.                       | n 🖻                                 |                                                                                                    |                    |
| d'une description.               | Cardinalités-                                                                                                    | 0.                       | n 🛋                                 |                                                                                                    |                    |
| d'une description.               | * Cardinalités-<br>* Type<br>* Nom du type                                                                                                    | 0.                       | n 🗷                                 |                                                                                                    |                    |

| Pour rempl        | ir les mots clefs avec des                                                                       | de<br>valeurs | <b>TNESAURU</b><br>s de thésaurus, utiliser l'o                                                                             | I <b>S</b><br>putil : 📸 |
|-------------------|--------------------------------------------------------------------------------------------------|---------------|----------------------------------------------------------------------------------------------------|-------------------------|
| Mots clés descri  | ptife 🛗 🗉 🔺                                                                                      |               |                                                                                                    |                         |
| Mot Clé □ 🔻       | 01 - Régional (Pays de la Loire)                                                                 |               |                                                                                                    |                         |
| Mot Clé 💷 🔺       | CETE de l'Ouest                                                                                  |               |                                                                                                    |                         |
| Type de mot clé 📮 | Thème 🔽                                                                                          |               |                                                                                                    |                         |
|                   | Sélection de mots clés RegionFR.rdf Mots clés trouvés PAYS-DE-LA-LOIRE (external.place.RegionFR) | ې<br>ب        | X D Nombre de résultats par thesaurus 50<br>Mots clés selectionnés<br>Effacer<br>PAYS-DE-LA-LOIRE (external.place.RegionFR) |                         |
|                   |                                                                                                  |               | Jout d'un élément lié Ajouter                                                                                               |                         |
|                   |                                                                                                  |               |                                                                                                    |                         |

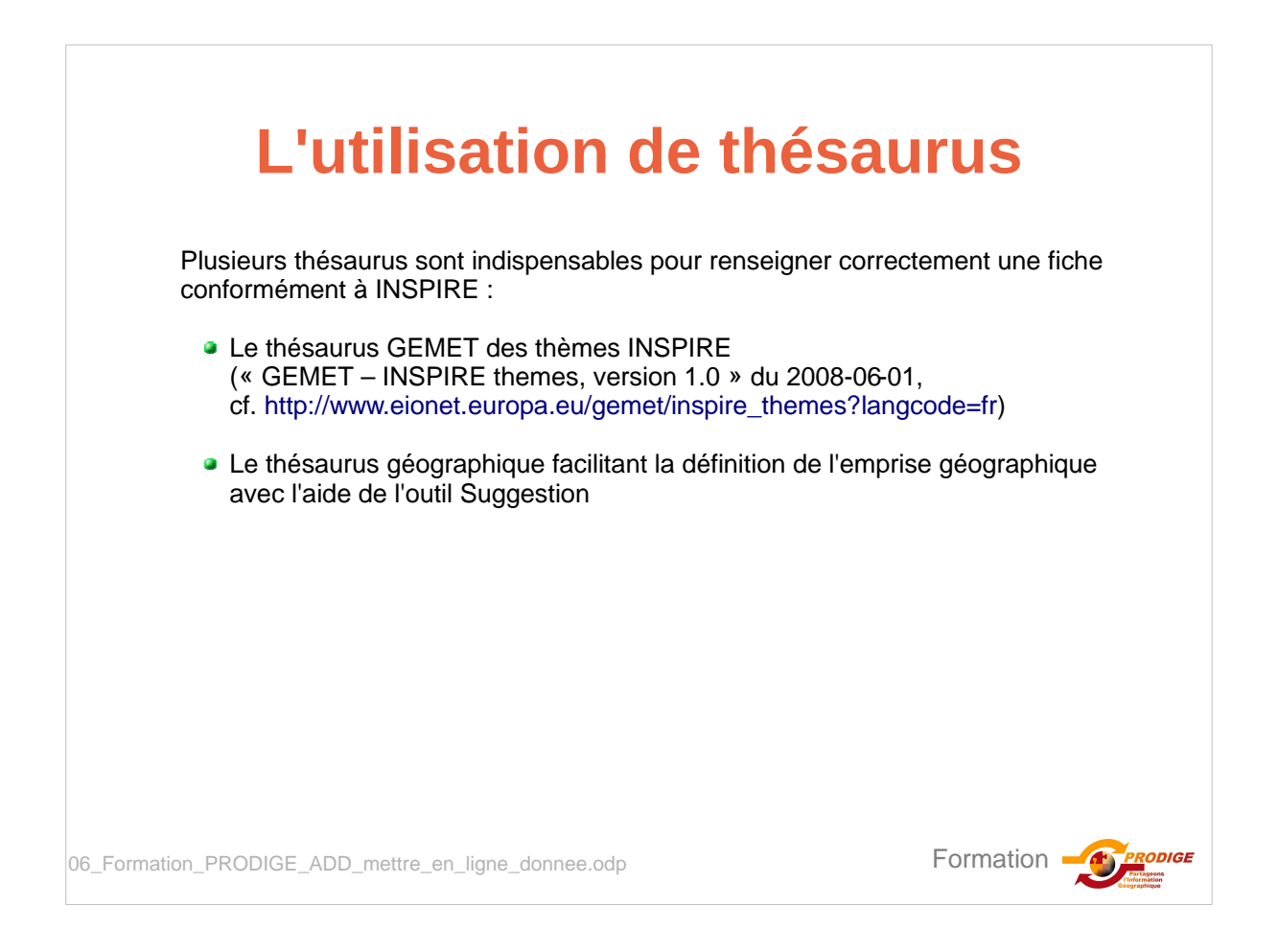

| avec                                                                                                    | les s                                             | uaaestio                                                      | ns                                                                                                    |                                                                                                    |
|----------------------------------------------------------------------------------------------------|---------------------------------------------------|---------------------------------------------------------------|----------------------------------------------------------------------------------------------------|----------------------------------------------------------------------------------------------------|
| Le calcul de l'emprise géographique<br>d'un thésaurus géographique.<br>En se positionnant sur le mot clé (<br>et appliquer le traitement sélection<br>Il est ainsi possible d'associer une | ue se réal<br>1), sélecti<br>né (3).<br>ou plusie | ise grâce aux mot d<br>onner une des sug<br>urs emprises géog | clefs descripti<br>gestions ( <b>2</b> )<br>raphiques Po                                                                                                    | fs issus<br>ur respecter                                                                                                    |
| INSPIRE, II TAUT QUAIITIER TINEMENT         * Mots-dés & thèmes INSPIRE         * Mots-dés descriptifs @ 0 0                                                                               | remprise                                          | des donnees dans                                              | la mesure du                                                                                                    | Calsonnable.                                                                                                    |
| Mot Clé PAYS-DE-LA-LOIRE                                                                                                    | Nom du thésaur                                    | us 🗉                                                          | DE LA L                                                                                                    | s mots dés sont de type géographique (ie. P<br>OIRE , LOIRE-ATLANTIQUE , PAYS-DE-                                               |
| Type de mot dé 🛱 Localisation 💌                                                                                                    | Titre                                             | Régions de France                                             | calculer                                                                                                    | <li>c: ), executer cette action pour essayer de<br/>l'emprise à partir des thésaurus.</li>                                      |
|                                                                                                    | Date                                              | 2006-09-22                                                    | avec de<br>process                                                                                                    | INSPIRE et/ou des categories ont ete-trouv<br>es correspondances manquantes. Lancer ce<br>sus pour ajouter les correspondances. |
|                                                                                                    | Type de date                                      | Publication -                                                 | 3.                                                                                                    | pliquer le traitement sélectionné                                                                                               |
|                                                                                                    | Identificateur 🛛                                  | Identifiant (gmd:MD_Identifier                                | 2 v                                                                                                    | Rapport de validation                                                                                                    |
|                                                                                                    |                                                   |                                                               | Ideni                                                                                                    | fication                                                                                                    |
| Localisation géographique                                                                                                    |                                                   | Emprise géographique     WOS.84 BGP31 / Concile Mercator      |                                                                                                    | FRA_DataIdentification                                                                                                    |
|                                                                                                    |                                                   | Ouest (-2.7350)                                               | Bed<br>5 5500<br>weigen blig Effect<br>of the state of the state o | <b>6 st</b><br>0.85700                                                                                                    |

| Le validateur permet de rendre conforme le contenu d<br>• des recommandations Géosource<br>• des recommandations INSPIRE<br>• des recommandations ISO<br>• du schéma du standard en XML (Schéma XSD) | e la fiche avec différentes norme                                                                                                    |
|----------------------------------------------------------------------------------------------------|----------------------------------------------------------------------------------------------------|
|                                                                                                    | <ul> <li>☑ Groupe: schematron-rules-iso (20<br/>éléments)</li> <li>☑ Groupe: xsd (9 éléments)</li> </ul>                                                                           |
| Pour chaque norme, chaque validateur renvoie                                                                                                    | Groupe: schematron-rules-inspire (33<br>éléments) G X Identification                                                                                                    |
| une anomalie<br>ou une conformité                                                                                                    | Mots-clés & thèmes INSPIRE<br>Mots-clés & thèmes INSPIRE<br>Un mot-clé provenant du thésaurus GEMET<br>est manquant (saisir une valeur dans le<br>thésaurus "comert" ou "inspire") |
| Pour les anomalies,                                                                                                    | 🖼 💥 Qualité et validité                                                                                                    |
| le validateur aide à la saisie du                                                                                                    | 🗄 💢 Métadonnée                                                                                                    |
| contenu manquant.                                                                                                    | Identification                                                                                                    |
| Il s'agit ensuite de repérer le champ incriminé et                                                                                                    |                                                                                                    |
| d'en renseigner correctement le contenu                                                                                                    | w w. sommouton                                                                                                    |
| Pour certains champs comme l'adresse internet de la automatiquement lors de la création des accès en téle                                                                                            | ressource, le contenu sera remp<br>échargement à la donnée.                                                                                                    |
| nation PRODIGE ADD mettre en ligne donnee.odp                                                                                                    | Formation                                                                                                    |

| Le contact                                                                                                    |                                                                                                    |                       |                                       |  |  |  |  |  |  |
|----------------------------------------------------------------------------------------------------|----------------------------------------------------------------------------------------------------|-----------------------|---------------------------------------|--|--|--|--|--|--|
| II reste ur<br>du contac<br>En cas d'                                                                                                    | Il reste un champ obligatoire pour PRODIGE : à chaque fois que l'adresse mail<br>du contact est indiqué en rouge, pensez à remplir également le champ Organisation.<br>En cas d'absence, vous ne pourrez pas publier la métadonnée . |                       |                                       |  |  |  |  |  |  |
| Contact pour la res                                                                                                    | source 🏥 🔍 👘                                                                                                    |                       |                                       |  |  |  |  |  |  |
| Nom de la personne 🛛                                                                                                    |                                                                                                    | Numéro de téléphone 🛛 |                                       |  |  |  |  |  |  |
| Organisation                                                                                                    | CETE de l'ouest                                                                                                    | Adresse e-mail 🚨 🛢    | rd-bois@developpement-durable.gouv.fr |  |  |  |  |  |  |
| Rôle                                                                                                    | Distributeur                                                                                                    |                       |                                       |  |  |  |  |  |  |
| Pour une donnée INSPIRE, il est obligatoire de remplir le nom de l'organisation et l'adresse messagerie électronique. Eviter les adresses messagerie trop générique. |                                                                                                    |                       |                                       |  |  |  |  |  |  |
| 06_Formation_PR(                                                                                                    | ODIGE_ADD_mettre_en_ligne_donnee.odp                                                                                                    |                       | Formation                             |  |  |  |  |  |  |

| Contact pour la re                                                          | ssour(e 🏥 🛛 🖉                                                                                                    |                                                                                                    |                       |                                       |
|-----------------------------------------------------------------------------|----------------------------------------------------------------------------------------------------|----------------------------------------------------------------------------------------------------|-----------------------|---------------------------------------|
| iom de la personne 🔋                                                        |                                                                                                    | '                                                                                                    | Numéro de téléphone 🛛 |                                       |
| rganisation 🖻                                                               | CETE de l'ouest                                                                                                    |                                                                                                    | Adresse e-mail 🛛      | rd-bois@developpement-durable.gouv.fr |
| tôle                                                                        | Distributeur                                                                                                    |                                                                                                    |                       |                                       |
| et ajouter le<br>En ajoutant<br>ié, il ne ser<br>ne sera pas<br>e validateu | <ul> <li>rôle du contact 2.</li> <li>le contact en élément</li> <li>a pas modifiable et</li> <li>pris en contact par</li> <li>r INSPIRE.</li> <li>pnformité INSPIRE.</li> </ul> | GIP Loire Estuaire - Skiphane Ren<br>GIP Loire Estuaire - Sylvain Censi<br>GIP Loire Estuaire - Skiphane Au<br>GIP Loire Estuaire - Nathale Saur<br>GIP Loire Estuaire - Lise Lebaileux<br>CETE Ouest - MoI<br>Alkante - Bedel Olivier | ou<br>ar<br>meunier   | •                                     |

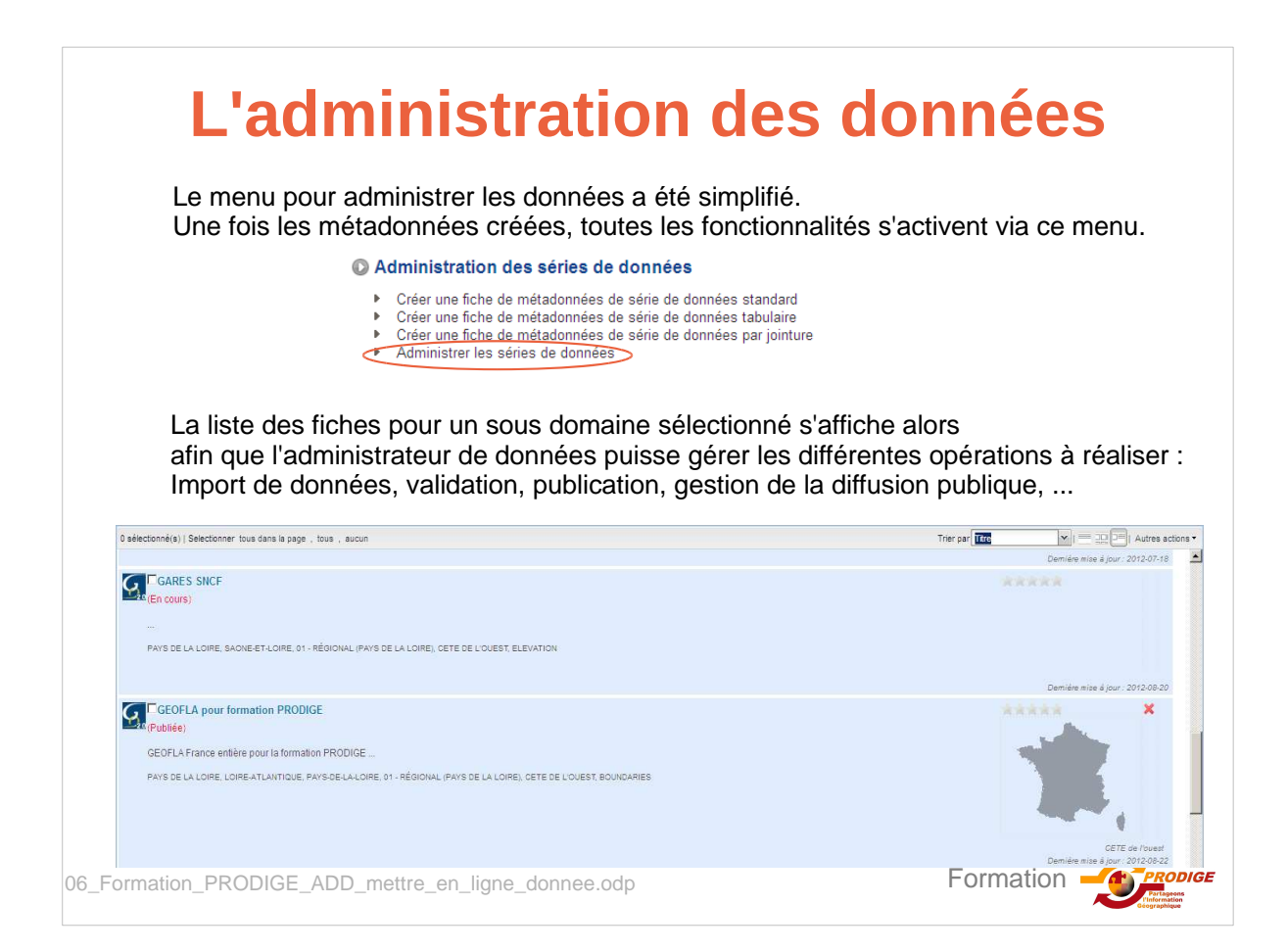

# L'administration des données

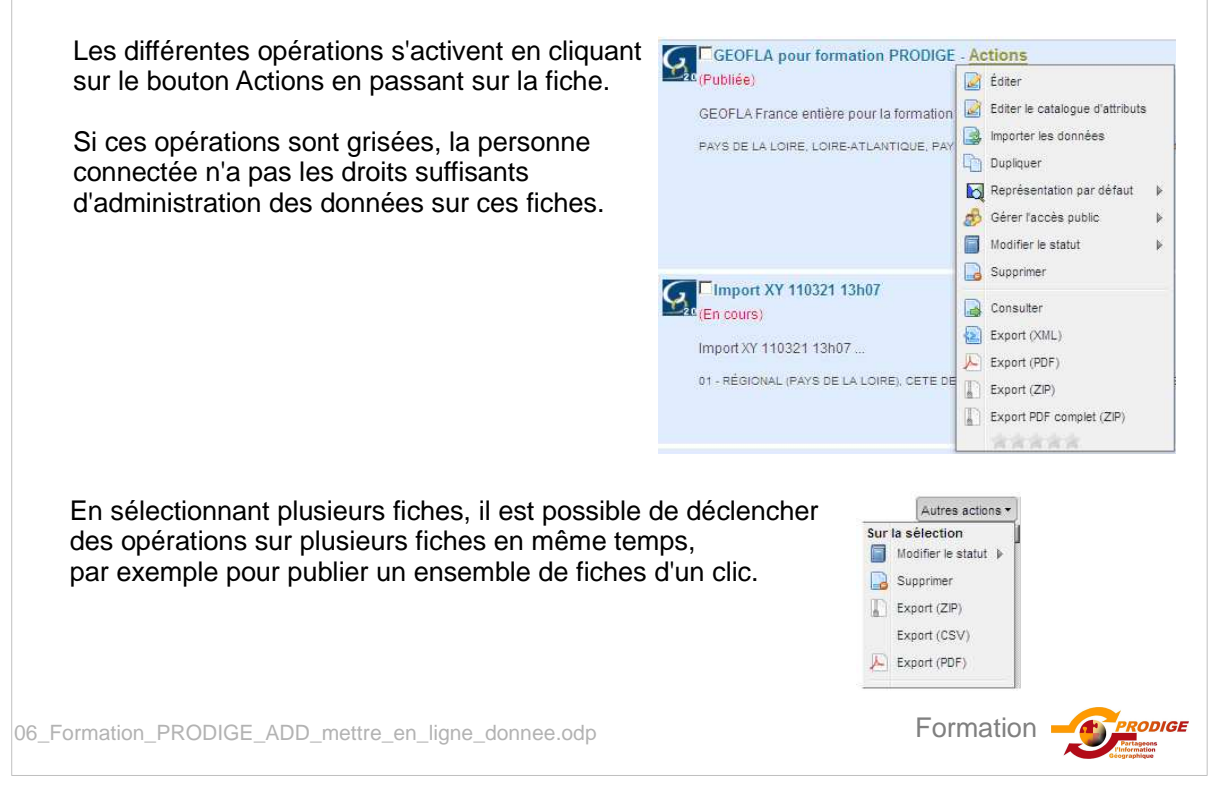

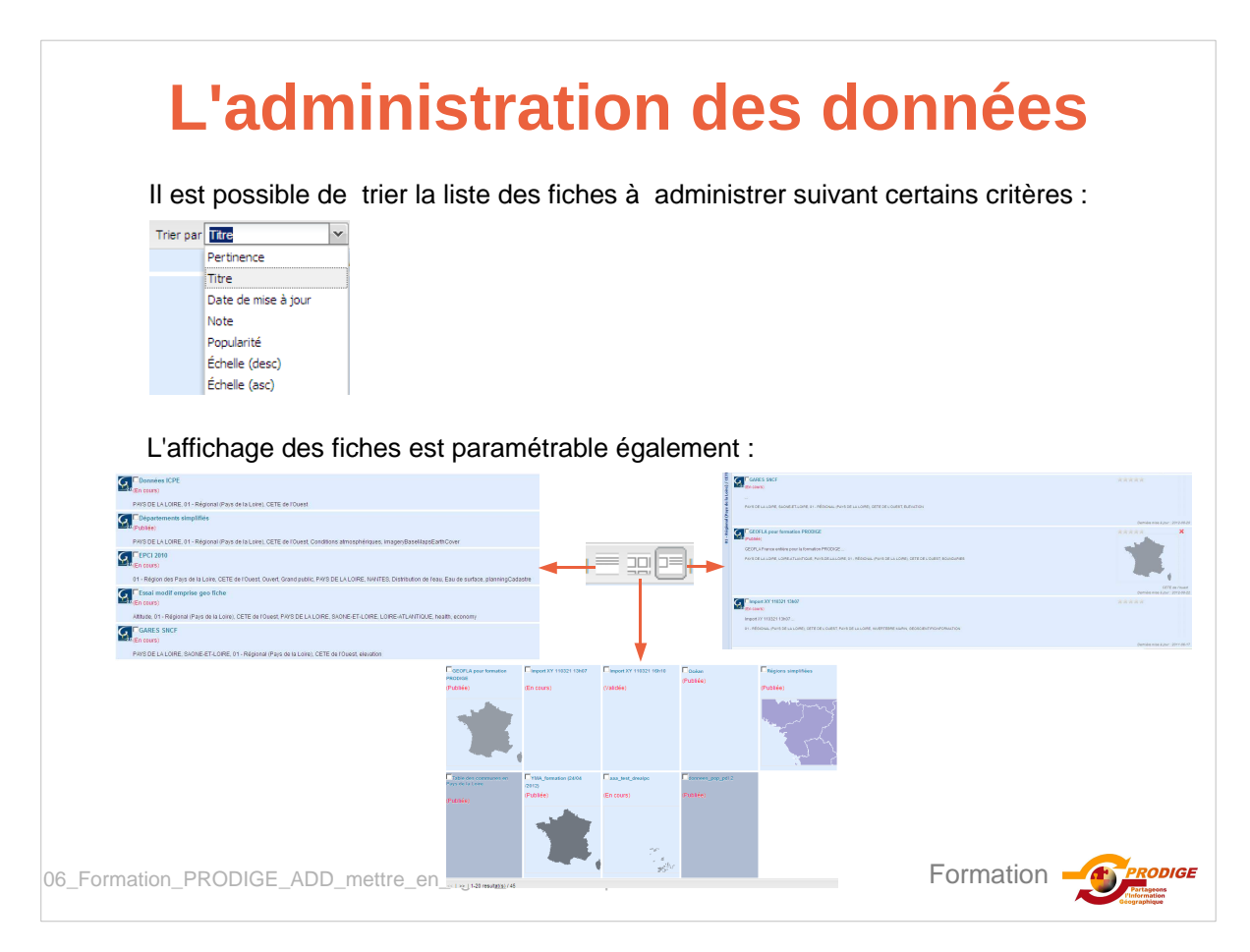

# L'administration des données

Toutes les fonctionnalités présentes dans la V3.1 sont accessibles via ce menu

| Editer la fiche<br>Editer le catalogue d'attribut<br>Importer les données<br>Dupliquer la fiche<br>Réaliser la représentation par défaut de la donnée<br>Gérer l'accès public (voir prochaine diapo)<br>Modifier le statut pour valider et publier la donnée<br>Supprimer la métadonnée et la donnée<br>Les fonctions de consultation et d'export<br>de la métadonnée | Éditer         Éditer le catalogue d'attributs         Importer les données         Dupliquer         Représentation par défaut         Gérer l'accès public         Modifier le statut         Modifier le statut         Consulter         Export (XML)         Export (ZIP)         Export PDF complet (ZIP) |
|----------------------------------------------------------------------------------------------------|----------------------------------------------------------------------------------------------------|
| 06_Formation_PRODIGE_ADD_mettre_en_ligne_donnee.odp                                                                                                    | Formation                                                                                                    |

|                                                                                   | Gérer l'acc                                                                                                    | ès public                                                                                                    |
|-----------------------------------------------------------------------------------|----------------------------------------------------------------------------------------------------|----------------------------------------------------------------------------------------------------|
| Pour chaqu<br>l'accès pub<br>L'administra<br>toutes ces r                         | e donnée, les fonctionnalités<br>lic des données ont été regrou<br>ateur de donnée doit veiller à<br>modalités de diffusion en fonc                                                                                                    | permettant de paramétrer<br>upées.<br>paramétrer de façon cohérente<br>tion de la réglementation en vigueur.                                          |
|                                                                                   | Gérer l'accès public     WMS :     WMS :     En télé     Domain                                                                                                    | oui<br>non<br>chargement libre : oui<br>nes de publication <b>1</b>                                                                                   |
| Par ailleurs<br>qu'il a chois<br>Enfin, il n'es<br>de la fiche o                  | , l'administrateur a maintenan<br>sis : oui/ <mark>non</mark><br>st plus possible de changer le<br>de métadonnée. Un menu spé                                                                                                    | t accès aux paramétrages<br>domaine de publication via l'édition<br>écifique a donc été rajouté (1)                                                   |
| X □ Sélection des doma<br>Nom de la série de<br>données:<br>Domaine/Sous-domaine: | nes/sous-domaines de publication<br>GEOFLA pour formation PRODIGE<br>Unté Mixte de Recherche Littoral Elivironnement et So<br>Composition de la Lore)<br>Centre Régional de la Propriété Forestière des Pays de<br>CETE de l'Ouest<br>CETE de Ouest | Suite à la modification des domaines,<br>il est vérifié que l'administrateur a gardé<br>un sous-domaine sur lequel<br>il a des droits en modification |
| tion_PRODIGE_A                                                                    | Valider Annuler                                                                                                    |                                                                                                    |

| Un nouveau so<br>à une donnée o              | Diffu<br>us-domaine a<br>ou une carte à                 | <b>ision int</b><br>été ajouté à l'applica<br>tout internaute sélec | tion afin de p  | t<br>oouvoir donner ad<br>fiche. | ccès                                                                                                    |
|----------------------------------------------|---------------------------------------------------------|---------------------------------------------------------------------|-----------------|----------------------------------|----------------------------------------------------------------------------------------------------|
| 1                                            | ×  Sélection des doma                                   | aines/sous-domaines de publication                                  |                 |                                  |                                                                                                    |
|                                              | Nom de la série de<br>données:<br>Domaine/Sous-domaine: | GEOFLA pour formation PRODIGE                                       |                 |                                  |                                                                                                    |
|                                              |                                                         |                                                                     | Valider Annuler |                                  |                                                                                                    |
| Ceci permet d<br>Pour les donn<br>WMS, WFS e | le rendre publi<br>iées, c'est un c<br>t de téléchargo  | ique des cartes.<br>complément à la publ<br>ement.                  | lication des s  | ervices                          |                                                                                                    |
| 06_Formation_PRODIGE_A                       | DD_mettre_en_lig                                        | ne_donnee.odp                                                       |                 | Formation                        | For the second second s |

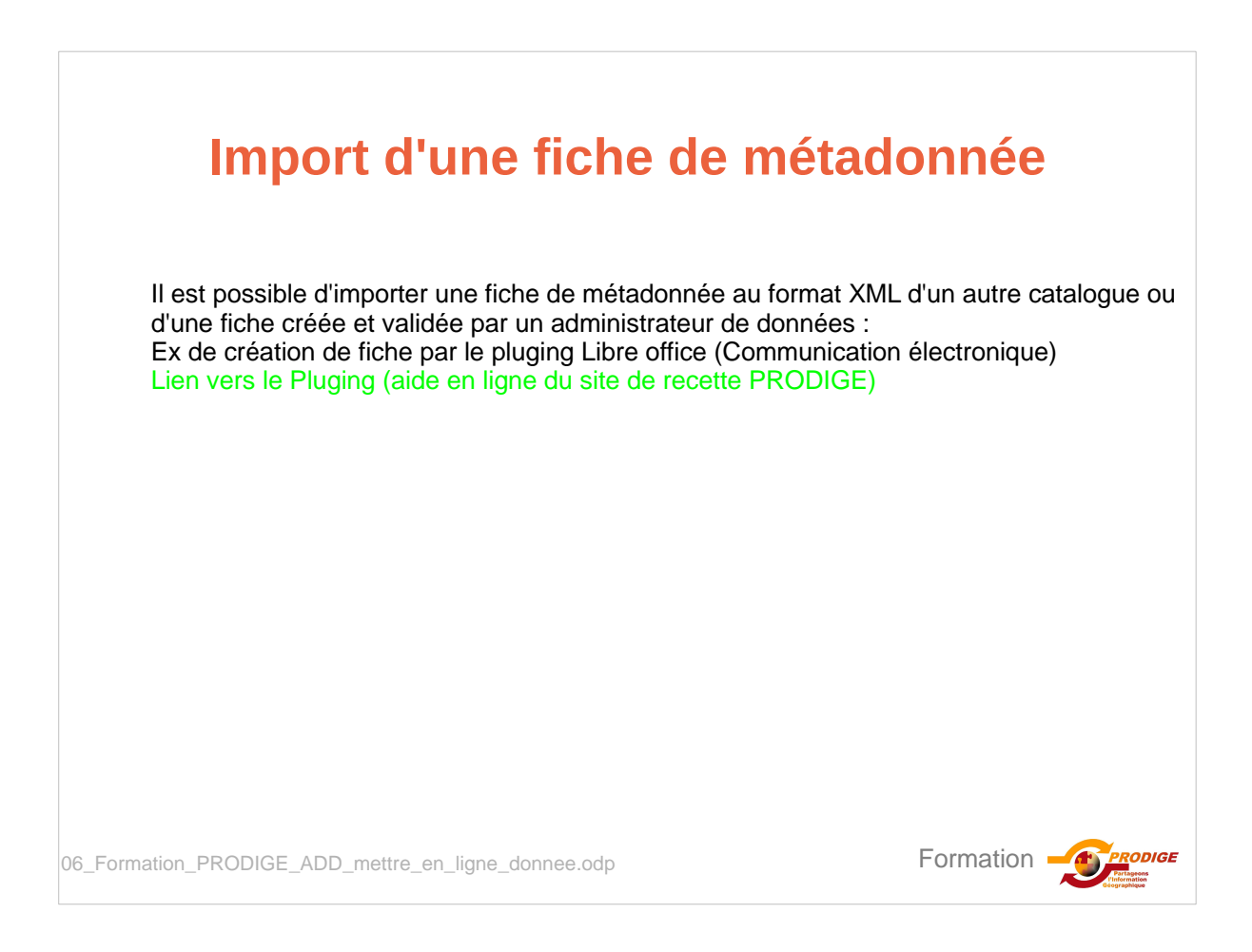

| L'import d'une<br>«Créer une fi<br>Le contenu de | e fiche de métadonnée au format XML se réalise avec la fonctionnali<br>iche de métadonnée ».<br>le l'import est ensuite modifiable sur l'éditeur.                                                                                                    | té    |
|--------------------------------------------------|----------------------------------------------------------------------------------------------------|-------|
| Type de données                                  | Verteur V                                                                                                    | 11003 |
| Sous-domaines                                    | Conservices producteurs      Conservices producteurs      Conservices Que de Loire      Conservice Géologique Régional des Pays de la Loire      Cantre Régional de la Propriété Forestière des Pays de la Loire      Cantre Régionale de la Propriété Forestière des Pays de la Loire      Cantre Régionale de la Propriété Forestière des Pays de la Loire      Cantre Régionale des l'étries et de la Région des Pays de la Loire      Cantre Régionale des Métiers et de l'Artisant des Pays de la Loire      Conservatoire régional des rives de la Loire      Conservatoire régionale des Métiers et de l'Artisant des Pays de la Loire      Conservatoire régionale des rives de la Loire      Conservatoire régionale des Chasseurs des Pays de la Loire      Conservatoire régionale des Chasseurs des Pays de la Loire      Gi Condination Régionale des Chasseurs des Pays de la Loire      Gi Condination Régionale des Chasseurs des Pays de la Loire      Gi Condination Régionale des Chasseurs des Pays de la Loire      Gi Duine-Estualie      Gi Duine-Estualie      Gi Du |       |
| Table                                            | Tables existantes                                                                                                    |       |
| Création                                         | Cà partir du modèle . © par import d'une fiche de métadonnées au format XML (respectant la norme ISO19139)                                                                                                    |       |
|                                                  | K\Prodige\Manuels\Val Parcourir                                                                                                    |       |

| Import de donn                                                                                                    | áo on diffárá                                                                                          |
|----------------------------------------------------------------------------------------------------|----------------------------------------------------------------------------------------------------|
| import de doim                                                                                                    |                                                                                                    |
| Il est possible de réaliser l'importation de dor<br>important de donnée. Le téléchargement (1)                                                                                                    | née en différé en cas de volume<br>des données n'est pas différé.                                      |
| Seule la transformation des données au form Paramétrage de l'importation                                                                                                    | at POSTGIS est différé.                                                                                |
| Table : formation_geofla                                                                                                    |                                                                                                    |
| Fichier:<br>Projection: Détection automatique dans le(s) fichier(s) source(s)                                                                                                    | Fichier Télécharger                                                                                    |
| Création de la table PostGIS<br>Création de tables à partir de fichiers Mapinfo (tab, MIF/MID), Esri, Géoconcept(gxt), KI<br>dans vecteur.                                                                                                    | /IL, GML, GMT, Geojson. La couche est importée entièrement                                             |
| C Mise à jour de la table PostGIS par rapport à la clé: id_géofla<br>Mise à jour par rapport à une clé définie. La couche doit posséder la même structure (n<br>PostGIS.                                                                       | ême nom des champs, même type de champs) que la table dans                                             |
| Cette opération ajoute les lignes qui ne sont pas déjà dans la table en se basant sur la<br>C Annulation et Remplacement de la table PostGIS<br>Mise à jour par annule et remplace. La couche doit posséder la même structure (même<br>PostGIS | clé.<br>nom des champs, même type de champs) que la table dans                                         |
| Toucon.<br>Tous les enregistrements sont supprimés puis l'import est fait à partir de la couche.                                                                                                    |                                                                                                    |
| Exécuter l'importation Différer l'impo                                                                                                    | Intation Retour                                                                                        |
| 2                                                                                                    | Importation                                                                                            |
|                                                                                                    | Demande d'importation différée enregistrée. Vous serz averti par mail<br>de l'importation des données. |
| ormation_PRODIGE_ADD_mettre_en_ligne_donnee.odp                                                                                                    | ОК                                                                                                    |

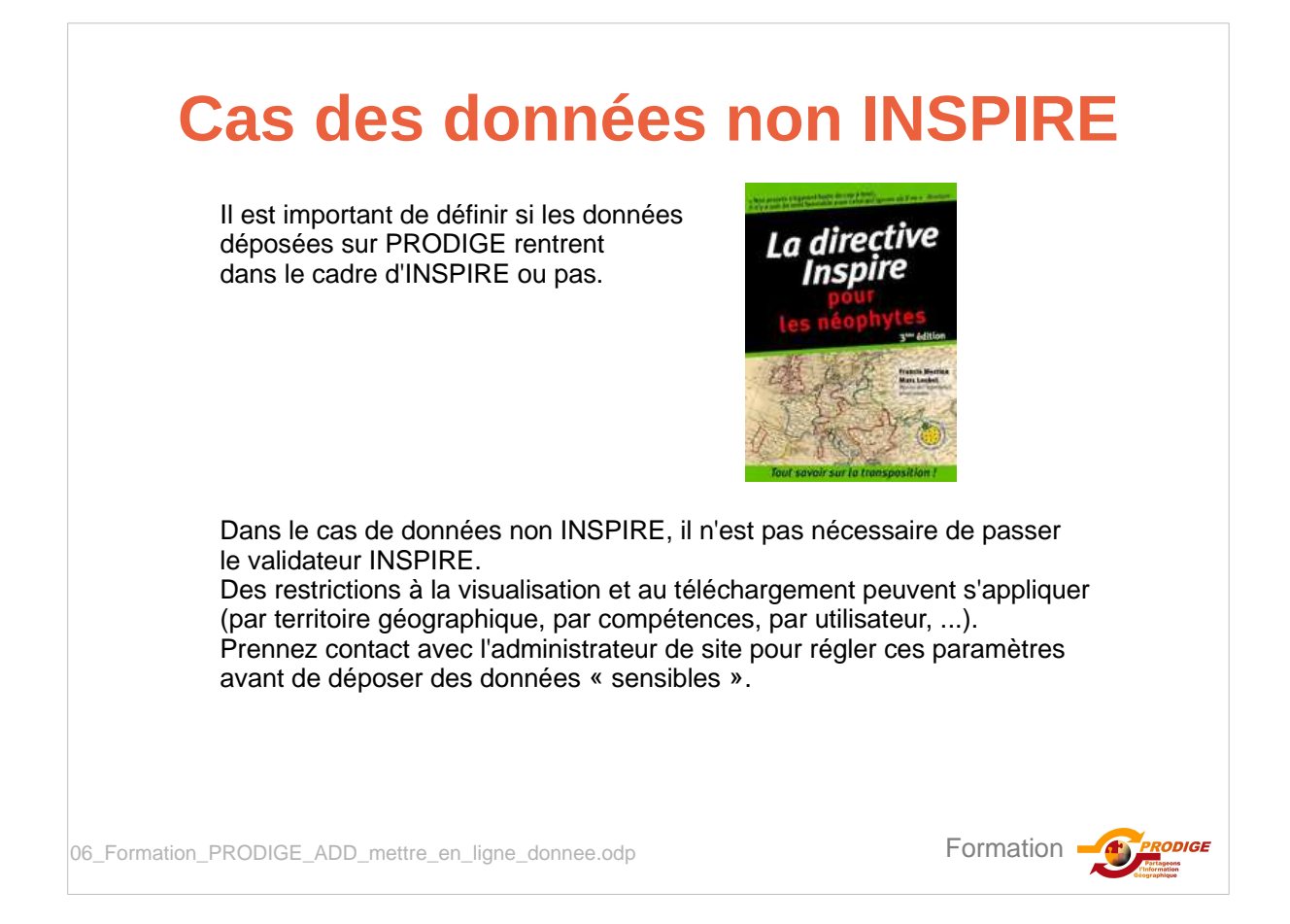

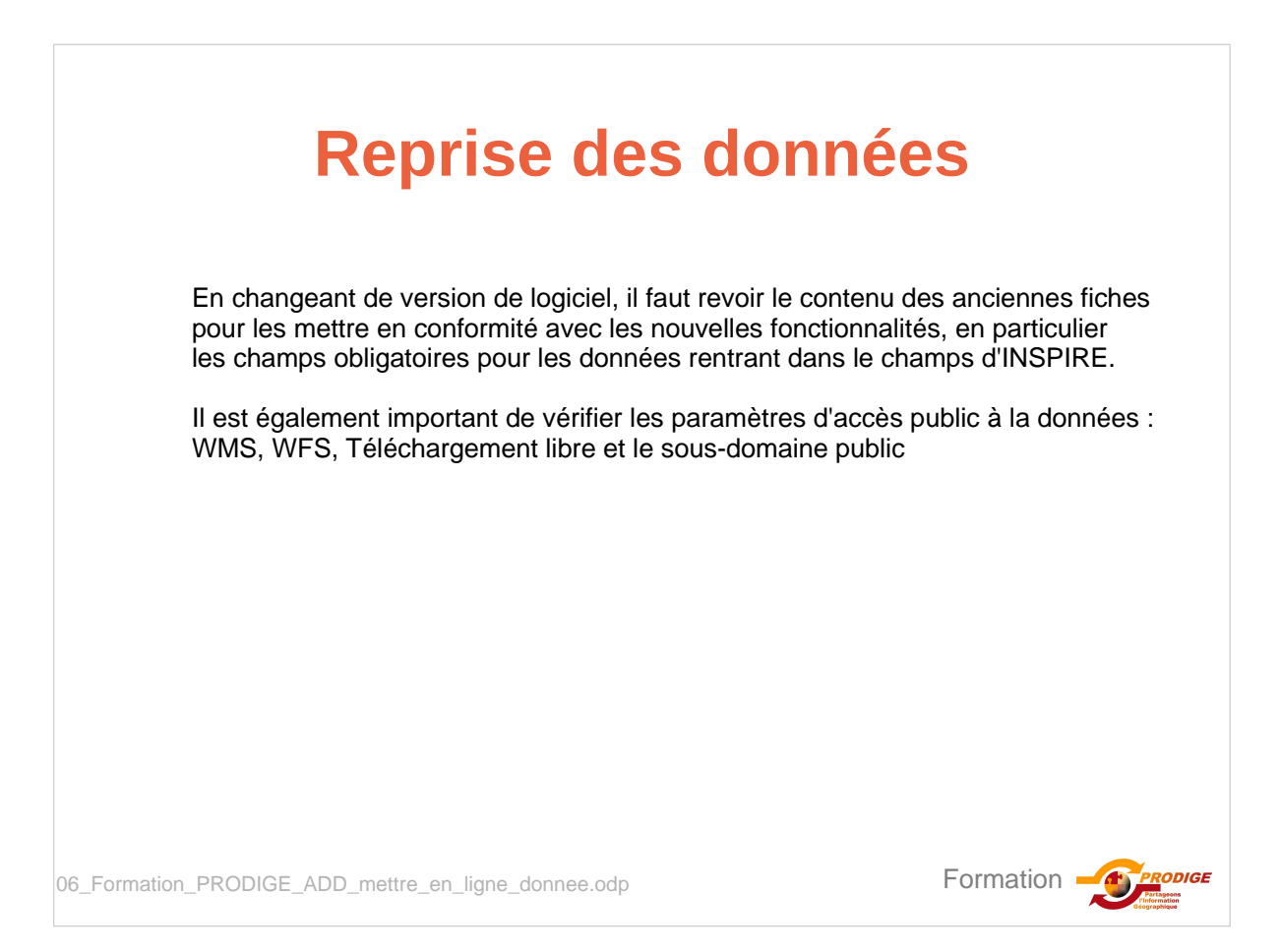

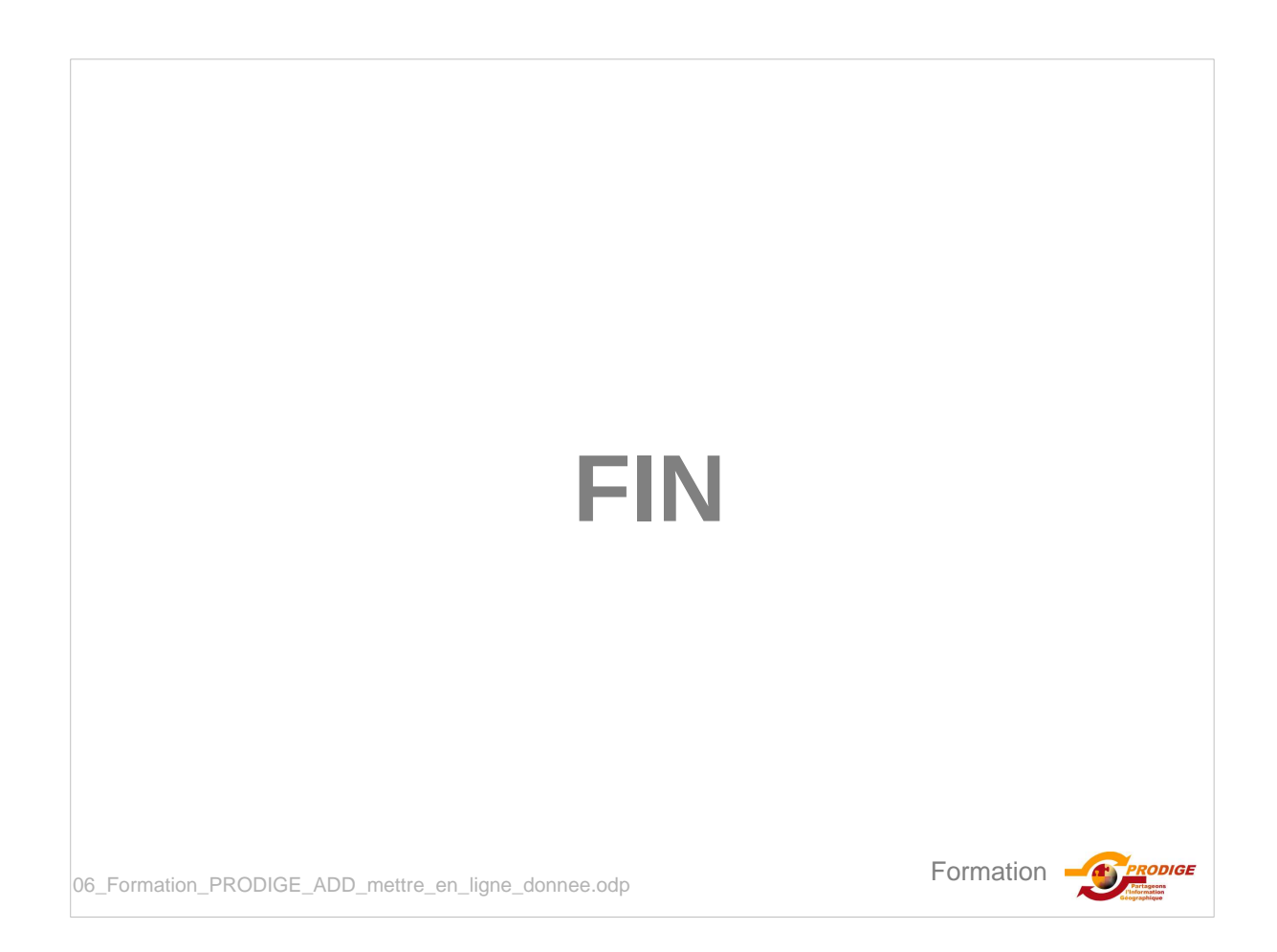

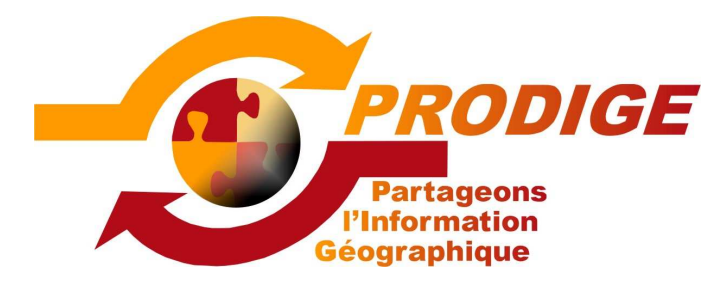

PRODIGE V3.2 – Fiche pratique Créer un ensemble de séries de données après avoir créé les séries de données

> Eric Bleuzet Philippe Terme Catherine Chamard-Bois

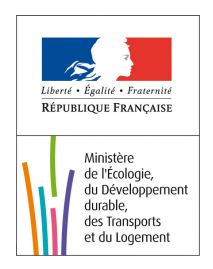

# Mise en oeuvre

Dans une version antérieure de PRODIGE, vous avez catalogué des séries de données qui forment un ensemble cohérent (ex: les couches du cadastre). Pour les regrouper vous allez créer un ensemble de séries de données.

Etape 1: créer une fiche de métadonnées d'ensemble de série de données relative au caractéristiques de l'ensemble.

Etape 2 : créer une fiche de métadonnée enfant issue de la mère. Cette fiche sera transitoire.

Etape 3 : récupérer dans le xml de la fiche de métadonnées enfant le tag :

<gmd:parentIdentifier> <gco:CharacterString>c9735fb6-446a-4f70-bb6e-1d20bfb8999x</gco:CharacterString> </gmd:parentIdentifier>

\_Formation PRODIGE\_ensemble\_serie\_donnees\_a\_posteriori.odp

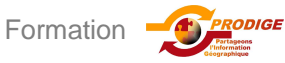

| Mise en                                                                                                    | oeuvre                                                      |
|----------------------------------------------------------------------------------------------------|-------------------------------------------------------------|
| Etape 4 : insérer ce tag dans chaque<br>données déjà existantes juste après                                                                                              | e fiche de métadonnées de<br>le tag                         |
| <gmd:characterset><br/><gmd:md_charactersetcode<br>codeList="//SUPPLEMENTS/CodeLists.xl<br/>codeListValue="utf8"&gt;utf8</gmd:md_charactersetcode<br></gmd:characterset> | ml#MD_CharacterSetCode"<br>cterSetCode>                     |
| Etape 5 : enregistrer chaque fiche de<br>par cette opération devient une fiche                                                                                           | métadonnées existante, qui<br>enfant.                       |
| Etape 6 : supprimer la fiche enfant tra                                                                                                    | ansitoire.                                                  |
| Etape 7 : publier la fiche mère                                                                                                    |                                                             |
| Avertissement : il est fortement cons<br>prévue par l'outil (création de fiches<br>nouvelles séries                                                                      | eillé d'utiliser la méthode<br>mère puis enfants) en cas de |
| na                                                                                                    |                                                             |
|                                                                                                    |                                                             |

# Discussion

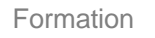

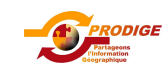